## **Smart Phone** Uživatelská příručka

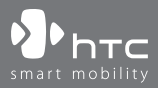

www.htc.com

2

Gratulujeme vám k zakoupení nového komunikátoru HTC s operačním systémem Windows mobile $^{\rm \otimes}$ 

Prosím, přečtěte si nejdříve následující část.

TENTO TELEFON NENÍ PO VYJMUTÍ Z KRABICE PLNĚ NABITÝ.

V PRŮBĚHU NABÍJENÍ NESMÍ BÝT BATERIE VYJMUTA.

ZÁRUKA NA ZAŘÍZENÍ ZANIKÁ V PŘÍPADĚ OTEVŘENÍ KRYTU TELEFONU NEBO PŘI JAKÉKOLIV MANIPULACI S ELEKTRONIKOU TELEFONU.

**RESPEKTUJTE SOUKROMÍ TELEFONUJÍCÍCH** 

V některých zemích je vyžadováno upozornění druhé strany na nahrávání telefonické konverzace. Při nahrávání hovoru vždy dodržujte zákony a omezení platící v dané zemi.

### INFORMACE O AUTORSKÝCH PRÁVECH:

Copyright © 2006 High Tech Computer Corp, všechna práva vyhrazena

hτc, hτc, hτc, smart mobility, ExtUSB jsou ochranné známky patřící High Tech Computer Corp.

Microsoft, MS-DOS, Windows, Windows NT, Windows Server, Windows Mobile, ActiveSync, Excel, Internet Explorer, MSN, Hotmail, Outlook, PowerPoint, Word a Windows Media jsou buď registrované ochranné známky, nebo ochranné známky společnosti Microsoft Corporation v USA nebo jiných zemích.

Bluetooth a logo Bluetooth jsou ochranné známky vlastněné Bluetooth SIG, Inc. Wi-Fi je registrovaná ochranná známka ve vlastnictví Wireless Fidelity Alliance, Inc. microSD je ochranná známka SD Card Association

Java, J2ME a všechny ostatní ochranné známky založené na Java jsou ochrannými známkami nebo registrovanými ochrannými známkami Sun Microsystems, Inc. v USA nebo jiných zemích.

Copyright © 2006, Adobe Systems Incorporated. Copyright © 2006, Macromedia Netherlands, B.V. Macromedia, Flash, Macromedia Flash, Macromedia Flash Lite a Leader jsou ochranné známky nebo registrované ochranné známky společnosti.

Macromedia Netherlands, B.V. nebo Adobe Systems Incorporated. Copyright © 2006, JATAAYU SOFTWARE (P) LTD. Všechna práva vyhrazena. Copyright © 2006, Dilithium Networks, Inc. Všechna práva vyhrazena.

ArcSoft MMS Composer<sup>™</sup> Copyright © 2003-2006, Arc Soft, Inc., a poskytovatelé licencí, všechna práva vyhrazena. ArcSoft a ArcSoft logo jsou registrované ochranné známky společnosti ArcSoft, Inc. v USA nebo jiných zemích.

Licencováno společností QUALCOMM Incorporated pod jedním nebo více z následujících patentů:

4901307, 5490165, 5056109, 5504773, 5101501, 5778338, 5506865, 5109390, 5511073, 5228054, 5535239, 5710784, 5267261, 5544196, 5267262, 5568483, 5337338, 5659569, 5600754, 5414796, 5657420, 5416797

Všechny další společnosti nebo produkty uvedené v tomto textu jsou ochrannými známkami, registrovanými ochrannými známkami nebo servisními známkami svých vlastníků.

Společnost HTC není odpovědná za technické ani textové chyby či jiné nedostatky obsažené v tomto manuálu. Rovněž nenese odpovědnost za náhodné či jakékoliv jiné škody způsobené manipulací na základě tohoto uživatelského manuálu. Informace uvedené v tomto manuálu jsou bez jakékoliv záruky a společnost HTC si vyhrazuje právo je dle potřeby změnit bez předchozího upozornění.

Žádná část tohoto návodu nesmí být kopírována ani vysílána v jakékoliv formě a jakýmkoliv způsobem, elektronicky ani mechanicky, včetně fotokopírování, nahrávání nebo ukládání v systému, který umožňuje pozdější reprodukci. Tento uživatelský manuál také nesmí být přeložen do jakéhokoliv jazyka bez předchozího písemného povolení od společnosti HTC.

### Důležitá upozornění týkající se ochrany zdraví a bezpečnostní opatření

Při používání tohoto zařízení je třeba dodržovat následující bezpečnostní opatření a zásady tak, aby se zabránilo vzniku možných škod a zranění. Při manipulaci s komunikátorem dbejte na dodržování všech uvedených bezpečnostních instrukcí.

Pro snížení rizika fyzických zranění, elektrického šoku, požáru či mechanického poškození přístroje je nutné dodržovat zejména tato pravidla:

### OCHRANA PŘED ZÁSAHEM ELEKTRICKÝM PROUDEM

Tento produkt potřebuje pro správné fungování dodávku elektrické energie, a to buď z určené baterie, nebo síťového zdroje. Použití jakýchkoliv jiných zdrojů napájení je nebezpečné a bude mít za následek ztrátu záruky jakož i ztrátu garance správné funkčnosti přístroje.

### BEZPEČNOSTNÍ OPATŘENÍ TÝKAJÍCÍ SE UZEMNĚNÍ

POZOR: Zapojení špatně uzemněného příslušenství může způsobit zkrat a poškodit zařízení elektrickým proudem.

Tento přístroj je vybaven USB kabelem pro připojení k stolnímu nebo přenosnému počítači. Ujistěte se, že je počítač správně uzemněn ještě před propojením tohoto přístroje k počítači. Síťový kabel stolního nebo přenosného počítače má speciální zemnicí kolík. Tento kabel musí být zapojen do správně zabudované zásuvky elektrické energie.

### BEZPEČNOSTNÍ OPATŘENÍ PŘI POUŽITÍ SÍŤOVÉHO ZDROJE ELEKTRICKÉ ENERGIE:

#### Používejte správný externí zdroj napájení

Přístroj by měl být napájen jen z elektrického zdroje odpovídajícího typu (viz značení na přístroji a zdroji). Pokud si nejste jisti, jaký typ síťového zdroje by měl být použit, kontaktujte autorizovaný servis. Přístroj, který k napájení využívá baterie, smí být napájen jen bateriemi uvedenými v návodu. Doporučené zdroje pro napájení:

- 1. Delta, model ADP-5FH X
- 2. Phihong, modely PSAA05X-050 a PSC05R-050

### Autoadaptéry:

- 1. Phihong, Model CLM10D-050
- Upozornění na zacházení s bateriemi:

Tento přístroj obsahuje baterii typu Li-ion. Při nesprávném zacházení hrozí riziko požáru a popálenin. Nepokoušejte se baterii otevřít ani do ní jakkoliv zasahovat či ji opravovat. Baterii nerozdělávejte, nepropichujte, nedeformujte, nepropojujte externí kontakty ani jednotlivé články, nevhazujte do vody ani do ohně a nevystavujte baterii teplotám vyšším než 60 °C

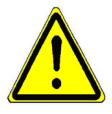

VAROVÁNÍ: POKUD JE BATERIE ŠPATNĚ ZAPOJENA, HROZÍ RIZIKO POŽÁRU NEBO EXPLOZE. ABYSTE OMEZILI TOTO NEBEZPEČÍ NA MINIMUM, NEROZEBÍREJTE, NEMAČKEJTE, NEPROPICHUJTE A NEZKRATUJTE BATERII. NEVYSTAVUJTE BATERII TEPLOTÁM VYŠŠÍM NEŽ 60 °C, NEVHAZUJTE BATERII DO OHNĚ ANI VODY. BATERIE RECYKLUJTE DLE NAŘÍZENÍ PLATNÝCH V MÍSTĚ POUŽÍVÁNÍ.

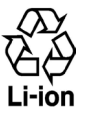

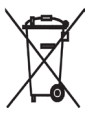

Poznámka: Pro tento přístroj jsou doporučeny pouze tyto baterie:

- HTC, Model LIBR160
- Simplo, Model LIBR160

### BEZPEČNOSTNÍ OPATŘENÍ PŘI PŘÍMÉM SLUNEČNÍM ZÁŘENÍ

Uchovávejte a používejte tento přístroj mimo přílišnou vlhkost a extrémní teploty. Nenechávejte přístroj nebo baterii uvnitř vozidla ani v místech, kde teplota může překročit 60 °C, například na palubní desce vozidla, parapetu okna nebo za sklem na přímém slunečním nebo silném ultrafialovém světle. Předejdete tak poškození přístroje, přehřátí baterie a případnému poškození vozidla.

### PREVENCE POŠKOZENÍ SLUCHU

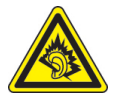

UPOZORNĚNÍ: Při dlouhodobém používání handsfree sluchátek či standardních sluchátek nastavených na příliš vysokou hlasitost může dojít k trvalému poškození sluchu.

- Poznámka Tento přístroj byl testován s níže uvedenými sluchátky a drátovými ovladači a splňuje francouzské požadavky dle NF EN50332-1:2000 nebo NF EN50332-2:2003.
- 1. Sluchátka vyráběná HTC nebo Cotron, modely CHM-60STV07004, CH-60ST006 a CH-60ST007.
- 2. Drátový ovladač, vyráběný HTC, model RC W100.

### **BEZPEČNOST V LETADLECH**

Vzhledem k možnému rušení navigačních a komunikačních systémů letadel tímto přístrojem je použití telefonních funkcí tohoto přístroje na palubě letadla v rozporu se zákony většiny zemí. Pokud chcete tento přístroj používat na palubě letadla, nezapomeňte vypnout telefonní režim zařízení (přepnutím do letového režimu).

### OMEZENÍ DANÁ PROSTŘEDÍM

Nepoužívejte tento přístroj u benzínových stanic, ve skladech benzínu, chemických továrnách, tam, kde dochází k odstřelu pomocí trhavin, ani v potenciálně výbušných prostředích, jako např. prostorech, kde dochází k manipulaci s palivem, uvnitř podpalubí lodí a v oblastech, kde je ve vzduchu větší množství chemikálií nebo těkavých či hořlavých částic (např. zrní, prach, kovové prášky apod.). I drobné elektrické výboje mohou v těchto prostředích způsobit explozi nebo požár, při kterém může dojít k vážným zraněním, popáleninám či úmrtí.

### VÝBUŠNÁ PROSTŘEDÍ

Pokud se uživatel nachází v oblasti, kde může být výbušná atmosféra nebo kde se nacházejí hořlavé materiály, měl by tento přístroj být vypnut a uživatel by měl dodržovat veškerá nařízení a instrukce dány na místě. Elektrické výboje v těchto místech mohou způsobit explozi nebo požár, při kterém může dojít k vážným zraněním, popáleninám nebo dokonce úmrtí. Oblasti, ve kterých hrozí riziko výbuchu, jsou obvykle, ale ne vždy označeny. Jedná se např. o benzínové stanice, sklady pohonných hmot, chemické továrny, místa, kde dochází k odstřelu pomocí trhavin, nebo potenciálně výbušná prostředí, jako např. prostory, kde dochází k manipulaci s palivem, uvnitř podpalubí lodí, a v oblastech, kde je ve vzduchu větší množství chemikálií nebo hořlavých částic (např. zrní, prach, kovové prášky).

### **BEZPEČÍ NA SILNICI**

Řidiči vozidel nesmí používat telefonní přístroj za jízdy, s výjimkou nouzových situací. V některých zemích je povoleno použití hands-free.

### OPATŘENÍ PROTI VYSTAVENÍ RÁDIOVÉMU ZÁŘENÍ

- Vyhněte se používání tohoto přístroje blízko kovových konstrukcí (např. železné konstrukce budov, lešení atp.).
- Nepoužívejte tento přístroj v blízkosti silných zdrojů elektromagnetického pole, např. v blízkosti mikrovlnné trouby, televizoru nebo reproduktorů.
- Používejte pouze příslušenství schválené výrobcem nebo příslušenství neobsahující kovové části.
- Použití neoriginálního příslušenství může způsobit překročení limitů pro rádiové vyzařování, a proto není doporučováno.

### RUŠENÍ ZDRAVOTNICKÉHO VYBAVENÍ

Tento přístroj může způsobit poruchy zdravotnického vybavení a přístrojů. Použití tohotopřístroje je zakázáno ve většině nemocnic a zdravotnických zařízení.

Pokud používáte nějakou osobní zdravotní pomůcku, poraďte se s výrobcem této pomůcky nebo se svým lékařem o dostatečném stínění proti vyzařování tohoto přístroje (radiové záření). Vždy vypněte telefonní režim ve zdravotnických zařízeních, jste-li k tomu vyzváni. Nemocnice a zdravotnická zařízení používají vybavení, které je citlivé na radiové záření.

### NASLOUCHÁTKA

Některé digitální bezdrátové telefony mohou znemožňovat používání naslouchátek. V takovém případě je třeba kontaktovat výrobce a informovat se o možných alternativách.

### NEIONIZUJÍCÍ ZÁŘENÍ

Tento přístroj může být používán jen v návodu doporučeném prostředí tak, aby byla zaručena bezpečnost a neškodnost vyzařování. Stejně tak jako u jiných zařízení vyzařujících radiové vlny i u tohoto komunikátoru je z důvodu bezpečnosti doporučováno nepřibližovat se k anténní části během vysílání a nedotýkat se jí.

### Obecná doporučení

### Dodržujte servisní opatření

Pokud to není přímo uvedeno v tomto návodu, neprovádějte sami žádné opravy ani servisní zásahy do přístroje. Jakékoliv opravy či technické zásahy do přístroje mohou být prováděny výlučně autorizovaným servisem.

### Poškození vyžadující servisní zásah

Odpojte přístroj od zdroje elektrické energie a vyhledejte autorizovaný servis v těchto případech:

- Do přístroje se vylila tekutina nebo se do něj dostal cizí předmět.
- Přístroj byl vystaven dešti nebo vodě.
- Přístroj byl poškozen při pádu z výšky.
- Na přístroji jsou patrné známky přehřátí.
- Přístroj nefunguje tak, jak je uvedeno v uživatelském manuálu.

### Vyhněte se místům s vysokou teplotou

Přístroj by měl být umístěn mimo zdroje tepla, jako jsou radiátory, kamna, trouby nebo jiné zdroje tepla (včetně audio zesilovačů).

 Vyhněte se vlhkému prostředí Nikdy nepoužívejte přístroj v místech se zvýšenou vlhkostí.

### • Vyhněte se prudkým změnám teplot

Pokud se přístroj přemístí z místa s nízkou teplotou do místa s vysokou teplotou (a naopak), může se v něm objevit voda v kondenzované formě. Totéž platí i pro místa s rozdílnou vlhkostí. Abyste zabránili poškození přístroje, vyčkejte vždy před používáním přístroje, dokud se vlhkost sama neodpaří.

Poznámka: Při přemísťování přístroje z chladného do teplejšího prostředí, nebo z prostředí s vysokou teplotou do chladného, počkejte, než se přístroj přizpůsobí na pokojovou teplotu a teprve poté jej zapněte.

### Nevsunujte nepatřičné předměty do přístroje

Chraňte veškeré malé otvory v přístroji (sloty, konektory, větrací otvory atd.) před vniknutím cizích těles. Otevřené vstupy slouží mimo jiné i pro odvětrávání přístroje a nesmí být blokovány ani zakrývány.

### Umístění a připojení přístroje

Nenechávejte přístroj na nestabilní ani pohyblivé podložce, stojanu, trojnožce nebo špatně uchyceném držáku. Jakékoliv připevnění přístroje by mělo probíhat dle instrukcí výrobce a za pomoci příslušenství doporučeného a schváleného výrobcem.

#### Vyhněte se nestabilnímu uchycení Nepokládejte přístroj na nestabilním podkladu.

 S přístrojem používejte pouze schválené příslušenství a vybavení Tento přístroj by měl být používán jen s počítači, přístroji a příslušenstvím, které jsou v tomto manuálu označeny jako kompatibilní.

### Upravte hlasitost

Před připojením a použitím sluchátek nebo jiného audiovybavení vždy stáhněte hlasitost na minimum.

### Čištění

Před čištěním odpojte přístroj od zdrojů elektrické energie. Nepoužívejte tekuté ani aerosolové čističe. Pro čištění použijte vlhký hadřík, ale NIKDY nepoužívejte k čištění LCD obrazovky vodu.

# Obsah

| Kapitola 1 Začínáme                 | 15 |
|-------------------------------------|----|
| 1.1 Popis přístroje a příslušenství | 16 |
| 1.2 Vkládání SIM karty              | 22 |
| 1.3 Vkládání baterie                | 23 |
| 1.4 Vkládání microSD karty          | 23 |
| 1.5 Zapnutí a vypnutí telefonu      | 24 |
| 1.6 Základní obrazovka              | 24 |
| 1.7 Programy ve vašem telefonu      | 25 |
| 1.8 Nabídka Start                   |    |
| 1.9 Rychlý seznam                   |    |
| 1.10 Zadávání údajů a textu         | 29 |
| 1.11 Indikátor stavu baterie        | 33 |
| 1.12 Indikátory stavu               | 35 |
| Kapitola 2 Funkce telefonu          | 37 |
| 2 1 Používání režimu telefon        | 38 |

| 2.1 | Používání režimu telefon | 38 |
|-----|--------------------------|----|
| 2.2 | Uskutečnění hovoru       | 39 |
| 2.3 | Přijetí hovoru           | 41 |
| 2.4 | Možnosti při hovoru      | 42 |
| 2.5 | Další možnosti vytáčení  | 43 |

| 2.6 SIM Tool Kit (STK)44                                                                     |
|----------------------------------------------------------------------------------------------|
| 2.7 Nastavení bluetooth přístupu k SIM pro automobilové sady45                               |
| Kapitola 3Synchronizace s počítačem47                                                        |
| 3.1 O synchronizaci48                                                                        |
| 3.2 Instalace a používání aplikace MicrosoftWindows mobile                                   |
| device Center49                                                                              |
| 3.3 Instalace a používání aplikace Microsoft ActiveSync®50                                   |
| 3.4 Synchronizace s počítačem51                                                              |
| 3.5 Synchronizace přes bluetooth53                                                           |
| 3.6 Synchronizace hudby a videa54                                                            |
|                                                                                              |
| Kapitola 4Základy práce s komunikátorem55                                                    |
| Kapitola 4 Základy práce s komunikátorem       55         4.1 Nastavení základních parametrů |
| Kapitola 4 Základy práce s komunikátorem554.1 Nastavení základních parametrů                 |
| Kapitola 4 Základy práce s komunikátorem554.1 Nastavení základních parametrů                 |
| Kapitola 4 Základy práce s komunikátorem554.1 Nastavení základních parametrů                 |
| Kapitola 4 Základy práce s komunikátorem554.1 Nastavení základních parametrů                 |
| Kapitola 4 Základy práce s komunikátorem554.1 Nastavení základních parametrů                 |
| Kapitola 4 Základy práce s komunikátorem554.1 Nastavení základních parametrů                 |
| Kapitola 4 Základy práce s komunikátorem554.1 Nastavení základních parametrů                 |

| 5.2 | Správce SIM | 7  | 1 |
|-----|-------------|----|---|
| 5.3 | Kalendář    | 73 | 3 |

| 5.4 Úkoly       7         5.5 Rychlé poznámky       7         5.6 Hlasové poznámky       7         6.1 Zprávy       7         6.1 Zprávy       7         6.2 Textové zprávy.       8         6.3 Zprávy MMS       8         6.4 Nastavení e-mailových účtů       8         6.5 E-mail       8         Kapitola 7 Firemní e-maily a správa informací o pracovních jednáních         9       7.1 Synchronizace telefonu s firemním e-mail serverem         7.2 Práce s firemními e-maily       9         7.3 Správce informací o pracovních jednáních       9         7.4 Hledání kontaktů ve firemním adresáři       10         7.5 Bezpečnost e-mailu       10         8.1 Správce připojení       10         8.1 Správce připojení k internetu       10         8.2 Způsoby připojení k internetu       10 |        |                                                     |
|----------------------------------------------------------------------------------------------------|--------|-----------------------------------------------------|
| 5.5 Rychlé poznámky       7         5.6 Hlasové poznámky       7         6.1 Zprávy       7         6.1 Zprávy       7         6.2 Textové zprávy       8         6.3 Zprávy MMS       8         6.4 Nastavení e-mailových účtů       8         6.5 E-mail       8         Kapitola 7 Firemní e-maily a správa informací o pracovních jednáních         9       7.1 Synchronizace telefonu s firemním e-mail serverem         7.2 Práce s firemními e-maily       9         7.3 Správce informací o pracovních jednáních       9         7.4 Hledání kontaktů ve firemním adresáři       10         8.1 Správce připojení       10         8.1 Správce připojení k internetu       10         8.2 Způsoby připojení k internetu       10                                                                    | 5.4    | Úkoly                                               |
| 5.6 Hlasové poznámky                                                                                                    | 5.5    | Rychlé poznámky77                                   |
| Kapitola 6 Zprávy       7         6.1 Zprávy       8         6.2 Textové zprávy       8         6.3 Zprávy MMS       8         6.4 Nastavení e-mailových účtů       8         6.5 E-mail       8         Kapitola 7 Firemní e-maily a správa informací o pracovních jednáních         9       7.1 Synchronizace telefonu s firemním e-mail serverem         7.2 Práce s firemními e-maily       9         7.3 Správce informací o pracovních jednáních       9         7.4 Hledání kontaktů ve firemním adresáři       10         7.5 Bezpečnost e-mailu       10         8.1 Správce připojení       10         8.1 Správce připojení k internetu       10         8.2 Způsoby připojení k internetu       10                                                                                              | 5.6    | Hlasové poznámky77                                  |
| 6.1 Zprávy       8         6.2 Textové zprávy       8         6.3 Zprávy MMS       8         6.4 Nastavení e-mailových účtů       8         6.5 E-mail       8         Kapitola 7 Firemní e-maily a správa informací o pracovních jednáních         9       7.1 Synchronizace telefonu s firemním e-mail serverem         7.2 Práce s firemními e-maily       9         7.3 Správce informací o pracovních jednáních       9         7.4 Hledání kontaktů ve firemním adresáři       10         7.5 Bezpečnost e-mailu       10         8.1 Správce připojení       10         8.1 Správce připojení k internetu       10         8.2 Způsoby připojení k internetu       10                                                                                                    | Kapito | ola 6 Zprávy 79                                     |
| 6.2 Textové zprávy                                                                                                    | 6.1    | Zprávy80                                            |
| 6.3 Zprávy MMS       8         6.4 Nastavení e-mailových účtů       8         6.5 E-mail       8         Kapitola 7 Firemní e-maily a správa informací o pracovních jednáních         9       7.1 Synchronizace telefonu s firemním e-mail serverem         7.2 Práce s firemními e-maily       9         7.3 Správce informací o pracovních jednáních       9         7.4 Hledání kontaktů ve firemním adresáři       10         7.5 Bezpečnost e-mailu       10         8.1 Správce připojení       10         8.1 Správce připojení k internetu       10         8.2 Způsoby připojení k internetu       10                                                                                                    | 6.2    | Textové zprávy81                                    |
| 6.4 Nastavení e-mailových účtů       8         6.5 E-mail       8         Kapitola 7 Firemní e-maily a správa informací o pracovních jednáních         9       7.1 Synchronizace telefonu s firemním e-mail serverem         7.2 Práce s firemními e-maily       9         7.3 Správce informací o pracovních jednáních       9         7.4 Hledání kontaktů ve firemním adresáři       10         7.5 Bezpečnost e-mailu       10         8.1 Správce připojení       10         8.1 Správce připojení k internetu       10         8.2 Způsoby připojení k internetu       10                                                                                                    | 6.3    | Zprávy MMS82                                        |
| 6.5 E-mail       8         Kapitola 7 Firemní e-maily a správa informací o pracovních jednáních       9         7.1 Synchronizace telefonu s firemním e-mail serverem       9         7.2 Práce s firemními e-maily       9         7.3 Správce informací o pracovních jednáních       9         7.4 Hledání kontaktů ve firemním adresáři       10         7.5 Bezpečnost e-mailu       10         8.1 Správce připojení       10         8.1 Správce připojení k internetu       10         8.2 Způsoby připojení k internetu       10                                                                                                    | 6.4    | Nastavení e-mailových účtů86                        |
| Kapitola 7       Firemní e-maily a správa informací o pracovních jednáních       9         7.1       Synchronizace telefonu s firemním e-mail serverem       9         7.2       Práce s firemními e-maily       9         7.3       Správce informací o pracovních jednáních       9         7.4       Hledání kontaktů ve firemním adresáři       10         7.5       Bezpečnost e-mailu       10         8.1       Správce připojení       10         8.1       Správce připojení k internetu       10         8.3       Wi-Fi       10                                                                                                    | 6.5    | E-mail88                                            |
| pracovních jednáních       9         7.1 Synchronizace telefonu s firemním e-mail serverem       9         7.2 Práce s firemními e-maily       9         7.3 Správce informací o pracovních jednáních       9         7.4 Hledání kontaktů ve firemním adresáři       10         7.5 Bezpečnost e-mailu       10         8.1 Správce připojení       10         8.2 Způsoby připojení k internetu       10         8.3 Wi-Fi       10                                                                                                    | Kapito | la 7 Firemní e-maily a správa informací o           |
| 7.1 Synchronizace telefonu s firemním e-mail serverem       9         7.2 Práce s firemními e-maily       9         7.3 Správce informací o pracovních jednáních       9         7.4 Hledání kontaktů ve firemním adresáři       10         7.5 Bezpečnost e-mailu       10         8.1 Správce připojení       10         8.2 Způsoby připojení k internetu       10         8.3 Wi-Fi       10                                                                                                    |        | pracovních jednáních 93                             |
| 7.2 Práce s firemními e-maily       9         7.3 Správce informací o pracovních jednáních       9         7.4 Hledání kontaktů ve firemním adresáři       10         7.5 Bezpečnost e-mailu       10         Kapitola 8 Přípojení       10         8.1 Správce připojení       10         8.2 Způsoby připojení k internetu       10         8.3 Wi-Fi       10                                                                                                    | 7.1    | Synchronizace telefonu s firemním e-mail serverem94 |
| 7.3 Správce informací o pracovních jednáních       9         7.4 Hledání kontaktů ve firemním adresáři       10         7.5 Bezpečnost e-mailu       10         Kapitola 8 Přípojení         8.1 Správce připojení       10         8.2 Způsoby připojení k internetu       10         8.3 Wi-Fi       10                                                                                                    | 7.2    | Práce s firemními e-maily95                         |
| 7.4 Hledání kontaktů ve firemním adresáři                                                                                                    | 7.3    | Správce informací o pracovních jednáních99          |
| 7.5 Bezpečnost e-mailu                                                                                                    | 7.4    | Hledání kontaktů ve firemním adresáři 101           |
| Kapitola 8       Přípojení       10         8.1       Správce připojení                                                                                                    | 7.5    | Bezpečnost e-mailu                                  |
| 8.1 Správce připojení                                                                                                    | Kapito | ola 8 Přípojení 105                                 |
| 8.2 Způsoby připojení k internetu                                                                                                    | 8.1    | Správce připojení 106                               |
| 8.3 Wi-Fi                                                                                                    | 8.2    | Způsoby připojení k internetu 102                   |
|                                                                                                    | 8.3    | Wi-Fi                                               |

8.5 Vytáčené připojení ...... 110

| 8.  | 5 Internet Explorer Mobile – www prohlížeč | 112 |
|-----|--------------------------------------------|-----|
| 8.  | 7 Sdílení internetu                        | 113 |
| 8.8 | 3 Bluetooth                                | 114 |
| 8.9 | 9 Windows Live Mobile                      | 121 |

| Kapitola 9 | Multimédia              | 125 |
|------------|-------------------------|-----|
| 9.1 Fotoa  | ıparát                  | 126 |
| 9.2 Obráz  | zky a video             | 130 |
| 9.3 Windo  | ows Media Player Mobile | 132 |
| 9.4 Správ  | /ce zvuku               | 137 |
| 9.5 Midle  | et Manager              | 144 |

## Kapitola 10 Využití ostatních aplikací 147

| 10.1 | Aplikace Office Mobile   | 148 |
|------|--------------------------|-----|
| 10.2 | Aplikace Adobe Reader LE | 150 |
| 10.3 | Rychlé vytáčení          | 151 |
| 10.4 | Hlasové vytáčení         | 152 |

| Dodatky         | 155 |
|-----------------|-----|
| A.1 Upozornění  |     |
| A.2 Specifikace |     |
| Rejstřík        | 165 |

# Kapitola 1 Začínáme

1.1 Popis přístroje a příslušenství 1.2 Vkládání SIM karty 1.3 Vkládání baterie 1.4 Vkládání microSD karty 1.5 Zapnutí a vypnutí telefonu 1.6 Základní obrazovka 1.7 Předinstalované aplikace 1.8 Start Nabídka 1.9 Rychlý seznam 1.10 Zadávání údajů 1.11 Indikátor stavu baterie 1.12 Další indikátory stavu

### 1.1 Popis přístroje a příslušenství

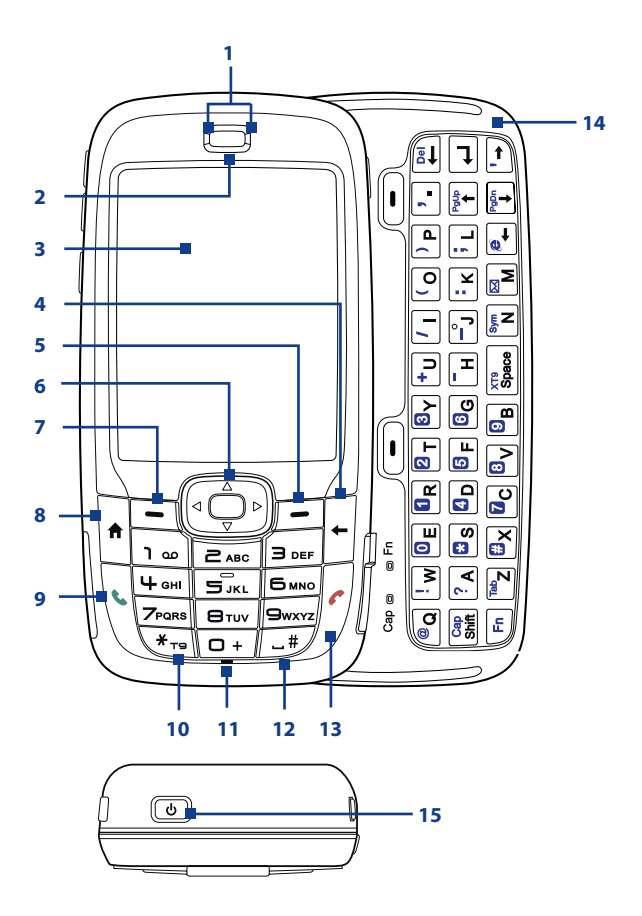

| Položka                                           | Funkce                                                                                                    |
|---------------------------------------------------|----------------------------------------------------------------------------------------------------|
| 1. LED indikátory                                 | Levý LED indikátor (modrý/zelený) upozorňuje na připojení<br>přes bluetooth nebo wi-fi, pravý LED indikátor (zelený/červený/<br>oranžový) informuje o stavu baterií a připojení k síti mobilního<br>operátora. Více informací o LED indikátorech naleznete v tabulce<br>na konci této sekce. |
| 2. Sluchátko                                      | Pro poslech telefonického hovoru.                                                                                                    |
| 3. Display                                        |                                                                                                    |
| 4. Zpět                                           | Návrat na předchozí obrazovku. Při zadávání znaků vymaže<br>poslední zadaný znak.                                                                                                    |
| 5. Pravá multifunkční<br>klávesa                  | Provede akci uvedenou na displeji nad klávesou.                                                                                                    |
| 6. Navigační tlačítko<br>(uprostřed OK)           | Čtyřsměrový joystick pro posun po obrazovce ve směru stisku.<br>Středová klávesa je potvrzovací (OK).                                                                                                    |
| <ol> <li>Levá multifunkční<br/>klávesa</li> </ol> | Provede akci uvedenou na displeji nad klávesou.                                                                                                    |
| 8. Domů                                           | Po stisku se přístroj vrátí na úvodní obrazovku.                                                                                                    |
| 9. Hovor                                          | Stisknutím dojde k vytočení čísla, spojení vyzvánějícího hovoru<br>nebo (při probíhajícím hovoru) odložení aktivního hovoru (hold)<br>a přepínání mezi hovory. Delším podržením se zapíná hlasitý<br>odposlech.                                                                              |
| 10. * <b>T</b> 9                                  | Stiskem dojde k přepnutí metody zadávání znaků. Po delším podržení se zobrazí seznam s možností výběru.                                                                                                    |
| 11. Světelný senzor                               | Za šera či ve tmě zajistí automatické podsvícení obou klávesnic.                                                                                                    |
| 12. #Space (mezera)                               | Stiskem dojde k vložení mezery do textu, po delším podržení se zobrazí seznam znaků.                                                                                                    |
| 13. Konec                                         | Ukončení hovoru, při delším podržení zamkne klávesnici<br>telefonu                                                                                                    |
| 14. QWERTY klávesnice                             | Po jejím vysunutí je možno zadávat znaky jako na klasické<br>počítačové QWERTY klávesnici. Pro více informací vyhledejte<br>část "Použití QWERTY klávesnice" v této kapitole.                                                                                                    |
| 15. Tlačítko zapnutí/<br>vypnutí                  | Stisknutím delším než 1 sekunda se přístroj vypne nebo zapne.<br>Krátké stisknutí zobrazí "Quick List". Pro více informací vyhledejte<br>odpovídající kapitolu v manuálu.                                                                                                    |

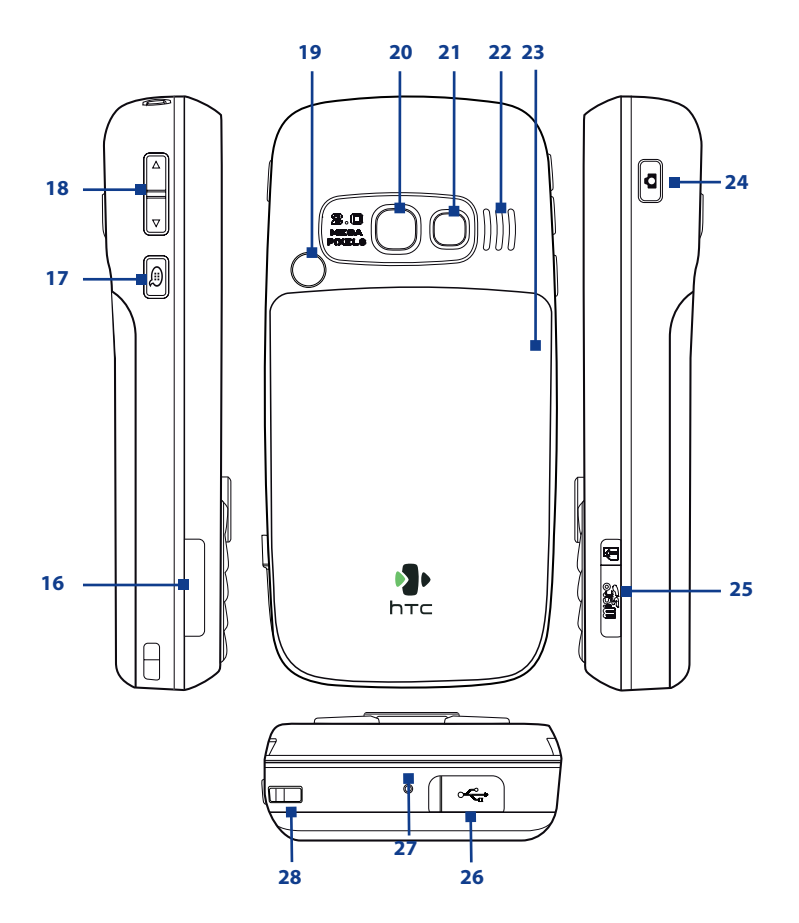

| Položka                                       | Funkce                                                                                                    |
|-----------------------------------------------|----------------------------------------------------------------------------------------------------|
| 16. Slot pro SIM kartu                        | Po vysunutí QWERTY klávesnice je možno otevřít prostor pro<br>SIM kartu. Pro více informací o vkládání SIM karty vyhledejte<br>odpovídající kapitolu v tomto manuálu. |
| 17. Hlasové ovládání<br>/ hlasové<br>poznámky | Po stisknutí se zapne aplikace pro rozpoznávání hlasu. Delší<br>podržení spustí program Voice Notes (hlasové poznámky).                                               |
| 18. Tlačítka ovládání<br>hlasitosti           | Zvyšují nebo snižují hlasitost přístroje.                                                                                                    |
| 19. Konektor pro<br>anténu                    | Umožňuje připojení externí antény pro zlepšení příjmu<br>signálu. Konektor je pod gumovým krytem.                                                                     |
| 20. Čočka<br>fotoaparátu                      |                                                                                                    |
| 21. Zrcátko pro<br>autoportrét                | Při focení autoportrétu odráží váš obraz, a tím umožňuje<br>přesnější zaměření fotoaparátu.                                                                           |
| 22. Reproduktor                               | Audiovýstup pro poslech zvukových záznamů, multimédií<br>nebo poslech hovoru v režimu hlasitého odposlechu.                                                           |
| 23. Kryt baterie                              | Po jeho odejmutí je možné vložit či odebrat baterii.                                                                                                    |
| 24. Tlačítko<br>fotoaparátu                   | Spustí aplikaci Camera. V případě, že tato aplikace již běží na<br>popředí, vyfotí snímek nebo spustí natáčení videosekvence.                                         |
| 25 microSD slot                               | Pod gumovým krytem je slot pro microSD kartu.                                                                                                    |
| 26. HTC ExtUSB™<br>konektor                   | Pod gumovým krytem je USB konektor pro připojení počítače,<br>napájecího kabelu, sluchátek pro poslech hudby nebo<br>soupravy handsfree.                              |
| 27 Mikrofon                                   | Mikrofon k uskutečnění hovoru nebo pro nahrávání čí<br>rozpoznání hlasu.                                                                                              |
| 28 Očko poutka                                | Očko pro uchycení poutka na ruku.                                                                                                    |

### **LED indikátory**

Různé barvy, které mohou být zobrazovány dvěma LED indikátory, jsou vysvětleny v této části.

| Levý LED indikátor             | Stav                                                                                                    |
|--------------------------------|----------------------------------------------------------------------------------------------------|
| Bliká modře                    | Bluetooth je zapnutý nebo nastavený jako "viditelný".                                                        |
| Bliká zeleně                   | Připojeno k wi-fi síti.                                                                                      |
|                                |                                                                                                    |
| Pravý LED indikátor            | Stav                                                                                                    |
| Svítí zeleně                   | Baterie je zcela nabitá                                                                                      |
| Nesvítí                        | Chybí baterie, SIM karta není vložena, nebo je telefon<br>vypnutý                                            |
| Svítí oranžově                 | Baterie se nabíjí, nebo je telefon připojen pomocí<br>ActiveSync k počítači                                  |
| Svítí červeně                  | Baterie není vložena, nebo je příliš vybitá.                                                                 |
| Bliká zeleně                   | Přístroj je připojen k síti poskytovatele telefonních služeb                                                 |
| Bliká červeně                  | Baterie je téměř vybitá (méně než 10 % kapacity)                                                             |
| Bliká oranžově                 | Teplota baterie je mimo povolený teplotní rozsah (0—48<br>°C), baterie se přestala nabíjet                   |
| Oranžová/zelená LED<br>vypnuta | Chyba baterie. Na displeji je zobrazen obrázek chyby<br>baterie (🔁). V tomto případě odpojte napájecí kabel. |

### Příslušenství

V krabici s přístrojem naleznete následující příslušenství:

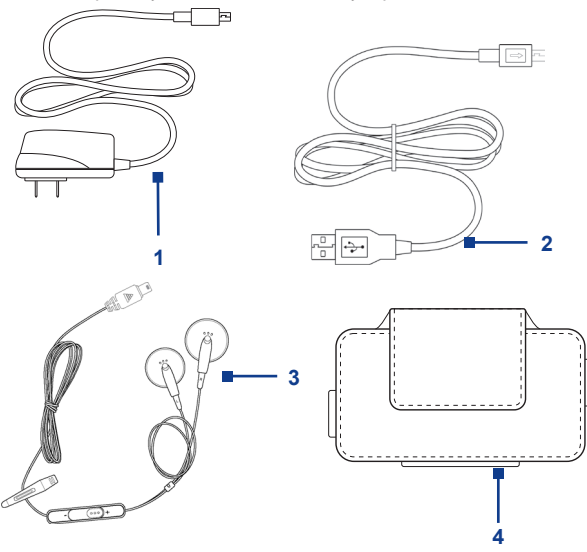

| Příslušenství                  | Popis                                                                                                    |
|--------------------------------|----------------------------------------------------------------------------------------------------|
| 1. AC adaptér                  | Nabíječka baterie přístroje                                                                                                    |
| 2. USB kabel                   | Kabel pro připojení přístroje k počítači pro datovou<br>synchronizaci. Má rovněž funkci nabíječky baterie.                                                                                                    |
| 3. Stereo náhlavní<br>souprava | Slouží jako sluchátka k poslechu zvukových výstupů (např.<br>hudby) nebo k uskutečňování telefonních hovorů. Stiskem<br>tlačítka můžete přijmout nebo ukončit hovor. Posuvná část<br>slouží k ovládání hlasitosti. |
| 4. Pouzdro                     | Ochranné pouzdro pro bezpečné přenášení přístroje.                                                                                                    |

### 1.2 Vkládání SIM karty

SIM karta je poskytována provozovatelem telefonní sítě a obsahuje základní informace, jako jsou vaše telefonní číslo a základní telefonní seznam.

Ujistěte se, že před vložením SIM karty je přístroj vypnutý.

### Pro vložení SIM karty

- 1. Vysuňte QWERTY klávesnici.
- Otevřete kryt slotu SIM karty jeho povytažením z těla přístroje a následným odklopením.
- 3. Vložte kartu do slotu.
- Zavřete kryt a zajistěte slot SIM karty. Kryt je dostatečně zajištěn po slyšitelném zacvaknutí.

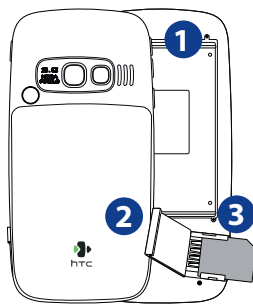

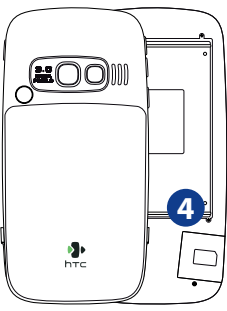

### Poznámky:

- Telefon nebude možno zapnout, dokud nebude slot pro SIM kartu zajištěn.
- Pokud otevřete kryt slotu pro SIM karty a přístroj bude zapnutý, dojde k jeho automatickému vypnutí.
- Neotevírejte slot pro SIM kartu, pokud je telefon zapnutý.

### 1.3 Vkládání baterie

- Posuňte kryt baterie směrem dolů tak, aby šel snadno vyjmout.
- Srovnejte proti sobě kovové kontakty na hraně baterie s kontakty uvnitř přístroje tak, aby se dotýkaly.
- Zatlačte spodní část baterie do prostoru vymezeného pro baterii a zasuňte zpět kryt baterie.

### 1.4 Vkládání microSD karty

- 1. Vyjměte gumový kryt otvoru pro microSD kartu na pravé straně telefonu.
- Zasuňte do otvoru microSD kartu tak, aby její kontakty směřovaly směrem vzhůru. Zajistěte zpět gumovým krytem.

Pro vyjmutí microSD karty na ni mírně zatlačte, aby se uvolnila ze slotu.

Poznámka

microSD karta není součástí balení.

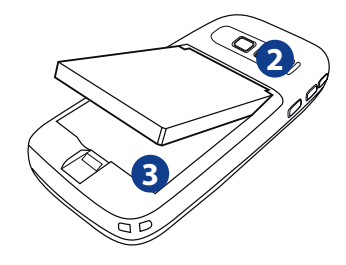

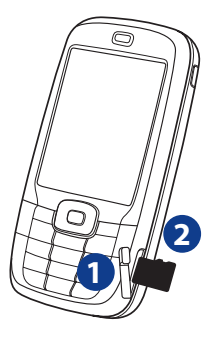

### 1.5 Zapnutí a vypnutí telefonu

Stiskněte a podržte tlačítko pro zapnutí a vypnutí telefonu po dobu asi tří sekund.

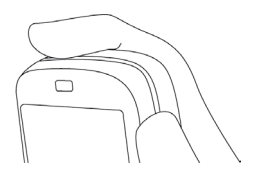

### 1.6 Základní obrazovka

Základní obrazovka obsahuje důležité informace, jako jsou nadcházející schůzky, indikátory stavu, čas a datum, zvolený profil či ikony aplikací, které byly naposledy spuštěny.

• Pro návrat na tuto obrazovku stiskněte kdykoliv tlačítko Domů.

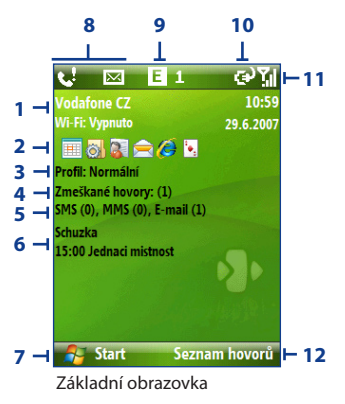

- 1. Zobrazuje jméno poskytovatele telefonních služeb, datum a čas. Kliknutím na tuto položku se spustí nastavení komunikace (Správce připojení).
- Zde můžete vybrat z naposledy spuštěných programů a znovu je spustit přímo ze základní obrazovky.

- 3. Zobrazuje aktuální profil. Kliknutím na tuto položku můžete změnit profil.
- 4. Kliknutím zobrazíte informace o zmeškaných hovorech.
- 5. Kliknutím zobrazíte složku zpráv.
- Zobrazuje čas nejbližší následující události z kalendáře. Kliknutím otevřete kalendář.
- 7. Kliknutím zobrazíte nainstalované programy.
- 8. Zobrazuje upozornění na zmeškané hovory nebo nově přijaté zprávy.
- 9. Zobrazuje stav připojení k síti.
- 10. Zobrazuje stav baterie.
- 11. Zobrazuje sílu signálu telefonní sítě.
- 12. Kliknutím otevřete kontakty, historii hovorů nebo zprávy.

Pro vybrání položek na základní obrazovce použijte navigační tlačítko.

Pro více informací o ikonách a zobrazených upozorněních, které je možné vidět na horní liště základní obrazovky, vyhledejte bod "Indikátory stavu" na konci této kapitoly.

### 1.7 Programy ve vašem telefonu

Následující tabulka uvádí ikony programů, které jsou již nainstalované ve vašem přístroji a které jsou dostupné na instalačních discích, jež jste dostali společně s přístrojem.

| Ikona      | Program               | Popis                                                                                                    |  |
|------------|-----------------------|----------------------------------------------------------------------------------------------------|--|
| $\bigcirc$ | ActiveSync            | Program pro synchronizaci dat mezi telefonem a osobním počítačem.                                                        |  |
| 1          | Adobe<br>Reader LE    | Umožňuje prohlížení souborů ve formátu PDF.                                                                              |  |
| <b>S</b>   | Audio<br>Manager      | Umožňuje práci s hudebními a zvukovými soubory.                                                                          |  |
| <b>6</b>   | Bluetooth<br>Explorer | Vyhledává v okolí zařízení, která mají povolené sdílení<br>souborů pomocí bluetooth a zobrazuje jejich sdílený<br>obsah. |  |

| Ikona      | Program              | Popis                                                                                                    |  |
|------------|----------------------|----------------------------------------------------------------------------------------------------|--|
|            | Kalkulačka           | Umožňuje provádět základní aritmetiku a kalkulace.                                                             |  |
|            | Kalendář             | Umožňuje plánovat a přehledně spravovat váš čas.                                                               |  |
| <b></b>    | Historie<br>hovorů   | Historie hovorů – zobrazuje informace o odchozích,<br>příchozích a zmeškaných hovorech.                        |  |
|            | Fotoaparát           | Umožňuje fotografovat v různých režimech.                                                                      |  |
| Ð          | Clear Storage        | Vymaže veškerá uživatelská data a nastavení. Vrátí přístroj<br>do původního (továrního) nastavení.             |  |
|            | Hry                  | Standardně jsou nainstalovány hry "Bubble Breaker" a "Solitaire".                                              |  |
| Ø          | Internet<br>Explorer | Prohlížeč internetu – zobrazuje webové a wapové stránky,<br>umožňuje stahování souborů a programů z internetu. |  |
| ø          | Sdílení<br>internetu | Sdílení internetu – umožňuje použití přístroje jako<br>externího modemu pro připojení PC do sítě.              |  |
| $\bigcirc$ | Zprávy               | Příjem a odesílání e-mailových, MMS a textových (SMS)<br>zpráv.                                                |  |
| 22         | Messenger            | Umožňuje připojení ke službě Windows Live Messenger.                                                           |  |
|            | MIDlet<br>Manager    | Stahuje a instaluje aplikace založené na jazyce Java, např.<br>hry a nástroje pro vaše zařízení.               |  |
| <b>B</b> e | Office Mobile        | Umožňuje zobrazení standardních dokumentů z aplikací<br>Excel, Powerpoint a Word.                              |  |
|            | Obrázky a<br>videa   | Obrázky a videa – Organizuje a třídí grafické soubory a videosoubory.                                          |  |
|            | Rychlé<br>poznámky   | Předem napište a uložte často používané textové zprávy.<br>"Rychlé" poznámky.                                  |  |
| <b>F</b>   | SAP<br>Nastavení     | Umožňuje přístup "Bluetooth Remote SIM" na vašem<br>přístroji. Více informací v kapitole 2.                    |  |

| Ikona        | Program                       | Popis                                                                                                    |  |
|--------------|-------------------------------|----------------------------------------------------------------------------------------------------|--|
| <b>3</b>     | Nastavení                     | Přístup ke všem dostupným nastavením přístroje.                                                                                         |  |
| <b>(</b>     | Správce SIM                   | Umožňuje pracovat s kontakty uloženými na SIM kartě                                                                                     |  |
| •            | STK (SIM Tool<br>Kit) Service | Umožňuje přístup k programům a službám od<br>poskytovatele telefonních služeb (např. GSM banking,<br>informace).                        |  |
|              | Rychlá volba                  | Rychlé vytáčení či spuštění – vytvořte zrychlený přístup pro<br>vytáčení často volaných čísel nebo pro spuštění potřebných<br>aplikací. |  |
|              | Správce úloh                  | Umožňuje sledovat a ukončovat procesy běžící na v<br>přístroji, včetně procesů běžících na pozadí.                                      |  |
| $\checkmark$ | Úkoly                         | Umožňuje pracovat s úkoly a spravovat je.                                                                                               |  |
| 1            | Videokamera                   | Umožňuje nahrávání krátkých videozáznámů v různých režimech.                                                                            |  |
|              | Hlasové<br>záznamy            | Nahrává krátké hlasové záznamy.                                                                                                    |  |
| <b>(</b>     | Windows<br>Live               | Připojení ke službám Windows Live.                                                                                                    |  |
| $\bigcirc$   | Windows<br>Media              | Přehravač multimediálních souborů.                                                                                                    |  |

### 1.8 Nabídka Start

Ve vašem přístroji je předinstalováno několik základních programů, které můžete začít ihned používat. Můžete také nainstalovat další programy buď z přiloženého disku "Windows Mobile<sup>®</sup> Getting Started" (Začínáme s Windows Mobile), nebo z dalších zdrojů (např. internetu).

# Pro zobrazení aktuálně nainstalovaných a dostupných programů v zařízení:

Klikněte na **Start** na základní obrazovce.

Pro zobrazení dalších programů klikněte na Další nebo stiskněte navigační tlačítko ve směru dolů.

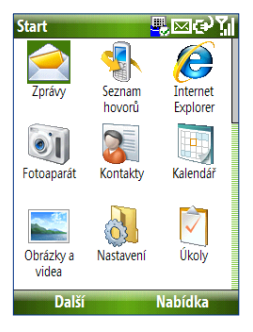

### 1.9 Rychlý seznam

Rychlý seznam nabízí pohodlný přístup k základním funkcím přístroje, jakými jsou zamknutí telefonu a klávesnice, spuštění aplikace, spuštění manažera komunikace "Správce připojení" či změna profilu.

### Pro zobrazení seznamu Rychlý seznam:

- 1. Krátce stiskněte tlačítko pro zapnutí a vypnutí telefonu.
- 2. Vyberte požadovanou možnost a klikněte na Vybrat.
- 3. Pro opuštění seznamu Rychlý seznam klikněte na Storno.

### 1.10 Zadávání údajů a textu

Text, čísla a symboly můžete zadávat pomoci číselné klávesnice nebo QWERTY klávesnice. Indikátor v pravém horním rohu displeje informuje, jaký režim vstupu a editace je vybrán..

| abc        | Zadávání malých písmen                                                       |
|------------|------------------------------------------------------------------------------|
| ABC        | Zadávání velkých písmen, Caps Lock                                           |
| ABC        | Zadávání velkých písmen                                                      |
| <u>12#</u> | Zadávání čísel nebo symbolů (značených modře), permanentní (pouze<br>QWERTY) |
| 12#        | Zadávání čísel nebo symbolů (značených modře)                                |
| xt9        | Vstup XT9, malá písmena                                                      |
| XT9        | Vstup XT9, velká písmena                                                     |
| <u>xt9</u> | Vstup XT9, velká písmena, Caps Lock                                          |

### Používání numerické klávesnice

Numerická klávesnice je určena k zadávání telefonních čísel nebo psaní textových zpráv.

#### Pro změnu režimu vstupu

- 1. Stiskněte a držte klávesu \*T9.
- 2. V menu Nabídka vyberte režim, který chcete použít.

### Používání režimu Multipress

V režimu Multipress zadáváte znak tím, že stisknete opakovaně numerickou klávesu, na které je znak uveden.

#### Pro zadávání textu v režimu Multipress:

- Pro zadání prvního znaku na dané klávese stiskněte tuto klávesu jednou. Pro zadání druhého znaku stiskněte klávesu dvakrát atd.
- Pro zadání znaku, který je na stejné klávese v dřívějším pořadí, než je polední zadaný znak, mezi zadáváním znaků krátce vyčkejte.
- Pro vložení interpunkce opakovaně stiskněte klávesu 1.

### Pro změnu časování v režimu Multipress:

Můžete změnit dobu, kterou je třeba čekat mezi stisky klávesy pro zadání dvou znaků umístěných na stejné klávese.

- 1. Na základní obrazovce klikněte na: Start > Nastavení > Usnadnění.
- V položce Limit opak. stisk vyberte požadovanou délku pauzy mezi stisky.

### Používání režimu XT9

Pro vytvoření slov v režimu XT9 stiskněte numerické klávesy, na kterých jsou písmena, jimiž začíná požadované slovo. V průběhu zadávání textu XT9 analyzuje stisky jednotlivých kláves a vyhledává v integrovaném slovníku vhodná slova. Například pro slovo "bota" stiskněte pouze jednou následující klávesy 2, 6, 8, 2 a slovo "bota" bude nabídnuto.

### Vkládání textu v režimu T9

- 1. Stiskněte a krátce podržte klávesu \*T9.
- 2. V Nabídce vyberte položku XT9 Czech (nebo jinou dle volby jazyka).
- Pro samotné zahájení vkládání textu v režimu XT9 dále postupujte podle následujících pokynů:
  - Vložte písmena stiskem kláves, na kterých jsou uvedena. Pro každé písmeno stiskněte klávesu jen jednou. Pokud je ve slovníku více slov pro vámi zadanou kombinaci, na spodní části obrazovky se objeví jejich seznam.
  - Stiskněte klávesu \_# pro zadávání mezery po slovech.
  - Pro vložení interpunkce stiskněte klávesu 1 a pak z nabídnuté škály vyberte požadovaný znak.

### Používání numerického režimu

Pokud textové políčko umožňuje zadání pouze čísel (např. telefonní číslo), režim vstupu se automaticky přepne do numerického režimu. Pokud ale potřebujete zadat čísla uprostřed textu, přepněte vstup do numerického režimu a poté zpět do režimu Multipress nebo XT9.

### Zadávání čísel v textových polích:

 Stiskněte a podržte klávesu \*T9 pro přepnutí do numerického režimu (12#).

- 2. Na klávesnici zadejte požadované číslo.
- Vraťte se zpět do režimu Multipress nebo XT9 opakovaných stiskem a podržením klávesy \*T9.

### Další možnosti zadávání textu

V režimech Multipress i XT9 je vždy první písmeno ve větě automaticky velké.

#### Přepnutí mezi malými písmeny, velkými písmeny a režimem Caps Lock

 Stiskněte klávesu \*T9 pro přepnutí mezi zadáváním malých písmen, velkých písmen a režimem Caps Lock.

#### Mazání znaků

- Pro vymazání jednoho znaku stiskněte klávesu Backspace ( -).
- Pro vymazání více znaků klávesu Backspace stiskněte a podržte ( -).

#### Vložení mezery

Pro vložení mezery v režimech Multipress nebo XT9 stiskněte klávesu \_#.

#### Vložení nestandardního znaku

- 1. Stiskněte a podržte klávesu \*T9.
- V Nabídce klikněte na položku Symboly, tím zobrazíte seznam možných znaků.
- Vyberte požadovaný znak a stiskněte potvrzovací klávesu navigačního tlačítka (OK).

#### Vložení nového řádku

V textových polích, která umožňují zadání více řádků (záznamy kontaktů a v kalendáři):

stiskněte pro přidání dalšího řádku potvrzovací klávesu navigačního tlačítka (OK).

### Používání QWERTY klávesnice

Pro použití QWERTY klávesnice odsuňte horní část přístroje (část s displejem) mírným tlakem směrem doleva. QWERTY klávesnice je určena pro snadnější psaní e-mailů, delších textů a textových zpráv.

Po vysunutí QWERTY klávesnice dojde automaticky ke změně orientace displeje do režimu Landscape (na šířku). Po zavření klávesnice se orientace displeje vrátí do původního režimu Portrait (na výšku).

Poznámka: Cesta pro zapnutí a vypnutí zvukového signálu při vysunutí QWERTY klávesnice: Start > Nastavení > Zvuky. V položce Vysouvání klávesnice vyberte Žádné pro vypnutí zvukového signálu nebo jinou položku pro nastavení požadovaného upozornění.

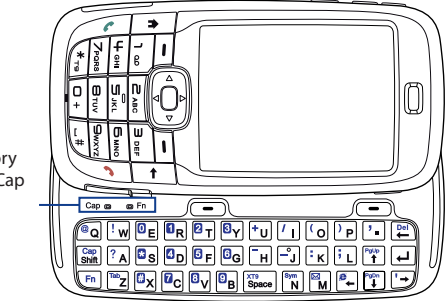

LED indikátory pro klávesy Cap a Fn

LED indikátory odpovídající klávesám Cap a Fn svítí oranžově v okamžiku, kdy jsou zapnuty klávesy Fn a Shift (resp. kdy je aktivní jejich funkce). Po použití se tato funkce zruší opětovným stisknutím klávesy.

S QWERTY klávesnicí je možno provádět následující úkony:

- Pro zadávání malých písmen stiskněte prsty odpovídající klávesy.
- Pro zadávání všech znaků velkým písmem (režim Caps Lock) stiskněte klávesu Fn a následně klávesu Shift .
   Pro vypnutí tohoto režimu postup opakujte.
- Pro zadání jednoho velkého znaku stiskněte klávesu Shift a poté odpovídající znakovou klávesu.
- Pro vložení symbolu (označeny na klávesnici modrou barvou) nebo pro provedení funkce posunu stránky stiskněte klávesu Fn a následně stiskněte požadovanou znakovou klávesu.
- Pro uzamčení v režimu zadávání symbolů nebo provedení posunu

stránky stiskněte klávesu Fn dvakrát, poté můžete zadávat požadované znaky.

 Stiskněte levou nebo pravou multifunkční klávesu pro provedení příkazu, který je uveden na displeji nad danou klávesou.

### 1.11 Indikátor stavu baterie

Výdrž baterie závisí na mnoha faktorech, včetně síly signálu, konfigurace sítě poskytovatele telefonních služeb, teplotě okolí apod.

Odhady hodnot výdrže baterie:

- Doba hovorů: až **7** hodin
- Doba pohotovostního režimu: až 175 hodin
- Přehrávání WMV souborů (video): až 8 hodin
- Přehrávání WMA souborů (audio): až 12 hodin

VAROVÁNÍ! Pro snížení nebezpečí požáru a popálenin:

- Nepokoušejte se otevřít, rozebrat ani opravovat baterii.
- Neničte, nepropichujte a nezkratujte baterii. Nevhazujte baterii do ohně ani do vody
- Nevystavujte baterii teplotám vyšším než 60 °C
- · Vyměňujte baterii pouze za baterie doporučené výrobcem
- Po použití baterii recyklujte nebo likvidujte v souladu s místní právní úpravou.

#### Kontrola a optimalizace využívání baterie

 Na základní obrazovce klikněte na Start > Nastavení > Řízení spotřeby a upravte nastavení podsvícení, vypínání displeje a nastavení světelného senzoru.

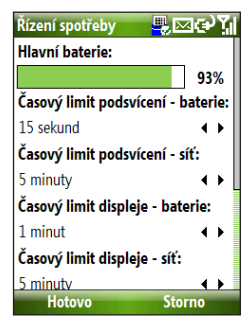

Pro vypnutí automatického nabíjení telefonu při připojení k počítači klikněte na Start > Nastavení > Řízení spotřeby a v položce Je-li zařízení zapnuté, během připojení k počítači nenabíjejte jeho baterii vyberte Zapnuto

#### Vybitá baterie

Co dělat, když se objeví hlášení o vybité baterii:

- 1. Co nejdříve uložte neuložená data.
- 2. Připojte USB kabelem telefon k počítači, nebo připojte síťový zdroj.
- 3. Vypněte telefon. Zapněte jej pouze v případě nutného použití.

### 1.12 Indikátory stavu

Následující tabulka obsahuje nejčastější indikátory

| Ikona          | Popis                            | Ikona      | Popis                                                    |
|----------------|----------------------------------|------------|----------------------------------------------------------|
|                | Nová SMS zpráva                  | I.         | Wi-fi zapnuta, ale telefon není<br>připojen k žádné síti |
| $\sim$         | Nová e-mailová zpráva            | Ŷ          | Připojeno k wi-fi síti                                   |
|                | Roaming                          | Ŷ          | Probíhá připojení k Wi-Fi síti                           |
| 1              | Nová zpráva MSN Messenger        | Q.,        | Synchronizace přes wi-fi                                 |
| <b>C</b>       | Vytáčení bez vložené SIM karty   | G          | GPRS dostupné                                            |
| <b>6</b>       | Probíhá hovor                    | G*+        | Připojování přes GPRS                                    |
| ÷1             | Probíhá datový přenos            | G<br>      | GPRS připojeno                                           |
| - <b>G</b>     | Hovory přesměrovány              | Ε          | EDGE dostupné                                            |
| <b>C</b>       | Hovor je podržený                | I          | EDGE připojeno                                           |
| _ <b>ر!</b>    | Zmeškaný hovor                   | abc        | Zadávání malých písmen                                   |
| Ē              | Stav baterie                     | <u>abc</u> | Zadávání velkých písmen, Caps Lock                       |
| Ē              | Téměř vybitá baterie             | ABC        | Zadávání velkých písmen                                  |
| C              | Vybitá baterie                   | <u>12#</u> | Zadávání symbolů nebo čísel,<br>uzamčeno                 |
| e)             | Baterie se nabíjí                | 12#        | Zadávání symbolů nebo čísel                              |
| Č              | Žádná baterie, nebo chyba        | xt9        | Vstup XT9, malá písmena                                  |
| <b>Y</b> il    | Intenzita telefonního<br>signálu | xt9        | Vstup XT9, velká písmena                                 |
| Y              | Žádný signál                     | <u>xt9</u> | Vstup XT9, velká písmena, Caps Lock                      |
| ۲ <sub>×</sub> | Nepřipojeno k síti (vypnuto)     | <b>⊣</b> × | Zvonění vypnuto                                          |
| ò              | Není vložena SIM karta           | 44         | Hlasitý odposlech zapnutý                                |
| 9              | Chyba SIM karty                  | ۲ <b>۵</b> | Vibrační upozornění                                      |
| •              | Chyba synchronizace              | 8          | Bluetooth dostupný nebo viditelný                        |
| ×ų             | Mikrofon ztlumený                | G,         | Připojeno k náhlavní soupravě přes<br>bluetooth          |
# Kapitola 2 Funkce Telefonu

2.1 Používání režimu telefonu
2.2 Uskutečnění hovoru
2.3 Přijetí hovoru
2.4 Možnosti při hovoru
2.5 Další možnosti vytáčení
2.6 SIM Tool Kit (STK)
2.7 Nastavení bluetooth přístupu k SIM, pro automobilové sady

# 2.1 Používání režimu Telefon

Aplikace Telefon umožňuje uskutečňování a přijímání telefonických hovorů, uchovávání údajů o přijatých či nepřijatých hovorech, zasílání a přijímání textových (SMS) a multimediálních (MMS) zpráv.

#### **Obrazovka aplikace Telefon**

Z této obrazovky můžete zahájit hovor, nalézt kontakt nebo uložit nové číslo do kontaktů. Pro přístup na obrazovku Telefonu můžete využít tyto možnosti:

- Stisknout tlačítko "Hovor" ( 📞 ).
- Zadat volané číslo pomocí číselné klávesnice.

#### Vložení PIN kódu

Většina SIM karet má nastaveno zabezpečení pomocí kódu PIN (osobní identifikační číslo), které jste obdrželi od poskytovatele telefonní sítě spolu se SIM kartou. Pokud je SIM karta takto zabezpečena.

 je nutné zadat pomocí numerické klávesnice PIN kód pokaždé, když vás k tomu přístroj vyzve, a následně stisknout tlačítko Hotovo.

Poznámka: Pokud zadáte PIN kód třikrát za sebou nesprávně, SIM karta bude zablokována. Pro její odblokování je třeba použít kód PUK. Tento kód vám taktéž poskytl provozovatel telefonní sítě společně se SIM kartou.

Můžete změnit přednastavený PIN kód takto: Start > Nastavení > Zabezpečení > Povolit kód PIN karty SIM.

#### Nastavení vyzváněcího tónu

Můžete si vybrat způsob, jakým budete upozorněni na příchozí hovory, připomenutí, nové zprávy, varování a ostatní události.

#### Nastavení vyzvánění příchozích hovorů:

- 1. Na základní obrazovce zadejte: Start > Nastavení > Zvuky
- V seznamu vyzváněcích tónů vyberte požadovaný a klikněte na Hotovo

Pokud vyberete režim vibrace (Vibrate), zvuk bude ztlumen a přístroj bude při příchozím hovoru pouze vibrovat. Na horní liště se objeví ikona vibrací (D) Pokud vyberete v seznamu možnost **Žádné**, telefon nebude upozorňovat ani vibrací, ani zvukem. Pro více informací o zvukových upozorněních vyhledejte část "Vyberte, jak budete upozorňováni na události" v kapitole 4.

# 2.2 Uskutečnění hovoru

Hovor můžete vyvolat ze základní obrazovky, obrazovky telefonu, z kontaktů, rychlým vytáčením, z historie hovorů nebo SIM kontaktů (kontaktů uložených na kartě SIM).

#### Uskutečnění hovoru ze základní obrazovky

- Zadejte telefonní číslo pomocí numerických kláves a stiskněte tlačítko se zeleným sluchátkem ( ).

Poznámka: Pro zadání telefonního čísla lze použít také QWERTY klávesnici.

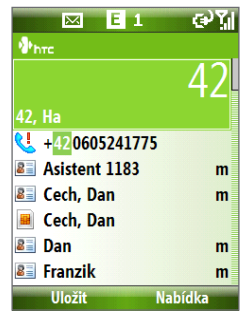

Displej telefonu

Tip:

Při zadávání telefonních čísel se zobrazuje také aktuální seznam jmen a čísel uložených v kontaktech, historii hovorů, rychlém vytáčení a SIM kartě, které odpovídají zadávanému znaku nebo číslu. Například pokud zadáte 5, objeví se kontakty jejichž jméno nebo příjmení začíná na J, K nebo L, popřípadě uložená telefonní čísla, která začínají na 5. Stisknutí další klávesy dále upřesní hledání. Pokud se objeví jméno, které hledáte, vyberte jej z nabídky a stiskněte tlačítko se zeleným sluchátkem (

#### Uskutečnění hovoru ze seznamu kontaktů (Kontakty)

- Na základní obrazovce klikněte na pole Kontakty (pokud je zobrazeno), nebo vyberte Start > Kontakty.
- 2. Vyberte požadovaný kontakt a stiskněte tlačítko "Hovor" ( 📞 ).

#### Výběr konkrétního telefonního čísla z kontaktu

Standardně je jako první vytáčeno mobilní číslo uvedené v kontaktu (označeno "m"). Můžete ale vybrat i jiné telefonní číslo uvedené v rámci jednoho kontaktu:

- Na základní obrazovce klikněte na Kontakty (pokud je zobrazeno), nebo vyberte Start > Kontakty.
- 2. Vyberte požadovaný kontakt.
- Stiskem navigačního tlačítka vpravo nebo vlevo vyberte, zda chcete volat mobilní číslo, pracovní, nebo číslo domů.
- 4. Stiskněte tlačítko "Hovor" ( 📞 ).
- Pro prohlížení nebo editaci údajů vybraného kontaktu stiskněte volbu Nabídka a zvolte Otevřít kontakt.
- Pro uložení kontaktu na kartu SIM stiskněte Nabídka a vyberte Uložit do kontaktů.

Pro další informace o kontaktech si přečtěte kapitolu 5.

#### Uskutečnění hovoru z historie hovorů

- Na základní obrazovce klikněte na volbu Seznam hovorů (pokud je zobrazena), nebo vyberte Start > Seznam hovorů
- Vyberte požadované jméno nebo číslo a stiskněte tlačítko "Hovor" (\$).

Na obrazovce s historií hovorů stiskněte střed navigačního tlačítka (OK) pro zobrazení detailních informací o hovoru (zmeškaný, přijatý, odchozí), délce hovoru, datu a čase. Opětovné stisknutí středu navigačního tlačítka (OK) vytočí aktuálně zobrazené telefonní číslo.

#### Upřesnění výběru

Na obrazovce historie hovorů stiskněte volbu **Nabídka** a budete moci vybrat z různých možností úpravy výběru, např. nastavení filtrů zobrazení.

Poznámka: Pokud na obrazovce historie hovorů kliknete na položku Uložit, můžete uložit číslo do kontaktů.

#### Uskutečnění hovoru z rychlého vytáčení

Pro více informací o rychlém vytáčení přejděte na oddíl "Rychlé vytáčení" v kapitole 10.

#### Uskutečnění hovoru z programu SIM Manager

- Klikněte na Start > Expert > Správce SIM. Vyčkejte až se načte obsah vaší karty SIM.
- 2. Vyberte požadovaný kontakt a klikněte na Nabídka > Volat.

Pro více informací o programu SIM Manager si přečtěte bod "Správa SIM karty" v kapitole 5.

# 2.3 Přijetí hovoru

Když telefon oznámí příchozí hovor, je možno jej přijmout nebo odmítnout.

#### Přijetí nebo odmítnutí hovoru

Pro přijetí telefonického hovoru stiskněte tlačítko "Hovor" ( \$); Pro odmítnutí stiskněte klávesu "Konec" ( ?).

#### Ukončení hovoru

Pro ukončení aktivního hovoru stiskněte klávesu "Konec" ( C).

# 2.4 Možnosti při hovoru

Váš telefon umožňuje uskutečňovat a manipulovat s více telefony v jeden okamžik.

Během hovoru stiskněte klávesu pod volbou Nabídka pro zobrazení možností správy hovoru.

Pokud chcete být během hovoru informováni o dalším příchozím hovoru, musí být aktivní funkce **Další** hovor na lince.

Pro aktivaci Další hovor na lince klikněte na Start > Nastavení > Telefon > Další hovor na lince > Oznamovat další hovor na lince

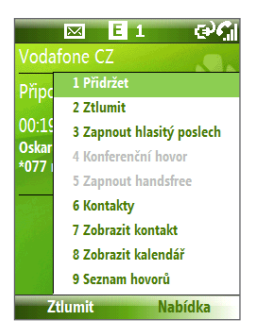

#### Přijetí druhého hovoru

- Pro přijetí druhého hovoru v průběhu aktivního telefonického hovoru stiskněte klávesu "Hovor" ( ) a první hovor bude přepnut do režimu čekání (Hold).
- Pro ukončení druhého hovoru a návrat k prvnímu hovoru stiskněte klávesu "Konec" ( ).
  - Můžete přepínat mezi oběma uskutečňovanými hovory kliknutím na položku Přepnout.

#### Nastavení konferenčního hovoru

Ne všichni poskytovatelé telefonních služeb umožňují konferenční hovory. Pro více informací kontaktujte svého poskytovatele telefonních služeb.

- Buď první hovor odložte (Nabídka > Přidržet) a vytočte další číslo, nebo přijměte druhý příchozí hovor.
- 2. Klikněte na Nabídka > Konferenční hovor.

#### Poznámky:

 Pokud je spojení konferenčního hovoru úspěšné, na horní liště displeje se objeví upozornění "Konference".  Pokud chcete přidat další účastníky do probíhajícího konferenčního hovoru, odložte probíhající hovor (Nabídka > Přidržet), zadejte další telefonní číslo a klikněte na Připojit pro návrat do hovoru.

#### Zapnutí a vypnutí hlasitého odposlechu

- Během hovoru klikněte na Nabídka > Zapnout hlasitý odposlech. Na horní liště displeje se objeví ikona
- Pro vypnutí hlasitého odposlechu klikněte během hovoru na Nabídka > Vypnout hlasitý odposlech. Další možností, jak zapnout či vypnout hlasitý odposlech, je přidržení tlačítka "Hovor" ( (zelené sluchátko) během hovoru.

#### Vypnutí mikrofonu

• Během hovoru klikněte na Nabídka > Ztlumit.

Když je mikrofon vypnutý, na horní liště displeje se zobrazí ikona **⊕**<sup>×</sup>. Pro opětovné zapnutí mikrofonu klikněte na **Nabídka** > **Zrušit ztlumení**.

### 2.5 Další možnosti vytáčení

#### Uskutečnění telefonátu na nouzovou linku

- Zadejte odpovídající číslo nouzové linky (platné ve vaší zemi) a stiskněte tlačítko ( ).
- Tip: Další nouzová telefonní čísla mohou být uložena na vaší kartě SIM.

#### Uskutečnění mezinárodního hovoru

- Stiskněte a podržte klávesu "0" (nula) na numerické klávesnici, dokud se na displeji neobjeví
   .
- Zadejte plné telefonní číslo nutné k uskutečnění mezinárodního hovoru a stiskněte tlačítko "Hovor" ( \$).

Příklad čísla: +(420)(123456789) – (kód země)(telefonní číslo)

VAROVÁNÍ: Abyste se vyhnuli možnému poškození sluchu, nikdy nepřidržujte telefon u ucha, když je zapnut hlasitý odposlech.

# Vložení pauzy nebo dlouhé pauzy do vytáčeného mezinárodního čísla

Některé mezinárodní hovory nebo čísla vyžadují vložení pauzy nebo dlouhé pauzy během vytáčení, aby byl hovor uskutečněn úspěšně.

- 1. Na základní obrazovce klikněte na Start > Kontakty.
- Vyberte požadovaný kontakt a stiskněte střed navigačního tlačítka (OK) pro otevření složky kontaktu.
- 3. Klikněte na Nabídka > Upravit
- Umístěte kurzor na místo, kam chcete vložit pauzu nebo dlouhou pauzu.
- Klikněte na Nabídka > Vložit mezeru nebo Vložit znak čekání Písmeno "p" (pauza) nebo "w" (dlouhá pauza) se objeví v číselné sekvenci v místě, kam bude pauza nebo dlouhá pauza umístěna.

Poznámka: Dlouhá pauza není dostupná pro čísla uložená na SIM kartě.

6. Klikněte na Hotovo.

Poznámka: Když voláte číslo, které obsahuje dlouhou pauzu, je nutné opakovaně stisknout tlačítko "Hovor" (zelené sluchátko), aby přístroj pokračoval ve vytáčení.

# 2.6 SIM Tool Kit (STK)

Pro používání této funkce musí být vložena taková karta SIM, která umožňuje přístup ke službám poskytovaným telefonním operátorem.

- 1. Na základní obrazovce klikněte na Start > SIM Tool Kit (STK)
- 2. Pro vybrání požadované služby klikněte na položku v seznamu.

# 2.7 Nastavení bluetooth přístupu k SIM kartě pro automobilové sady

Automobilové sady, které podporují funkci SIM Access Profile (SAP), se mohou připojit k vašemu telefonu a přistupovat k informacím ze SIM karty pomocí technologie bluetooth.

- Poznámka: Ujistěte se, že všechny potřebné telefonní kontakty jsou uloženy na SIM kartě a ne jen v paměti telefonu. Nastavte automobilovou handsfree sadu tak, aby byla schopna stahovat kontakty pouze ze SIM karty.
  - Kontaktujte poskytovatele telefonních služeb pro informace, které automobilové sady jsou kompatibilní s vaším telefonem.
  - V telefonu nastavte režim bluetooth jako aktivní a telefon jako viditelný.
  - 2. Klikněte na Start > Expert > SAPSettings.
  - Na obrazovce Vzdálený přístup ke kartě SIM zatrhněte položku Vzdálený přístup ke kartě SIM a klikněte na Hotovo.
  - Připojte svou automobilovou sadu k telefonu pomocí bluetooth. Pro více informací, jak toto udělat, vyhledejte patřičnou sekci v manuálu k automobilové handsfree sadě.
  - Na telefonu se objeví zpráva, že mezi telefonem a automobilovou sadou bylo navázáno spojení. Klikněte na OK.
  - 6. Na obrazovce Vzdálený přístup ke kartě SIM klikněte na Hotovo.

#### Poznámka: Po dobu, kdy bude aktivní toto spojení, nebude možno z telefonu uskutečňovat telefonické hovory ani přijímat nebo odesílat textové zprávy. Tyto funkce místo telefonu převezme automobilová handsfree sada.

#### 46 Funkce telefonu

# Kapitola 3

# Synchronizace s Počítačem

3.1 O synchronizaci 3.2 Instalace a používání Microsoft Windows mobile device Center 3.3 Instalace a používání aplikace Microsoft ActiveSync® 3.4 Synchronizace s počítačem 3.5 Synchronizace pomocí bluetooth 3.6 Synchronizace hudby a videa

# 3.1 O synchronizaci

Informace ze svého počítače můžete mít neustále při sobě díky možnosti synchronizace osobního počítače s tímto komunikátorem. Synchronizovat lze následující typy dat:

- Informace aplikace Microsoft Outlook<sup>®</sup>, jako jsou e-mailové zprávy, kontakty, kalendáře, úkoly a poznámky
- Multimedia, jakými jsou např. obrázky, hudba a video
- Oblíbené stránky z prohlížeče internetu
- Soubory, jako např. dokumenty, tabulky apod.

Před vlastní synchronizací je třeba nejprve nainstalovat potřebný software do vašeho počítače. Pro informace nutné pro správnou instalaci a používání synchronizačního softwaru vyhledejte oddíly "Instalace a používání aplikace Windows Mobile Device Center" a "Instalace a používání aplikace ActiveSync" dále v této kapitole.

#### Způsoby synchronizace

Po úspěšné instalaci synchronizačního softwaru do svého PC můžete telefon propojit s počítačem jedním z následujících způsobů:

- Propojte obě zařízení pomocí dodávaného synchronizačního USB kabelu. Po zapojení kabelu do počítače a komunikátoru začne proces synchronizace automaticky.
- Připojte a synchronizujte pomocí bluetooth. Nejprve musíte telefon spárovat s počítačem. Pro více informací o párování telefonu a počítače vyhledejte odpovídající části v kapitole
   8. Pro informace o synchronizaci pomocí bluetooth vyhledejte oddíl "Synchronizace pomocí bluetooth" dále v této kapitole.

#### Poznámka: Údaje z aplikace Outlook (e-maily, kontakty, kalendář a úkoly) můžete také synchronizovat s firemními exchange servery. Pro více informací o nastavení tohoto typu synchronizace si pročtěte kapitolu 7.

# 3.2 Instalace a používání Windows Mobile® Device Center

Microsoft Windows Mobile<sup>®</sup> Device Center je nástupcem aplikace Microsoft<sup>®</sup> ActiveSync<sup>®</sup> určeným pro operační systémy Windows Vista<sup>™</sup>.

#### Nastavení synchronizace mezi telefonem a počítačem

- 1. Připojte telefon k PC. Windows Mobile Device Center se sám nastaví a poté se automaticky spustí.
- 2. Na obrazovce s licenčním ujednáním klikněte na Přijmout.
- Na základní obrazovce Windows Mobile Device klikněte na Nastavit Vaše zařízení.

# Poznámka: Pokud nechcete synchronizovat údaje z aplikace Outlook, klikněte na Připojit zařízení bez synchronizace.

- 4. Vyberte typy dat, které chcete synchronizovat, a klikněte na Další.
- Vyberte označení svého komunikátoru (pro jasnou identifikaci) a klikněte na Nastavit.

Po ukončení nastavení aplikace Windows Mobile Device Center automaticky sesynchronizuje vaše zařízení. Všechna vybraná data jsou po synchronizaci uložena ve vašem komunikátoru.

# 3.3 Instalace a používání Microsoft ActiveSync®®

Následující kroky jsou nutné pro instalaci a nastavení ActiveSync 4.5 nebo pozdější verze na systém Windows XP nebo jiný kompatibilní systém:

Poznámka: Pri seznam Windows-kompatibilních systémů jděte na: http://www.microsoft.com/windowsmobile/activesync/ activesync45.mspx

#### Instalace a nastavení ActiveSync

- 1. Vložte disk označený Getting Started do mechaniky svého PC.
- 2. Postupujte dle instrukcí uvedených na obrazovce.
- 3. Po dokončení instalace připojte přístroj k PC.
- Po připojení se objeví průvodce nastavením a navede vás k vytvoření spárování. Klikněte na Další.
- Pro synchronizaci telefonu s počítačem odškrtněte zaškrtávací políčko Synchronizovat přímo s Microsft Excange Serverem a klikněte na Další
- Vyberte typy dat, které chcete synchronizovat a poté klikněte na Další.
- 7. Klikněte na Dokončit.

Poté, co dokončíte průvodce nastavením, synchronizuje ActiveSync váš telefon automaticky. Všechna vybraná data jsou po synchronizaci uložena ve vašem komunikátoru.

## 3.4 Synchronizace s počítačem

Po připojení komunikátoru k osobnímu počítači dojde k synchronizaci dat. Během připojení se ActiveSync nebo Windows Mobile Device Center na vašem počítači stará o synchronizaci změn na počítači nebo komunikátoru automaticky.

Synchronizaci také můžete spustit nebo ukončit z nabídky v PC nebo z Nabídka komunikátoru.

#### Zahájení a ukončení synchronizace při používání Windows Mobile Device Center

- 1. Po připojení telefonu k PC klikněte na Start > ActiveSync.
- 2. Klikněte na Sync pro zahájení synchronizace.

Pokud chcete synchronizaci ukončit předčasně, klikněte na Stop.

#### Změna typu synchronizovaných informací

Synchronizovaný obsah lze měnit a doplňovat:

- 1. Před změnou nastavení synchronizace odpojte přístroj od počítače.
- 2. Na přístroji klikněte na Start > ActiveSync.
- 3. Klikněte na Nabídka > Možnosti.
- Zaškrtněte nebo odškrtněte položky, které chcete nebo nechcete synchronizovat. Pokud nějakou položku nemůžete zaškrtnou, je vybrána jiná položka, která toto znemožňuje. Prohlédněte si celý nabízený seznam.
- Pro upřesnění nastavení položky tuto vyberte a klikněte na Nastavení. Upřesnění nastavení není dostupné pro všechny položky

#### Poznámka:

Oblíbené (Favorites), Soubory (Files), Media a OneNote jsou vždy zabarveny šedě a není je možno je vybrat. Pro úpravu těchto položek je třeba na vašem počítači spustit ActiveSync nebo Windows Mobile Device Center.

#### 52 Synchronizace s Počítačem

#### Synchronizace s více počítači

Svůj komunikátor můžete nastavit tak, aby jej bylo možno synchronizovat s více než jedním počítačem, nebo s kombinací počítačů a exchange serverů. Při synchronizaci s více počítači se synchronizované položky a jejich změny promítají na všech počítačích.

Například pokud máte nastavenu synchronizaci se dvěma počítači (PC1 a PC2), které mají různá data, výsledek je následující:

| Umístění | Nový stav                                                                                             |
|----------|----------------------------------------------------------------------------------------------------|
| PC1      | Všechny kalendáře a kontakty aplikace Outlook, které byly na PC2,<br>jsou nyní i na PC1               |
| PC2      | Všechny kalendáře a kontakty aplikace Outlook, které byly na PC1,<br>jsou nyní i na PC2               |
| Phone    | Všechny kalendáře a kontakty aplikace Outlook, které byly na PC1<br>a PC2, jsou nyní i v komunikátoru |
|          |                                                                                                    |

- **Poznámky: •** E-mailové zprávy aplikace Outlook mohou být synchronizovány jen s jedním počítačem.
  - Pro vypnutí synchronizace s jedním počítačem klikněte na Nabídka > Možnosti a vyberte jméno počítače, který má být ze synchronizace vyloučen. Klikněte ne Nabídka > Odstranit.

#### Řešení problémů s ActiveSync spojením

Když je počítač připojen k internetu nebo místní síti, v některých případech odpojí spojení pomocí ActiveSync. Pokud se tak stane, klikněte na **Start** > **Nastavení** > **Připojení** > **Připojení k PC pomocí USB** a následně odškrtněte položku **Povolit rozšířené funkce sítě**. To způsobí, že ActiveSync použije standardní USB spojení.

# 3.5 Synchronizace přes bluetooth

Svůj komunikátor můžete připojit k počítači a synchronizovat jej i přes bluetooth.

#### Nastavení připojení k počítači přes bluetooth

- 1. Nastavte synchronizační software na svém počítači (ActiveSync nebo Windows Mobile Device Center) pro příjem bluetooth spojení.
- 2. Na komunikátoru klikněte na Start > ActiveSync.
- Ujistěte se, že bluetooth na počítači i telefonu jsou zapnuty a zařízení jsou natavena jako viditelná.
   Pro více informací vyhledejte sekci "Bluetooth" v kapitole 8.
- 4. Klikněte na volbu Nabídka > Připojit přes Bluetooth.
- 5. Pokud je toto poprvé, co jste se připojili k tomuto počítači přes bluetooth, musíte nejdříve tato zařízení spárovat pomocí průvodce spojením bluetooth, který se objeví na telefonu. Pro více informací o párování vyhledejte sekci "Párování bluetooth" v kapitole 8.
- Poznámky: Pro zvýšení výdrže baterie vypínejte bluetooth, pokud jej nepoužíváte.
  - Aby byly možné spojení a synchronizace pomocí bluetooth, musí být váš počítač vybaven bluetooth adaptérem, a to buď vestavěným, nebo externím.

#### 54 Synchronizace s Počítačem

# 3.6 Synchronizace hudby a videa

Pokud chcete mít všude s sebou svou oblíbenou hudbu či další multimedia, nastavte synchronizaci hudby a videa v aplikaci Microsoft Windows Media Player.

Kromě výběru typu souborů k synchronizaci v ActiveSync je třeba vybrat konkrétní soubory ve Windows Media Player. Předtím, než mohou být soubory synchronizovány, je třeba učinit tyto kroky::

- Nainstalovat na PC Windows Media Player ve verzi 11(tato verze WMP funguje pouze v operačním systému Windows XP a novějšími).
- Připojit komunikátor k počítači pomocí USB kabelu.
- Nastavit synchronizační partnerství mezi telefonem a programem Windows Media Player.

Pro více informací o aplikaci Windows Media Player ve vašem přístroji si přečtěte sekci "Windows Media Player Mobile" v kapitole 9.

# Kapitola 4 Základy Práce s Komunikátorem

4.1 Nastavení základních parametrů
4.2 Přidávání a odebírání programů
4.3 Používání programu Správce úloh a správa paměti
4.4 Správa a zálohování souborů
4.5 Zabezpečení přístroje
4.6 Restartování přístroje
4.7 Resetování přístroje

# 4.1 Nastavení základních parametrů

#### Nastavení základní obrazovky

Základní obrazovka je výchozím místem pro většinu činností. Z této obrazovky máte přístup ke všem funkcím a programům.

#### Úprava základní obrazovky

- Na základní obrazovce klikněte na Start > Nastavení > Výchozí obrazovka
- V položkách Vzhled výchozí obrazovky, Barevné schéma, Obrázek pozadí a Časový limit vyberte nastavení, která požadujete, a klikněte na Hotovo.

#### Nastavení obrázku jako pozadí

- 1. Na základní obrazovce klikněte na Start > Obrázky a videa.
- Vyberte obrázek, který chcete nastavit jako pozadí. Klikněte na Zobrazit, nebo stiskněte střed navigačního tlačítka (OK) pro větší zobrazení.
- 3. Klikněte Nabídka > Použít pro vých. obrazovku.
- Pokud je obrázek větší než základní obrazovka, budete požádáni o vybrání výřezu. Pomocí navigačního tlačítka vyberte výřez, který chcete použít jako pozadí, a klikněte na Další.

Poznámka: Jestliže obrázek nepřesahuje rozměry obrazovky, je tento krok přeskočen.

 V Nastavení průhlednosti (Nastavení průhlednosti) můžete nastavit průhlednost obrázku (čím více procent, tím průhlednější) a poté klikněte na Dokončit.

#### Nastavení data, času, řeči a další regionální nastavení

Váš komunikátor by měl být při zakoupení již nastaven tak, jak je ve vaší zemi obvyklé.

#### Změna regionálního nastavení

Můžete nastavit jazyk, formáty data a času, stejně tak jako řadu dalších místních nastavení

- Na základní obrazovce klikněte na Start > Nastavení > Místní nastavení
- 2. V položce Jazyk vyberte preferovaný jazyk.
- V položce vyberte formáty pro řeč, kterou jste vybrali. Tato možnost automaticky mění formát zbývajících nastavení (jako datum, čas a měna) podle přednastavených možností.
- 4. Klikněte na Hotovo.

#### Nastavení data a času

- Na základní obrazovce klikněte na Start > Nastavení > Hodiny a připomenutí > Datum a čas.
- Zde můžete nastavit časovou zónu, datum a čas (Časové pásmo, Datum, Čas) a poté klikněte na Hotovo.

#### Výběr způsobu upozornění na události a činnosti

Profil je skupina nastavení, která určuje, jak bude zařízení upozorňovat na události, jakými jsou např. příchozí hovory a zprávy, upozornění na událost či úkol.

#### Změna aktuálního profilu

- 1. Na základní obrazovce klikněte na položku Profil.
- 2. Ze seznamu vyberte požadovaný profil a klikněte na Hotovo.
- Poznámka:
   Pro rychlou změnu profilu krátce stiskněte tlačítko pro zapnutí a vypnutí telefonu. Objeví se seznam Rychlý seznam, ze kterého můžete snadno vybrat požadovaný profil.

#### Úprava profilu

- 1. Na základní obrazovce klikněte na Profil.
- 2. Vyberte profil, který chcete upravovat.
- 3. Klikněte na Nabídka > Upravit.
- Upravte nastavení a klikněte na Hotovo. Pro ukončení bez uložení klikněte na Storno.
- Tip Pro návrat ke standardnímu nastavení profilu klikněte na Nabídka > Obnovit výchozí.

#### 58 Základy Práce s Komunikátorem

#### Výběr zvukového signálu pro událost

- 1. Na základní obrazovce klikněte na Start > Nastavení > Zvuky.
- Vyberte zvuk pro požadovanou událost. Vyberte Bez zvuku, pokud nechcete přiřadit žádný zvukový signál.
- 3. Klikněte na Hotovo.
- Poznámka: Pro vyzváněcí tóny je možno použít soubory .wav, .mid, .wma nebo .mp3. Pro upozornění a připomenutí je možno použít soubory .wav a .mid..
- Tip: Když vyberete zvuk, bude před uložením automaticky přehrán. Pokud ho chcete slyšet znovu, klikněte na Nabídka > Přehrát.

#### Nastavení ozvučení numerické a QWERTY klávesnice

- 1. Na základní obrazovce klikněte na Start > Nastavení > Zvuky.
- V položce Zvuk tlačítek vyberte požadovaný zvuk. Vyberte Žádné, pokud nechcete při stisku klávesy žádný zvuk.
- 3. Klikněte na Hotovo.

#### Zkopírování zvukových signálů do přístroje

Poté, co je soubor se zvukem umístěn ve vašem telefonu, můžete jej použít jako vyzváněcí tón, zvuk upozornění nebo připomenutí. Mohou být použity soubory .wav, .mid, .wma nebo .mp3.

- 1) Připojte přístroj k počítači pomocí kabelu USB.
- Na počítači vyberte požadovaný audio soubor a vložte jej do schránky.
- V programu Windows Mobile Device Center klikněte na Soubor Správa > Prohlížet obsah zařízení nebo

v programu ActiveSync na svém počítači klikněte na Prozkoumat a dvakrát klikněte na Moje Windows Mobile zařízení

 Uložte soubor do adresáře Application Data > Sounds (vložením ze schránky) v komunikátoru.

#### Nastavení budíku

 Na základní obrazovce klikněte na Start > Nastavení >Hodiny a připomenutí > Připomenutí

- 2) V položce Čas Připomenutí nastavte čas budíku
- 3) V položce Přípomenutí vyberte dny, kdy chcete, aby byl budík aktivní
- 4) Klikněte na Hotovo.

#### Nastavení osobních údajů

Vložení a zobrazování osobních údajů je dobrým opatřením pro případ, že přístroj ztratíte. Umožníte tak poctivému nálezci zařízení v krátké době vrátit.

#### Nastavení informací o uživateli

- Na základní obrazovce klikněte na Start > Nastavení > Inf. o vlastníkovi
- 2. Vložte potřebné údaje a klikněte na Hotovo.

#### Nastavení údržby a výkonu

#### Změna nastavení usnadnění

- 1. Na základní obrazovce klikněte na Start > Nastavení > Usnadnění.
- 2. Vyberte nastavení pro tyto položky:
  - Velikost systémového písma mění velikost zobrazovaného písma.
  - Limit opakovaného stisku nastaví dobu prodlevy při zadávání více znaků v režimu Multipress.
  - Doba pro potvrzení nastaví prodlevu při čekání na potvrzení od uživatele.
  - Připomenutí při hovoru nastaví hlasitost upozornění na další příchozí hovor nebo novou zprávu.
- 3. Klikněte na Hotovo.

#### Změna nastavení spotřeby

Můžete použít nabídku **Řízení spotřeby** pro kontrolu stavu baterie a změnu nastavení, které ovlivňují výdrž baterie.

- Na základní obrazovce klikněte na Start > Nastavení > Řízení spotřeby
- 2. Upravte následující nastavení:

#### 60 Základy Práce s Komunikátorem

- Povolit snímač světla pokud je tato možnost zapnuta, podsvícení klávesnic je aktivní pouze v temném prostředí. Pokud je vypnuta, podsvícení je aktivní stále.
- Je-li zařízení zapnuté, během připojení k počítači nenabíjejte jeho baterii – vyberte Vypnuto, pokud chcete nabíjet telefon při připojení k počítači pomocí kabelu USB.
- 3. Klikněte na Hotovo.
- Tip: Hlavní Baterie ukazuje zbývající nabití hlavní baterie.

#### Zjištění verze operačního systému

• Na základní obrazovce klikněte na Start > Nastavení > O produktu.

#### Zjištění specifikací telefonu

Na základní obrazovce klikněte na Start > Nastavení > Informace o zařízení.

#### Zapnutí a vypnutí hlášení chyb

- Na základní obrazovce klikněte na Start > Nastavení > Zasílání zpráv o chybách
- 2) Vyberte Povolit nebo Zakázat a klikněte na Hotovo

# 4.2 Přidávání a odebírání programů

Než zakoupíte další programy pro svůj telefon, ujistěte se, že jsou kompatibilní se systémem Windows Mobile<sup>®</sup> 6 Standard.

#### Přidání programů

- Stáhněte program do svého počítače nebo do něj vložte paměťové medium, které program obsahuje. Může se jednat o soubor .exe nebo .zip, setup.exe nebo různé typy souborů pro různé aplikace. Ujistěte se, že vybíráte program, který je kompatibilní s vaším zařízením.
- 2) Přečtěte si instalační instrukce přiložené k programu.
- Připojte telefon k počítači a spusťte instalační program (nejčastěji s příponou .exe).

#### Odebrání programů

Programy, které jsou na telefonu instalované od výrobce, není možné odebrat.

- Na základní obrazovce klikněte na Start > Nastavení > Odebrat Programy
- Pomocí navigačního tlačítka vyberte program určený k odstranění a klikněte na Nabídka > Odstranit

# 4.3 Používání programu Správce úloh a správa paměti

#### Zjištění velikosti dostupné paměti

- 1) Na základní obrazovce klikněte na Start > Nastavení > O produktu
- Informaci o velikosti volné paměti naleznete v položce Dostupná velikost úložiště

#### Správce úloh

Správce úloh umožňuje zobrazit seznam všech právě spuštěných programů na vašem telefonu

#### Používání programu Správce úloh

• Klikněte na Start > Správce úloh.

Na obrazovce programu Správce úloh klikněte na **Nabídku** pro zobrazení možností, ze kterých můžete vybrat, zda přejít do programu běžícího na pozadí, zastavit běžící programy nebo prohlížet systémové informace.

Pro zastavení běžící aplikace nebo procesu požadovanou položku vyberte ze seznamu a klikněte na **Nabídka > Zastavit**.

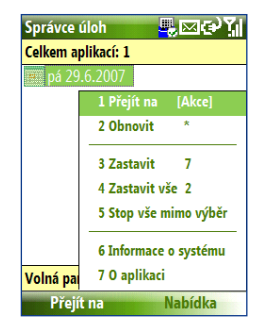

# 4.4 Správa a zálohování souborů

Soubory můžete zálohovat do počítače pomocí programů Windows Mobile Device Center nebo ActiveSync, nebo kopírováním na paměťovou kartu vloženou do telefonu. Pomocí programu Průzkumník můžete také se soubory a složkami manipulovat. Aplikace je předinstalována.

#### Kopírování souborů pomocí Windows Mobile Device Center nebo ActiveSync na počítači

- 1) Připojte přístroj k počítači.
- V programu Windows Mobile Device Center klikněte na Správa souboru > Prohlížet obsah zařízení nebo

V programu ActiveSync na počítači klikněte na **Prozkoumat**. Tím otevřete složku s programovým obsahem svého komunikátoru.

- 3) Vyberte soubory, které chcete kopírovat do počítače.
- Vyberte soubory a pomocí Ctrl+C je vložte do schránky. Poté je pomocí Ctrl+V vložte do cílové složky na počítači.

Copying a file results in separate versions of a file on your phone and PC. Changes made to one file will not affect the other since the files are not synchronized.

#### Používání programu Průzkumník

Tento program poskytuje mnoho jednoduše použitelných funkcí pro správu souborů a složek.

#### Spuštění programu Průzkumník

Na základní obrazovce klikněte na Start > Průzkumník.

Program File Explorer funguje ve dvou základní zobrazeních:

- Seznam
- Ikony

Tento program zobrazí celý obsah paměti vašeho telefonu. Funkce jsou zaměřeny hlavně na správu složek. Při prvním spuštění je nastaveno zobrazení Seznam. Pro přepnutí mezi zobrazeními klikněte na **Nabídka** > **Zobrazit** > **Ikony nebo Seznam**.

#### Základy Práce s Komunikátorem 63

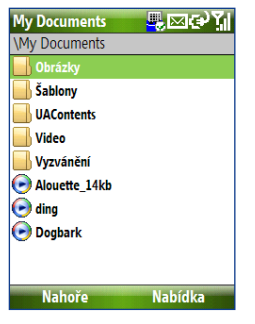

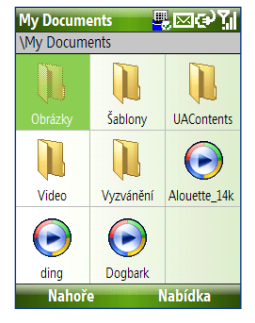

Průzkumník – zobrazení seznam

Průzkumník – zobrazení Ikony

V programu Průzkumník klikněte na Nabídku pro zobrazení možností: odeslat soubor bezdrátově, zobrazit jeho vlastnosti, upravit filtr a další.

Položka **Paměťová karta** je dostupná, pouze pokud je v telefonu zasunuta microSD karta.

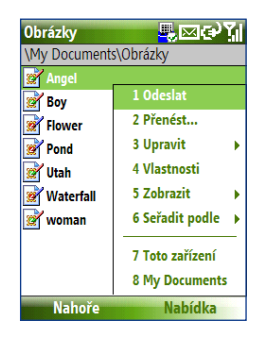

#### Odeslání souboru jako přílohy e-mailu

- V programu Průzkumník vyberte požadovaný soubor a klikněte na Nabídka > Odeslat
- 2) V následující obrazovce (zprávy) vyberte e-mailový účet
- Soubor bude automaticky připojen jako příloha k nové zprávě. Vyberte příjemce, předmět zprávy a napište vzkaz
- 4) Klikněte na Odeslat

#### Poznámka: Soubor můžete odeslat také jako přílohu MMS zprávy.

# 4.5 Zabezpečení přístroje

Svůj komunikátor můžete chránit před použitím nepovolanými osobami tím, že bude požadován kód PIN vždy před umožněním hovorů. Kromě toho také můžete uzamknout klávesnice nebo celý telefon.

#### Zapnutí požadavku na zadání PIN kódu

- Na základní obrazovce klikněte na Start > Nastavení > Zabezpečení > Povolit PIN karty SIM
- 2) Vložte svůj kód PIN a klikněte na Hotovo
- Poznámka: Pro ukončení bez zapnutí požadavku na PIN kód stiskněte klávesu "Domů"

#### Vypnutí požadavku na zadání PIN kódu

- 1) Na základní obrazovce klikněte na Start > Nastavení> Zabezpečení > Zakázat PIN karty SIM
- 2) Vložte svůj kód PIN a klikněte na Hotovo

#### Změna kódu PIN

Zapamatujte nebo zapište si svůj kód PIN. Pokud je zapnut požadavek na PIN kód, musíte při zapnutí tento kód zadat.

- Klikněte na Start > Nastavení > Zabezpečení > Změnit PIN karty SIM
- 2) Do políčka Původní kód PIN zadejte původní kód PIN
- 3) Vložte a potvrďte nový kód PIN, poté klikněte na Hotovo

#### Uzamčení klávesnic

Uzamčení klávesnic zamezí reakcím na stisk kláves. To je užitečné, například pokud nosíte přístroj zapnutý v kapse nebo tašce. Uzamčením klávesnic bráníte nechtěným stiskům kláves.

- Na základní obrazovce stiskněte a podržte tlačítko "Konec" ( C). Když jsou klávesnice uzamčeny, změní se popis levé multifunkční klávesy na Odemknout
- Tip: Pro rychlé zamčení kláves krátce stiskněte tlačítko pro vypnutí a zapnutí přístroje a ze seznamu Rychlý seznam vyberte **Zámek.**

Poznámka: I se zamčenými klávesnicemi můžete přijímat hovory a uskutečňovat nouzové telefonáty.

#### Odemčení klávesnic

• Na základní obrazovce klikněte Odemknout a stiskněte klávesu \*T9

#### Aktivace zámku přístroje

- Na základní obrazovce klikněte na Start > Nastavení > Zabezpečení > Zámek zařízení
- Vyberte položku Dotázat se, není-li zařízení použito po dobu a pak vyberte časovou prodlevu, po které bude telefon automaticky uzamknut.
- 3) Vyberte položku **Typ hesla** a zadejte a potvrďte heslo.
- 4) Klikněte na Hotovo

```
Poznámka:
```

Když je jednou zámek telefonu nastaven, může být rychle aktivován ze seznamu Rychlý seznam bez nutnosti znovu procházet všechna nastavení.

#### Odemknutí telefonu

 Klikněte na Odemknout a vložte heslo, které jste zadali při nastavování.

#### Zašifrování souborů na kartě microSD

 Klikněte na Start > Nastavení > Zabezpečení > Šifrování a vyberte položku Šifrovat soubory ukládané na paměťové karty

# 4.6 Restartování přístroje

Pokud programy nereagují tak, jak mají, nebo zařízení neodpovídá na stisk žádné klávesy (došlo k tzv. zatuhnutí přístroje), je třeba provést restart.

#### **Restart telefonu**

- 1) Vyjměte baterii.
- 2) Vyčkejte 3 sekundy, vložte baterii zpět a přístroj zapněte.
- VAROVÁNÍ: Pokud je telefon restartován, veškerá neuložená data v běžících aplikacích budou ztracena.

# 4.7 Resetování telefonu

Resetování telefonu vymaže veškerá data a programy z paměti a vrátí zařízení do továrního nastavení.

VAROVÁNÍ: Všechna data budou vymazána. Doporučujeme všechna data předem zazálohovat.

#### **Reset telefonu:**

- 1. Klikněte na Start > Expert > Vymazat paměť.
- 2. Následujte instrukce na obrazovce.

Po resetu bude telefon automaticky restartován.

# Kapitola 5 Správa Informací

5.1 Kontakty 5.2 Správce SIM karty 5.3 Kalendář 5.4 Úkoly 5.5 Rychlé poznámky 5.6 Hlasové poznámky

# 5.1 Kontakty

Kontakty jsou adresářové údaje o lidech a firmách, se kterými komunikujete. Pokud na počítači používáte Outlook, můžete synchronizovat data mezi počítačem a telefonem.

#### Vytvoření nového kontaktu v telefonu

 Na základní obrazovce klikněte na Kontakty (pokud je zobrazeno), nebo Start > Kontakty > Nový > Kontakt aplikace Outlook

Pokud chcete na SIM kartě vytvořit nový kontakt, vyberte **kontakt na kartě SIM**. Pro vytvoření kontaktů na SIM kartě můžete také využít program Správce SIM.

- 2. Vložte informace o kontaktu.
  - Pro snadnou identifikaci volajícího můžete některým kontaktům přiřadit vlastní vyzváněcí tón. Pro přidělení individuálního vyzváněcího tónu najděte položku Vlastní vyzv. tón a vyberte požadované zvonění.
  - Pro vložení obrázku ke kontaktu vyberte položku Obrázky a klikněte na Vybrat obrázek. Pak vyberte obrázek, který chcete použít. Obrázek je možno odebrat kliknutím na Nabídka > Odstranit obrázek
- 3. Klikněte na Hotovo.
- Tip: Pokud vám zavolá nebo pošle textovou zprávu někdo, kdo není uložen v kontaktech, můžete rychle vytvořit kontakt ze zprávy nebo z historie hovorů pomocí Nabídka > Uložit to Kontaktů

#### Úprava a vytáčení položek kontaktů

#### Zobrazení a úprava informací o kontaktu

- 1. Na základní obrazovce klikněte na Start > Kontakty.
- Vyberte kontakt, který chcete zobrazit nebo měnit a klikněte na Nabídka> Upravit
- 3. Upravování ukončete kliknutím na Hotovo.

# Uskutečnění telefonního hovoru na číslo kontaktu ze seznamu kontaktů

- 1. Na základní obrazovce klikněte na Start > Kontakty.
- Vyberte požadovaný kontakt a stiskněte klávesu "Hovor" ( \$ ). Automaticky se vytočí hlavní číslo.
- Tip:
   Pokud chcete vytočit jiné než hlavní číslo, vyberte navigační klávesou doleva

   nebo doprava požadované číslo. Pak stiskněte klávesu "Hovor" ( \$\screwtarrowssymbol{k}\$).

#### Hledání kontaktu

#### Vyhledat kontakt

1. Na základní obrazovce klikněte na Start > Kontakty.

# Poznámka: Pokud nemáte aktivní zobrazení podle jmen, klikněte na Nabídka > Zobrazit podle > Jméno.

- 2. Proveďte jednu z následujících možností:
  - Začněte vkládat jméno nebo telefonní číslo kontaktu, dokud se kontakt nezobrazí. Např. pokud zvolíte klávesu "5", zobrazí se kontakty, kde jméno nebo příjmení začíná na J, K nebo L a jejichž telefonní číslo začíná na 5. Stiskem další klávesy výběr upřesníte.
  - Pokud jste přiřadili kontaktům kategorie, můžete omezit hledání pouze na určité kategorie. Klikněte na Nabídka > Filtr a pak na požadovanou kategorii. Pro opětovné zobrazení všech kontaktů vyberte Všechny kontakty.
  - Pokud jste vložili údaje do políčka Společnost (Company), můžete kliknout na Nabídka> Zobrazit podle > Společnost. Kliknutím na název společnosti se zobrazí seznam lidí, které máte uvedeny jako zaměstnance.

#### Sdílení kontaktů

#### Přenesení kontaktů do jiného zařízení pomocí Bluetooth

- Na základní obrazovce klikněte na Start > Kontakty a pak vyberte kontakt, který chcete přenést.
- 2. Klikněte na Nabídka > Odeslat kontakt > Přenést.
- Vyberte zařízení, do kterého chcete kontakt přenést a klikněte na Přenést.

Poznámka: Než budete odesílat kontakty, ujistěte se, že je Bluetooth zapnuto na obou zařízeních a přístroje jsou nastaveny jako viditelné.

#### Přenesení kontaktu pomocí SMS zprávy

- Na základní obrazovce klikněte na Start > Kontakty a pak vyberte kontakt, který chcete přenést.
- Klikněte na Nabídka> Odeslat kontakt > Zprávy SMS. Vyberte konkrétní informaci, kterou chcete přenést a klikněte na Hotovo.
- V nově vytvořené textové zprávě zadejte telefonní číslo, kam chcete zprávu odeslat a klikněte na Odeslat

#### Přenesení kontaktu pomocí MMS zprávy

- Na základní obrazovce klikněte na Start > Kontakty a pak vyberte kontakt, který chcete přenést.
- 2. Klikněte na Nabídka> Pošli jako vCard.
- 3. Vložte číslo příjemce MMS zprávy a klikněte na Odeslat.

Pokud příjemce přijme doručenou zprávu, kontaktní informace se automaticky uloží do jeho adresáře.

# 5.2 Správce SIM

Aplikace Správce SIM umožňuje prohlížet obsah SIM karty a přenášet kontakty mezi SIM kartou a telefonem a naopak.

#### Vytvoření kontaktu na kartě SIM

- 1. Klikněte na Start > Expert > Správce SIM
- 2. Klikněte na Nový a zadejte jméno a telefonní číslo
- 3. Klikněte na Uložit
  - Tip: Pro změnu uložených dat klikněte na vybraný kontakt a upravte informace. Poté klikněte na **Uložit**.

#### Zkopírování kontaktů ze SIM karty do telefonu

- 1. Klikněte na Start > Expert > Správce SIM
- Vyberte kontakt nebo vyberte všechny kontakty pomocí Nabídka > Vybrat vše
- 3. Klikněte na Nabídka > Uložit to Kontakty

#### Zkopírování kontaktů z telefonu na SIM kartu

Na SIM kartě může být ke každé osobě uloženo pouze jedno telefonní číslo. Když kopírujete kontakt, který má více telefonních čísel, Správce SIM vytvoří pro každé telefonní číslo samostatný záznam.

Pro odlišení těchto záznamů přidá Správce SIM Manager na konec jména označení typu telefonního čísla. Tato označení můžete změnit před zahájením kopírování.

- Klikněte na Start > Expert > Správce SIM > Nabídka > Nástroje > Možnosti
- Zatrhněte políčka u těch typů telefonních čísel, která chcete přenést na SIM kartu
- V políčku Značka můžete měnit označení typu telefonního čísla. Klikněte na Upravit, vložte požadované označení a klikněte na Uložit.
- 4. Po úpravách klikněte na OK

#### 72 Správa Informací

- 5. Klikněte na Nabídka > Kontakty na kartu SIM
- Vyberte políčka čísel, která chcete zkopírovat na kartu SIM a klikněte na Uložit

#### Zobrazení vlastního telefonního čísla v programu Správce SIM

- Na obrazovce Správce SIM klikněte na Nabídka > Nástroje > Seznam vlastních čísel
- 2. Klikněte na Upravit
- 3. Upravte jméno a případně vložte číslo.
- 4. Klikněte na Uložit

Když zadáte vlastní telefonní číslo, bude uloženo na SIM kartu a objeví se na obrazovce Správce SIM.

| Sprá | vce SIM        | ▝▋▆€シℤ╢   |  |
|------|----------------|-----------|--|
| —Мој | e číslo 121222 |           |  |
| #    | Jméno          | Telefon   |  |
| 31   | Cech, Dan      | +42060851 |  |
| 3    | Franzik        | +42072485 |  |
| 4    | Hanicka        | +42060882 |  |
| 5    | Hanicka-2      | +42077482 |  |
| 1    | Hanicka-Eu     | +42060774 |  |
| 219  | HASICI         | 150       |  |
| 34   | Ilonka         | +42072467 |  |
| 7    | Ilonka-Oskar   | +42077769 |  |
| 0    | Jarda Drehal   | 602076065 |  |
|      | Nový           | Nabídka   |  |
# 5.3 Kalendář

Pomocí aplikace Kalendář můžete plánovat schůzky, jednání a další události. Pokud používáte na svém PC kalendář aplikace Outlook, můžete údaje synchronizovat se svým počítačem.

# Vytvoření záznamu v kalendáři

#### Nastavení možností kalendáře

- 1. Na základní obrazovce klikněte na Start > Kalendář
- 2. Klikněte na Nabídka > Nástroje > Možnosti
- Projděte seznam možností a upravte je dle Vašeho požadavku na nastavení kalendáře.
- 4. Klikněte na Hotovo.

# Naplánování události

- 1. Na základní obrazovce klikněte na Start > Kalendář
- 2. Klikněte na Nabídka > Nová událost
- 3. Vložte informace o události
  - Pro naplánování celodenní akce vyberte v políčku Čas ukončení možnost Celodenní zvláštní událost
  - Pro naplánování opakující se akce klikněte na Výskyt
- 4. Klikněte na Hotovo.

#### Poznámka:

Celodenní akce nevytvářejí ve zobrazení kalendáře časové bloky, ale zobrazují se jako záhlaví obrazovky kalendáře.

## 74 Správa Informací

# Prohlížení událostí

## Zobrazení časového rozvrhu

Pro zobrazení rozvrhu existují tři různé pohledy: Měsíc, Týden a Agenda.

- 1. Na základní obrazovce klikněte na Start > Kalendář
- Stiskněte levou multifunkčni klávesu nebo klikněte na Nabídka a vyberte požadovaný pohled

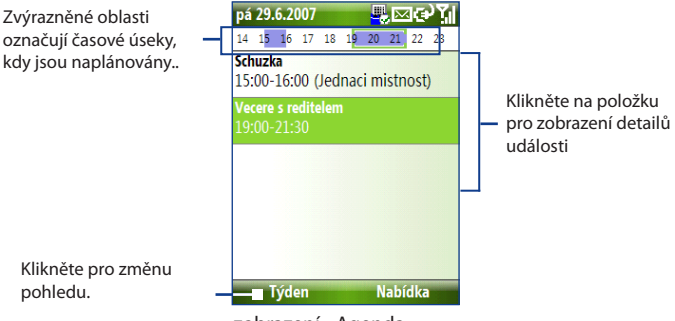

zobrazení - Agenda

Pokud se u naplánované události objeví ikona 🍡, znamená to, že daná akce časově koliduje s jinou, již naplánovanou událostí.

# Odeslání události

# Odeslání žádosti o schůzku

E-mailem můžete odeslat žádost o schůzku osobám, které používají Outlook nebo Outlook Mobile.

- 1. Klikněte na Start > Kalendář.
- Naplánujte novou schůzku. Vyhledejte položku Účastníci a klikněte na Žádní účastníci

Pro přidání osob, kterým chcete odeslat žádost o schůzku, klikněte na Přidat povinného účastníka a Přidat dobrovolného účastníka.

- Poznámka: Specifikovat, zda je účastník povinný či nepovinný, je možno pouze tehdy, pokud je telefon připojen k Microsoft Exchange 2007 serveru. V opačném případě budou všichni účastníci označeni jako povinní.
  - 3. Vyberte kontakt(y), kterým chcete poslat žádost a klikněte na Vybrat
- Poznámka: Pro odebrání účastníka ze seznamu klikněte na Nabídka > Odebrat účastníka
  - Na obrazovce s novou schůzkou klikněte na Hotovo. Žádost bude automaticky odeslána.
- Poznámka: Pokud účastníci přijmou Vaši žádost, schůzka se automaticky přidá do jejich kalendáře. V případě, že Vám od nich přijde odpověď, i Váš kalendář bude upraven.

#### Odeslání akce

Pomocí MMS můžete odeslat událost z kalendáře do jiného telefonu

- 1. Na základní obrazovce klikněte na Start > Kalendář
- 2. Vyberte akci a klikněte na Nabídka > Pošli jako vKalendář
- 3. Vložte číslo příjemce MMS zprávy a zvolte Poslat

76 Správa Informací

# 5.4 Úkoly

V aplikaci Úkoly můžete tvořit, ukládat a editovat seznam úkolů.

# Vytvoření úkolu

- 1. Na základní obrazovce klikněte na Start > Úkoly
- 2. Klikněte na Nabídka > Nový úkol
- 3. Vložte potřebné informace a klikněte na Hotovo
  - Nastavte úkolu prioritu. Toto nastavení můžete využít při specifikaci náhledu
  - Vložte datum začátku a datum dokončení, pokud jde o úkol časově omezený.
  - Vložte možnost připomínky, pokud chcete upozornit na blížící se termín dokončení úkolu.
  - Vložte kategorii (může být použíta více než jedna), která nejlépe popisuje úkol. Tato položka může být také použita při specifikaci náhledu.

#### Poznámky:

- Úkoly mohou být synchronizovány s počítačem.
- Pokud na počítači vytvoříte nový úkol s připomínkou a poté provedete synchronizaci,připomínka bude aktivní i na Vašem komunikátoru.

### Vyhledání úkolu

- 1. Na základní obrazovce klikněte na Start > Úkoly
- 2. V seznamu úkolů proveďte:
  - Pro seřazení seznamu klikněte na Nabídka > Seřadit podle a vyberte parametry
  - Pro filtrování seznamu podle kategorie klikněte na Nabídka > Filtr a klikněte na kategorii, kterou chcete zobrazit.

### Označení úkolu jako splněného

- 1. Na základní obrazovce klikněte na Start > Úkoly
- 2. Vyberte konkrétní úkol a klikněte na Dokončeno

# 5.5 Rychlé poznámky

Program Rychlé poznámky umožňuje zadat text, který často používáte a uložit jej v přístroji. Pak je kdykoliv možné tento uložený text jednoduše vložit do textové, multimediální nebo e-mailové zprávy.

### Vytvoření nové poznámky

- 1. Na základní obrazovce klikněte na Start > Rychlé poznámky
- 2. Klikněte na Nová
- Vložte text a klikněte na Hotovo. Pokud chcete text hned odeslat, klikněte na Nabídka > Poslat

# Odeslání poznámky

- 1. Na základní obrazovce klikněte na Start > Rychlé poznámky
- 2. Vyberte text, který chcete poslat a klikněte na Nabídka >Poslat
- 3. Vyberte účet, který chcete pro odeslání použít a klikněte na Vybrat

# 5.6 Hlasové poznámky

Aplikaci Hlasové poznámky je možno použít pro vytváření krátkých hlasové nahrávek. Tyto nahrávky jsou poté zobrazeny v seznamu poznámek a jsou pojmenovány postupně (Nahrávka1, Nahrávka2 atd.)

# Vytvoření hlasové poznámky

- Na základní obrazovce klikněte na Start > Office mobile > Hlasové poznámky.
- 2. Přidržte telefonní mikrofon u úst.
- 3. Klikněte na Nahrát a nahrajte poznámku.
- 4. Klikněte na Stop pro ukončení nahrávání.

# Vymazání hlasové poznámky

- Na základní obrazovce klikněte na Start > Office mobile > Hlasové poznámky
- 2. Vyberte poznámku k vymazání
- 3. Klikněte na Nabídka > Smazat
- 4. Klikněte na Ano.

#### 78 Správa Informací

Tip: Pokud vymažete poznámku, která má standardní jméno, např. Nahrávka5, bude toto jméno použito při dalším nahrávání.

#### Poslech hlasové poznámky

- Na základní obrazovce klikněte na Start > Office mobile > Hlasové poznámky
- Vyberte požadovanou poznámku a klikněte na potvrzovací klávesu navigačního tlačítka (OK)
- Tip: Pro ukončení přehrávání klikněte na Stop.

#### Nastavení hlasové poznámky jako vyzváněcího tónu

- Na základní obrazovce klikněte na Start > Office mobile > Hlasové poznámky
- Vyberte požadovanou hlasovou poznámku a klikněte na Nabídka > Nastavit jako vyzv. tón

# Kapitola 6 <sub>Zprávy</sub>

6.1 Zprávy 6.2 Textové zprávy 6.3 Zprávy MMS 6.4 Nastavení e-mailových účtů 6.5 E-mail

# 6.1 Zprávy

Aplikace Zprávy integruje práci se všemi e-maily, textovými a MMS zprávami. V případě obdržení nové zprávy, můžete ji otevřít ze základní obrazovky. Jednoduše najeďte pomocí navigačního tlačítka na řádek, kde je upozornění n zprávu a klikněte na něj.

Pro přístup ke všem účtům zpráv klikněte na **Start > Zprávy** a následně vyberte název účtu, který chcete otevřít.

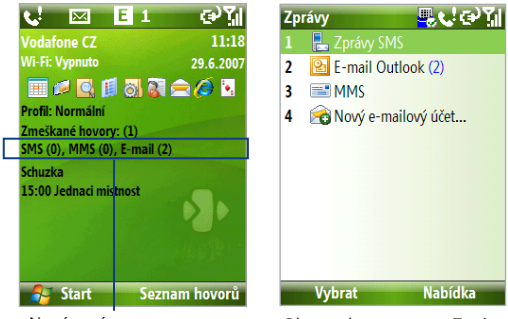

Nová zpráva

Obrazovka programu Zprávy

Pro změnu vybraného účtu klikněte na hlavní stránce účtu na **Nabídka** > Nástroje > Přepnout účty.

### Změna nastavení účtu

- Na obrazovce aplikace Zprávy vyberte ten účet, jehož parametry chcete měnit a klikněte na Nabídka >Nastavení
- Na seznamu zpráv daného účtu klikněte na Nabídka > Nástroje > Možnosti.

# 6.2 Textové zprávy (SMS)

Posílejte a přijímejte krátké textové zprávy.

# Psaní a odesílání textových zpráv

### Napsání a odeslání zprávy

- 1) Na základní obrazovce klikněte na Start > Zprávy
- 2) Vyberte Zprávy SMS a klikněte na Vybrat
- 3) Klikněte na Nabídka > Nová
- 4) Vložte telefonní číslo jednoho nebo více příjemců. Více čísel oddělujte středníkem (;). Pro zobrazení seznamu čísel z kontaktů stiskněte na políčku Komu střed navigačního tlačítka (OK)
- Napište textovou zprávu. Do standardní SMS zprávy se vejde maximálně 160 znaků.
- 6) Klikněte na Odeslat

Tipy:

- Pro zrušení textové zprávy klikněte na Nabídka > Zrušit zprávu
- Pokud chcete vědět, zda byla Vaše textová zpráva přijata příjemcem, klikněte před odesláním zprávy na Nabídka > Možnosti zprávy a vyberte Vyžádat oznámení o doručení notifications

# Příjem textových zpráv

Textové zprávy jsou automaticky přijímány, pokud je telefon připojen k síti. V případě, že je telefon odpojen nebo vypnutý, textové zprávy jsou uchovávány poskytovatelem telefonních služeb do doby, nežli je Váš telefon může přijmout.

- Textové zprávy můžete uložit na SIM kartu. Klikněte na Nabídka > Kopírovat na kartu SIM
- Kopírování ze SIM karty do telefonu provedete tak, že kliknete na Nabídka > Kopírovat do telefonu. Pokud je používána daná SIM karta v užívání, způsobí kopírování zpráv ze SIM karty do telefonu vznik duplicit

 Ikona umístěná vedle textové zprávy označuje uložení zprávy na SIM kartě.

# 6.3 Zprávy MMS

Vytváření a zasílání multimediálních zpráv (MMS) pro Vaši rodinu a přátele je skutečně snadné.

## Přístup k MMS

Na základní obrazovce klikněte na Start > Zprávy > MMS.

### Přístup ke složkám MMS

• Klikněte na Start > Zprávy > MMS a potom na Nabídka > Složky

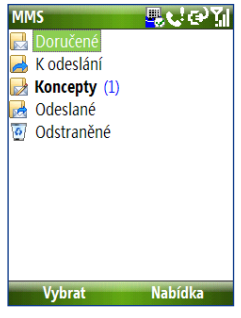

Složky MMS

# Úprava nastavení MMS

Při zakoupení již byla v přístroji nahrána schemata nastavení MMS pro většinu poskytovatelů telefonického připojení. Pokud potřebujete zadat nastavení pro další poskytovatele, postupujte podle následujících kroků.

#### Nastavení MMS

- Na obrazovce Zprávy vyberte MMS a klikněte na Nabídka > Nastavení pro vstup do panelu předvoleb.
- 2. Zaškrtněte či odškrtněte příslušná políčka.
- Na obrazovce předvoleb klikněte na Nabídka > MMSC Nastavení pro přístup do nastavení MMSC (Multimedia Message Service Center)
- Pokud je Váš telefon přednastaven, můžete upravit stávající nastavení. Pokud není, klikněte na Nabídka > Nový a dopňte relevantní údaje. Tyto údaje poskytne Váš poskytovatel telefonních služeb.

| Nastavení MMSC | 🖳 🐛 abc 🏹 |
|----------------|-----------|
| Název:         |           |
| SampleMMSC     |           |
| MMSC URL:      |           |
| http://        |           |
| WAP brána:     |           |
|                |           |
| Port:          |           |
| 8080           |           |
| Připojit přes: |           |
| Hotovo         | Zrušit    |

5. Klikněte na Hotovo.

Nové nastavení MMS pak bude přidáno jako položka do seznamu konfigurací.

Poznámka: Pokud přidáte více nastavení MMS, můžete pak vybrat aktuálního poskytovatele tak, že najedete na položku v seznamu, kliknete na Nabídka > Zvolit jako výchozí.

#### 84 Zprávy

# Tvorba a posílání MMS zpráv

MMS zprávy můžete vytvářet jako kombinaci různých listů, kde každý list může být video, fotografie, zvuk nebo text.

#### Poznámky:

- MMS je placená služba. Abyste mohli úspěšně používat MMS, musí být tato služba povolena poskytovatelem telefonních služeb. Pro podrobné informace kontaktuje svého poskytovatele telefonních služeb.
- Vždy se ujistěte, že velikost zprávy MMS je v limitech stanovených poskytovatelem telefonního připojení.

# Tvorba MMS zprávy

- Na základní obrazovce klikněte na Start > Zprávy > MMS > Nabídka > Nová.
- Do položky Komu vložte telefonní číslo příjemce nebo jeho emailovou adresu.
- Do položky Předmět vepište název zprávy
- Pro vybrání fotografie nebo videoklipu a jejich vložení do zprávy Klikněte na Vložit obrázek/video.
   Pokud chcete vytvořit novou fotografii nebo videoklip, klikněte na Menu > Sejmout obrázek/ Snimat video.

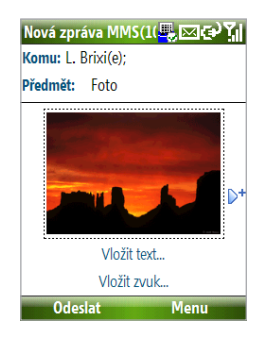

- Tip: Po vložení první části MMS zprávy stiskněte navigačního tlačítko doprava pro vložení dalšího listu do MMS zprávy
- Klikněte na Vložit text pro vložení textu do zprávy MMS. Pro vložení předdefinovaného textu nebo emotikonů klikněte na Menu > Text nebo Vložit emotikonu.

- Pro vložení zvuku klikněte na Vložit zvuk. Vyberte zvuk na obrazovce označené Vybrat Audio. Pro nahrání nového zvuku, klikněte na Menu > Nahrávat zvuk.
- 7. Pro odeslání zprávy klikněte na Odeslat

#### Poznámky:

- Pro odeslání jedné kopie více lidem můžete vyplnit položky Cc a Bcc kliknutím na Nabídka > Možnosti > Možnosti odeslání.

# Zobrazení a odpověď na MMS zprávu

# Přijetí MMS zprávy

 Na jakékoliv obrazovce ve složkách MMS klikněte na Nabídka > Odeslat/Přijmout.

Zprávy MMS se standardně automaticky stahují do telefonu.

# Prohlédnutí MMS zprávy

Zprávu MMS si můžete prohlédnout několika způsoby:

- Stiskněte potvrzovací klávesu navigačního tlačítka (OK) pro přehrání zprávy na přístroji. Klikněte na Pause nebo Nabídka > Stop pro pauzu nebo zastavení přehrávání.
- Klikněte na Nabídka > Přílohy pro seznam souborů přiložených ke zprávě. Pro otevření souboru klikněte na Open. Pro uložení vyberte daný soubor a klikněte na Uložit, Nabídka > Uložit Audio nebo Nabídka > Uložit Foto
- Každý list si můžete samostatně prohlédnout kliknutím na Nabídka > Další

# Odpověď na MMS zprávu

 Klikněte na Nabídka > Odpovědět > Odpovědět pro odpověď odesilateli, nebo na Nabídka > Odpovědět > Odpovědět všem pro odpověď všem osobám uvedeným na pozicích Komu a Cc. Pro předání zprávy jiné osobě klikněte na Nabídka > Odpovědět > Předat dál.

# 6.4 Nastavení e-mailových účtů

Než budete moci přijímat a odesílat e-mailové zprávy, musíte nastavit na telefonu své e-mailové účty. Můžete nastavit následující typy e-mailových účtů:

- Outlook e-mail, který je možno synchronizovat s Vaším počítačem nebo firemním Exchange Serverem,
- · Internetový e-mail, který máte od poskytovatele internetových služeb,
- Pracovní účet, ke kterému se přihlašujete pomocí VPN
- Windows Live Mail
- Jiné webové účty, jakými jsou např. Gmail, Yahoo! Mail apod.

# Nastavení přístroje pro synchronizaci Outlook e-mailů s počítačem

Pokud máte na počítači nainstalovaný synchronizační software a vytvořené spárování s komunikátorem, pak je Váš telefon připraven pro odesílání a přijímání Outlook e-mailů. Pokud tomu tak není, proveďte nastavení a spárování podle Kapitoly 3.

Tip: Pro nastavení firemního e-mailového účtu pro bezdrátovou synchronizaci musíte mít nastavenou synchronizaci přes bezdrátovou síť nebo nastavené spojení s firemním exchange serverem. Pro více informací o synchronizaci s firemním serverem pročtěte Kapitolu 7.

# Nastavení POP3/IMAP4 e-mailového účtu

Jednoduše můžete nastavit účet, který máte od poskytovatele internetových služeb, webmailový účet nebo účet, ke kterému se připojujete přes VPN (typicky pracovní účet).

- Na základní obrazovce klikněte na Start > Zprávy > Nový E-mail Účet
- Do položky E-mailová adresa vepište adresu Vašeho účtu, vyberte Pokusit se získat nastavení e-mailu z Internetu automaticky a klikněte na Další.
- Poznámka: Přístroj se pokusí získat potřebná nastavení z Internetu tak, abyste je nemuseli zadávat ručně.
  - 3. Po ukončení autonastavení klikněte na Další
- Poznámka: Pokud automatická konfigurace nebyla úspěšná, vyplňte potřebné položky údaji od poskytovatele e-mailových služeb.
  - 4. Vložte jméno a název účtu pro zobrazení a klikněte na Další.
  - Vyplňte své uživatelské jméno a přístupové heslo k danému účtu a klikněte na Další.
  - Vyberte časování přijímání a odesílání e-mailových zpráv a klikněte na Dokončit.

# Poznámka: Pro ověření správnosti všech nastavení e-mailového účtu klikněte na Zkontrolovat nastavení stahování.

- 7. Při každé nové e-mailové zprávě se pak zobrazí upozornění na možnost přijetí e-mailu do komunikátoru. V případě, že si přejete e-mail stáhnout do přístroje, klikněte na ANO nebo na NE, pokud si stažení nepřejete.
- Poznámka: Informace o příchozí poště se zobazují pouze tehdy, jste-li připojeni k internetu.

# 6.5 E-mail

Po nastavení e-mailových účtů můžete začít odesílat a přijímat e-mailové zprávy.

# Psaní a odpovídání na e-maily.

# Psaní e-mailu

- 1. Klikněte na Start > Zprávy a poté vyberte e-mailový účet
- 2. Klikněte na Nabídka > Nový
- Vložte e-mailovou adresu jednoho nebo více příjemců. Více adres oddělte středníkem. Pro přístup k e-mailovým adresám uloženým v kontaktech klikněte na Komu
- Vložte předmět e-mailu a napište text zprávy. Pro rychlé vložení předem definovaných zpráv klikněte na Nabídka > Text a klikněte na vybraný text.
- 5. Klikněte na Odeslat
- Pro nastavení důležitosti e-mailu (priority) klikněte na Nabídka > Možnosti zprávy.
  - Pokud pracujete v režimu offline, e-mailové zprávy jsou po napsání přesouvány do složky Odeslaná a budou odeslány při příštím připojení.

# Vložení přílohy k e-mailu

- Ve zprávě, kterou píšete, klikněte na Nabídka > Vložit a klikněte na typ položky, kterou chcete přidat: Obrázek, Hlasová poznámka nebo Soubor.
- Vyberte přílohu, kterou chcete připojit, nebo nahrajte nový hlasový záznam.

# Prohlížení a odpovídání na e-maily

Pro zobrazení seznamu často užívaných příkazů stiskněte a podržte klávesu "0" (nula) po stažení e-mailové zprávy z e-mailového účtu (v seznamu zpráv). Pro provedení příkazu stiskněte a držte klávesovou zkratku.

# Filtrování seznamu příchozí pošty

Filtrování seznamu umožňuje zobrazování pouze zprávy od určité osoby nebo s určitým předem definovaným textem z předmětu zprávy.

Zadejte jméno odesilatele nebo předmět zprávy, který hledáte, pomocí klávesnice. S každým dalším znakem se bude nabídka přijaté pošty zužovat.

Například stisknutí S a A (7 a 2) zobrazí seznam zpráv, které obsahují SA, PC a PA v políčkách odesílatele, příjemce a předmětu.

| Nalezené položky Be 🖳 📢 🗃 🎢     |  |
|---------------------------------|--|
| 📩 Be <mark>reczki Sándor</mark> |  |
| regisztráció, outlook           |  |
| 🧀 Lars Berndtsson               |  |
| Re: RE: Product registration    |  |
|                                 |  |
|                                 |  |
|                                 |  |
|                                 |  |
|                                 |  |
|                                 |  |
| Odstranit Nabídka               |  |

# Čtení příchozí pošty

Standardně se stahuje jen pár prvních kB zprávy. Pro přečtení celé zprávy je třeba:

- Kliknout na odkaz Získat zbytek zprávy na konci stažené zprávy,
- Kliknout na Nabídka > Stáhnout zprávu

#### 90 Zprávy

## Stažení přílohy

V otevřené zprávě, která obsahuje přílohu, na tuto přílohu klikněte. Pokud je příloh více, klikněte pro jejich stažení i na ostatní. Po stažení můžete opětovným kliknutím na ni přímo otevřít program, ve kterém si lze přílohu prohlédnout.

# Odpověď nebo přeposlání e-mailové zprávy

- Otevřete zprávu a klikněte na Nabídka > Odpovědět > Odpovědět, Odpovědět všem nebo Předat dál.
- 2. Napište svou odpověď.
- 3. Klikněte na Odeslat
- Tips Pro zobrazení více hlaviček e-mailu stiskněte navigační tlačítko směrem nahoru.
  - Pro automatické zahrnutí původní zprávy do odpovědi, klikněte na Nabídka > Nástroje > Možnosti > Odesílání a zaškrtněte políčko Při odpovědi zahrnout původní zprávu.
  - Pokud nebudete upravovat původní zprávu, budete v Outlook e-mailu přenášet méně dat. To může (v závislosti na Vašem tarifu) snížit cenu přenosu za objem dat.

# Zobrazování a odpovídání na HTML e-maily

Můžete přijímat, zobrazovat a odpovídat na HTML e-maily z kteréhokoliv e-mailového účtu. HTML formátování je zachováno, bez posunu rozložení nebo změny ve velikosti.

Poznámka: Podpora HTML e-mailů v účtu Outlook je dostupná pouze tehdy, pokud Vaše firma používá Microsoft Exchange Server 2007.

- Nastavte formát zprávy na HTML. Pro více informací o nastavování formátu zprávy viz "Úprava nastavení e-mailu"
- Klikněte na Start > Zprávy, vyberte svůj e-mailový účet a otevřete HTML e-mail, který jste obdrželi
- Pro stažení celé zprávy klikněte na položku Získat zbytek zprávy, která je na konci zprávy.
- 4) Klikněte na Rolovat vpravo (pokud je třeba, použijte směrové tlačítko vzhůru). To umožní posouvat obrazovku doprava a získat tak kompletní pohled na celou zprávu.

# Poznámka: Pokud se obrázky neobjeví, klikněte na Blokované obrázky > Stáhnout obrázky z internetu.

- Klikněte na Odpovědět nebo klikněte na Nabídka > Odpovědět a vyberte, zda chcete odpovídat odesílateli nebo přeposlat zprávu dál.
- 6. Napište svoji odpověď a klikněte na Odeslat.

Tip: E-maily mohou obsahovat odkazy na webové stránky.

# Odesílání a stahování e-mailů

Způsob příjmu a odesílání zpráv záleží na tom, jaký druh e-mailového účtu máte.

# Odesílání a přijímání e-mailů z účtu Outlook

- 1. Klikněte na Start > ActiveSync
- Připojte telefon k počítači, nebo se připojte bezdrátově, pokud synchronizujete Outlook s firemním e-mailovým serverem.
- Synchronizace začne automaticky a telefon odešle a přijme Outlook e-maily.
- Tip:
   Synchronizaci můžete spustit automaticky, kliknutím na Sync v programu

   ActiveSync nebo Nabídka > Odeslat/Přijmout v Outlook Mobile.

### Odesílání a přijímání e-mailů POP3/IMAP4 účtu

Před odesíláním a přijímáním je třeba se ujistit, že jste připojeni k internetu nebo vnitrofiremní VPN.

- 1. Klikněte na Start > Zprávy a klikněte na POP3/IMAP4 účet
- Klikněte na Nabídka > Odeslat/Přijmout. Zprávy v telefonu a na serveru jsou synchronizovány. Nové zprávy se stáhnou do složky Inbox v přístroji, zprávy ze složky Outbox jsou odeslány a zprávy, které byly vymazány ze serveru, jsou vymazány i ze složky Inbox.

# Úprava nastavení e-mailu

# Změna velikosti a formátu pro poštu Outlook

- 1. Odpojte telefon od počítače
- 2. Klikněte na Start > ActiveSync.
- Klikněte na Nabídka > Možnosti, vyberte E-mail a klikněte na Nastavení.
- Na obrazovce E-mail Sync nastavte položky Limit pro velikost zprávy a Formát pošty nebo zprávy
- 5. Zavřete ActiveSync a připojte telefon k počítači

# Změna velikosti a formátu pro poštu z účtu POP3/IMAP4

- Na seznamu zpráv účtu POP3/IMAP4 klikněte na Nabídka > Nástroje > Možnosti >Nastavení účtu
- Klikejte na Další, dokud se nezobrazí stránka s první položkou Stáhnout minulé.
- 3. Nastavte položky Limit pro velikost zprávy a formát zprávy.
- 4. Klikněte 2x na Další a následně na Konec.

# Vynechání vlastní e-mailové adresy při odpovídání všem

Když v e-mailu Outlook zadáte Odpovědět všem, e-mail se automaticky pošle i na Vaši adresu. Pro vynechání vlastní e-mailové adresy proveďte následující:

- 1. V ActiveSync v přístroji klikněte na Nabídka > Možnosti
- 2. Vyberte E-mail a klikněte na Nastavení
- 3. Klikněte na Nabídka > Pokročilé
- Do textového pole Moje e-mailová adresa vepište svou e-mailovou adresu
- 5. Klikněte na Hotovo.

# Kapitola 7

Firemní e-maily a Správa Informací o Pracovních Jednáních

> 7.1 Synchronizace telefonu s firemním e-mailovým serverem
> 7.2 Práce s firemními e-maily
> 7.3 Správa informací o pracovních jednáních
> 7.4 Hledání kontaktů ve firemním adresáři
> 7.5 Bezpečnost e-mailu

# 7.1 Synchronizace telefonu s firemním e-mailovým serverem

Pomocí synchronizace Vašeho komunikátoru s firemním serverem Microsoft Exchange si zachováte přístup ke všem svým pracovním e-mailům, kontaktům, plánovacímu kalendáři a dalším "služebním" informacím.

# Nastavení připojení k firemnímu serveru

Nastavením připojení k serveru Exchange získáte přístup k firemnímu emailu. Potřebné nastavení Vám sdělí správce sítě.

- 1. Klikněte na Start > Zprávy > Nový E-Mail účet
- V seznamu poskytovatel internetu vyberte Exchange server a klikněte na Další
- 3. Na následující stránce klikněte na Další.
- Do políčka Adresa serveru zadejte jméno Exchange Serveru a klikněte na Další.
- 5. Vložte uživatelské jméno, heslo a doménu a klikněte na Další.
- Zaškrtněte políčka pro nastavení informací, které chcete synchronizovat.

# Tip Pro změnu pravidel pro zamezení konfliktům v průběhu synchronizace klikněte na Nabídka > Upřesnit

- Pro změnu specifického nastavení synchronizace u daného typu synchronizované položky, například e-mailu, vyberte danou položku a klikněte na Nabídka > Nastavení.
- 8. Klikněte na Konec.
- Poznámka:
   Pokud jste už synchronizovali e-maily s počítačem, spusťte na telefonu ActiveSync a pro nastavení synchronizace s Exchange Serverem klikněte na Nabídka > Přidat zdroj serveru. Jakmile budete vyzváni k vyběru typů informací pro synchronizaci, odškrtněte políčko E-mail v položce Windows PC dříve, než zaškrtnete políčko E-mail u Exchange serveru.
- Tip: Pro změnu nastavení serveru Exchange spusťte ActiveSync v telefonu a klikněte na Nabídka > Konfigurace Serveru.

# Zahájení synchronizace

Předtím, nežli začnete synchronizovat data s Exchange serverem, ujistěte se, že přístroj je nastaven na datové připojení k Internetu, takže může být synchronizován bezdrátově. Detaily v Kapitole 8.

Po nastavení připojení k serveru Exchange zahájí telefon automaticky synchronizaci. Synchronizaci můžete také zahájit ručně kliknutím na **Synchronizovat** v programu ActiveSync.

Poznámka: Pokud připojíte telefon ke kancelářskému počítači pomocí USB nebo Bluetooth, můžete toto spojení použít jako bránu k síti a stáhnout e-maily Outlook a další informace do Vašeho telefonu.

# 7.2 Práce s firemními e-maily

Váš telefon Vám dává okamžitý přístup k firemním e-mailům a dovoluje Vám jednodušeji spravovat Vaše zprávy. Dalšími funkcemi, které můžete využít, jsou Direct Push, Fetch Mail a filtrování zpráv.

Poznámka: Některé funkce jsou závislé na použité verzi Microsoft Exchange Server. Váš administrátor Vám pomůže určit, které funkce jsou zavedeny.

# Automatická synchronizace pomocí Direct Push

Direct Push je technologie, která umožňuje přijímat nové e-mailové zprávy v okamžiku, kdy jsou přijaty na server. S uvedenou technologií jsou v okamžiku, kdy jsou změněny na serveru, automaticky upravovány a přidávány také kontakty, kalendáře a úkoly. Pro tuto technologii je nezbytné správné nastavení spojení GPRS.

Předtím, nežli může být funkce Direct Push použita, je třeba provést úplnou standardní synchronizaci přístroje s Exchange Serverem.

 Požadavek:
 Direct Push technologie je funkční pouze tehdy, pokud je ve firmě instalován Microsoft Exchange Server 2003

 Service Pack 2 (SP2) s Exchange ActiveSync nebo vyšší verze.

### Umožnění Direct Push přes Správce připojení

- 1. Klikněte na Start > Správce připojení.
- Na obrazovce Správce připojení klikněte na tlačítko Microsoft Direct Push (5). Ikona tlačítka se změní z 5 2 na 5 2 na 5 2 načuje, že e-maily budou přijaty ihned, jakmile dorazí na server. Pokud má tlačítko ikonu 5 2 namená to, ze je třeba e-maily stahovat manuálně.

# Umožnění Direct Push přes ActiveSync

- 1. V aplikaci ActiveSync na Vašem telefonu klikněte na Nabídka > Plán
- V políčkách Čas špičky a Čas mimo špičku times vyberte Všechny příchozí položky

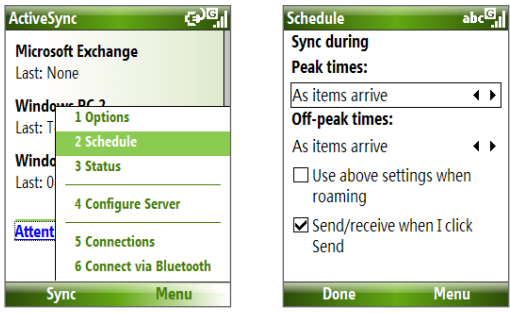

Poznámka: Pokud jsou současně aktivní Wi-Fi i GPRS připojení, Direct Push vždy vybere připojení GPRS, což může být zpoplatněno.

# Plánovaná synchronizace

Pokud nechcete využít Direct Push, můžete nastavit pravidelný rozvrh pro synchronizaci Outlook e-mailů a dalších informací.

- 1. V programu ActiveSync na telefonu klikněte na Nabídka > Plán
- Pro častější stahování e-mailových zpráv nastavte kratší časový interval pro Špička
- 3. Nastavte delší časový interval pro Mimo šipčku
- Tip: Pro nastavení času špičky a mimo špičku klikněte na Nabídka > Špička

# Okamžité stahování pomocí Fetch Mail

Fetch Mail stáhne okamžitě celou e-mailovou zprávu bez nutnosti provádět odeslání/příjem.

#### Požadavek: Fetch Mail funguje jen tehdy, pokud je ve společnosti používán Microsoft Exchange Server 2007 nebo novější.

- 1. Klikněte na Start > Zprávy > Outlook E-mail
- 2. Klikněte na e-mailovou zprávu, aby se otevřela
- Standardně je zobrazeno jen několik prvních kB zprávy. Pro stažení celé zprávy, klikněte na položku Získat zbytek zprávy na konci zprávy.
- Objeví se indikátor stavu stahování. Počkejte, až bude stažen zbytek zprávy.
- Tip: Pro informace o změnách nastavení synchronizace e-mailu, jakým je např. omezení velikosti pro stažení, si pročtěte kapitolu 6.

# Hledání e-mailů na Exchange serveru

Zprávy, které nejsou dostupné ve Vašem přístroji, můžete zobrazit jejich vyhledáním na e-mailové schránky na Microsoft Exchange serveru. Výsledky hledání budou staženy a zobrazeny v adresáři "**Výsledek vyhledání**"

# Požadavek: Vaše firma musí používat Microsoft Exchange Server 2007 nebo novější

- 1. Klikněte Start > Zprávy > Outlook E-mail
- Klikněte na Nabídka > Nástroje > Search Server
- 3. Do textového pole **Hledej** zadejte hledané slovo
- V položce Hledat v vyberte Časový rozsah (rozsah zpráv, ve kterých hledat)
- 5. Klikněte na Hledej.

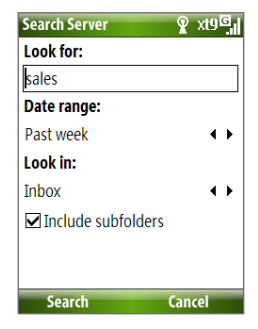

98 Firemní e-maily a Správa Informací o Pracovních Jednáních

# Označte zprávy

Jako upozornění, že zpráva obsahuje důležité informace nebo úkoly, používejte označení důležitých zpráv (praporek).

Požadavek: Označení je možné pouze tehdy, jestliže jsou e-maily synchronizovány s Microsoft Exchange Server 2007 nebo vyšším. Označení je schováno nebo vyřazeno, pokud je přístroj synchronizován s dřívějšími verzemi.

## Označení nebo odznačení zprávy

- 1. Klikněte na Start > Zprávy > Outlook E-mail
- 2. Vyberte nebo otevřete zprávu
- Klikněte na Nabídka > Označení a vyberte jednu z následujících možností.
  - Nastavit příznak nastaví označení, že zpráva obsahuje důležitá data nebo úkol.
  - Splnit příznak nastaví označení, že úkoly ve zprávě byly splněny.
  - Vymazat příznak odebere označení.

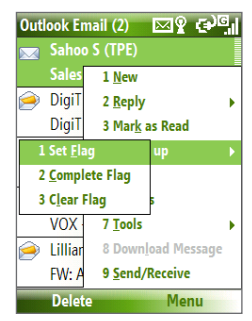

Poznámka: Upozornění na důležité e-mailové zprávy jsou zobrazována, pokud jsou zprávy označeny s upozorněním a synchronizovány ze Exchange Serveru.

# Automatická odpověď v nepřítomnosti

Outlook Mobile umožňuje používat a upravovat nastavení vzkazu v době nepřítomnosti uživatele. Stejně jako u Outlooku na stolním počítači, může i Outlook Mobile automaticky zasílat odpověď v nepřítomnosti, v době, kdy nejste k zastižení.

## Požadavek: Vaše společnost musí používat Microsoft Exchange Server 2007 nebo vyšší

#### Nastavení zasílání automatické odpovědi v nepřítomnosti

- 1. Klikněte na Start > Zprávy > Outlook E-mail
- 2. Klikněte na Nabídka > Nástroje > Mimo kancelář
- 3. Ze seznamu Právě jsem vyberte Mimo kancelář
- 4. Zadejte požadovanou automatickou odpověď a klikněte na Hotovo

# Prohlížení SharePoint dokumentů

Když obdržíte HTML e-mail obsahující odkaz na SharePoint dokument, můžete na odkaz kliknout a zobrazit dokument přímo v přístroji.

# Požadavek: Vaše společnost musí používat Microsoft Exchange Server 2007 nebo vyšší.

# 7.3 Správa informací o pracovních jednáních

Pokud plánujete a rozesíláte požadavky na pracovní jednání ze svého komunikátoru, můžete zvát účastníky a kontrolovat, zda jsou dostupní či nikoliv.

Když obdržíte požadavek na jednání, můžete odpovědět přijetím nebo odmítnutím jednání. V zobrazení pozvánky také hned patrné, zda nedochází k časovým kolizím s již plánovanými událostmi a nebo zda jsou plánovány související jednání.

# Požadavek: Vaše společnost musí používat Microsoft Exchange Server 2007 nebo vyšší

### Kontrola stavu účastníků

- 1. Klikněte na Start > Kalendář
- 2. Pro pozvání účastníků a rozeslání pozvánek pokračujte dle návodu na

100 Firemní e-maily a Správa Informací o Pracovních Jednáních

zaslání požadavku na schůzku z Kapitoly 5.

- Počkejte, až účastníci odpoví. Když se jejich odpovědi vrátí, Váš kalendář bude automaticky upraven.
- Pro kontrolu, kdo odpověděl, klikněte na Start > Kalendář a potom na plánované jednání.
- 5. V detailech jednání klikněte na Účastníci

#### Odpověď na pozvánku k jednání

- V případě, že přijde e-mail s pozvánkou k jednání, objeví se upozornění na základní obrazovce přístroje. Zvolte položku Outlook E-mail a klikněte na ni.
- 2. V seznamu e-mailů klikněte na zvací e-mail a otevřete jej.
- Klikněte na Přijmout pro přijetí schůzky, nebo na Nabídka > Odmítnout pro odmítnutí.
  - Před odpovědí můžete zkontrolovat svůj rozvrh v daný den kliknutím na Zobrazit Kalendář.
    - Pokud čas jednání koliduje s již naplánovanou akcí, v záhlaví emailu se objeví hlášení "Konflikt plánování"
- Vyberte, jestli před odesláním odpověď upravíte nebo ne a pak klikněte na OK.

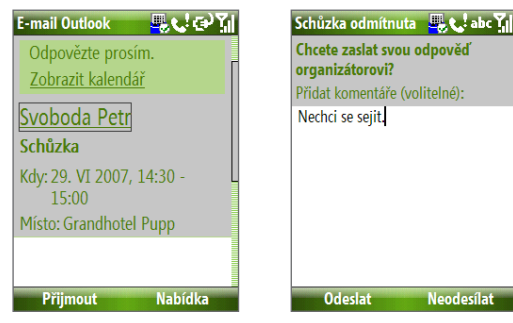

5. Pokud jednání přijmete, automaticky se vám zařadí do kalendáře.

# 7.4 Hledání kontaktů ve firemním adresáři

Kromě kontaktů uložených v telefonu můžete vyhledávat v kontaktních informacích uložených ve firemních složkách na serveru "Adresář společnosti".

## Požadavek:

- ek: Přístup ke Adresář společnosti je možný pouze, pokud Vaše společnost používá Microsoft Exchange Server 2003 SP2 nebo vyšší a pokud byla provedena prvotní synchronizace přístroje s Exchange serverem.
- Pokud jste tak ještě neučinili, proveďte synchronizaci s Exchange serverem.
- 2. Vyberte z následujících možností:
  - V kontaktech klikněte na Nabídka > Adresář společnosti
  - V novém e-mailu klikněte na políčko Komu a potom na Adresář společnosti nebo klikněte na Nabídka > Adresář společnosti

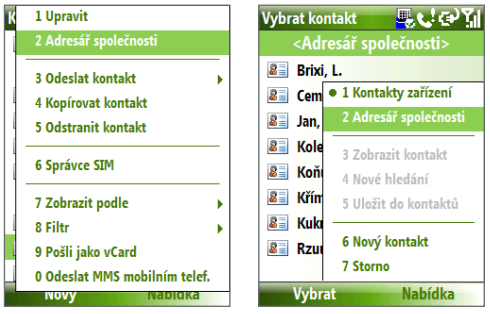

#### V kontaktech

V novém e-mailul

- V novém požadavku na jednání vyberte políčko Účastníci a zvolte Žádní účastníci > Přidat povinného účastníka nebo Přidat dobrovolného účastníka a potom klikněte na Adresář společnosti v horní části seznamu..
- Vložte celé jméno nebo jeho část a klikněte na Hledej. Ve výsledcích klikněte na požadovaný kontakt.

102 Firemní e-maily a Správa Informací o Pracovních Jednáních

| Adresář společnosti 🛛 🖳 📞 abc 🏹                                                               | Adresář společnosti 🖳 📞 🖅 🗍                                |
|-----------------------------------------------------------------------------------------------|------------------------------------------------------------|
| Zadejte jméno, e-mailovou adresu<br>nebo umístění pracoviště a<br>klepněte na tlačítko Najít: | Administration         e           Administrator         e |
| ad                                                                                            | 1 Nové hledání<br>2 Uložit do kontaktů                     |
|                                                                                               | 3 Storno<br>4 Správce SIM                                  |
|                                                                                               | 5 Zobrazit podle →<br>6 Filtr →                            |
| Hledat Storno                                                                                 | Zobrazit Nabídka                                           |

- Poznámky: Kontakt z Adresáře společnosti do telefonu můžete uložit vybráním kontaktu a následným uložením Nabídka > Uložit do Kontaktů
  - Můžete vyhledávat podle následujících specifikací: křestní jméno, příjmení, e-mailové jméno, jméno pro zobrazení, e-mailová adresa a kancelář.

# 7.5 Bezpečnost e-mailu

Windows Mobile chrání na Vašem telefonu e-maily Outlook pomocí protokolu S/MIME, což umožňuje digitálně podepisovat a šifrovat Vaše zprávy.

- Požadavek: S/MIME šifrování a digitální podpisy pro zařízení s operačním systémem Windows Mobile jsou dostupné pouze v Exchange Serveru 2003 SP2 nebo pozdějších verzích, které podporují S/MIME. Pokud nepoužíváte tyto produkty nebo jste ještě neprovedli synchronizaci, je tato možnost nedostupná.
- Poznámka: Můžete šifrovat zprávu s nebo bez certifikátu. K rozšifrování ovšem vždy potřebujete platný certifikát.

#### Individuální šifrování a podepisování nové zprávy

- 1) Klikněte na Start > Zprávy > Outlook E-mail
- 2) Klikněte na Nabídka > Nový pro vytvoření nové zprávy
- 3) Klikněte na Nabídka > Možnosti zprávy

- 4. Ze seznamu Zabezpečení vyberte, zda jen šifrovat, jen podepsat nebo obojí
- 5. Klikněte na Hotovo.

## Ověření digitálního podpisu na přijaté podepsané zprávě

- 1. Otevřete Outlook e-mail, který byl digitálně podepsán.
- 2. V horní části zprávy klikněte na Zobrazit podpis
- 3. Klikněte na Nabídka > Kontrola certifikátu

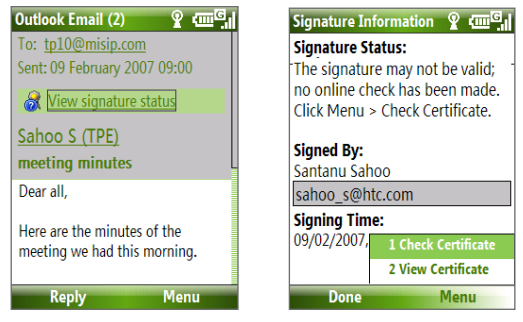

Pro zobrazení detailů o certifikátu ve zprávě klikněte na **Nabídka** > **Zobrazit certifikát.** 

Poznámka: Může být několik důvodů, proč digitální podpis není platný. Může vypršet, mohl být odvolán certifikačni autoritou, nebo server pro ověřování není dostupný. Pro nahlášení problému kontaktujte odesilatele.

# Digitální podpis a šifrování všech zpráv

Máte možnost nastavit ActiveSync tak, aby digitálně podepisoval a šifroval všechny odchozí zprávy. Pro tuto možnost je nutno zajistit si platný certifikát.

- 1) Klikněte na Start > ActiveSync
- 2) Klikněte na Nabídka > Možnosti
- Vyberte typ E-mail a klikněte na Nastavení. Na možnostech synchronizace klikněte na Nabídka > Pokročnílé nastavení zvolte Menu > Pokročilé.

104 Firemní e-maily a Správa Informací o Pracovních Jednáních

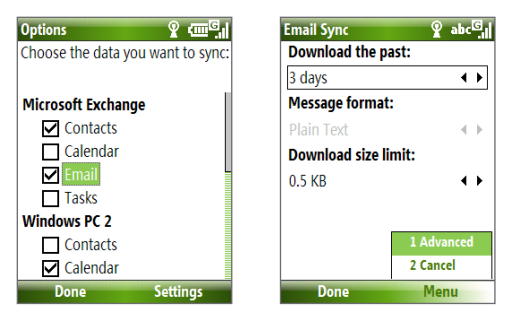

- Pro ochranu zpráv před prohlížením nepovolanými osobami vyberte Šifrovaná zpráva. Pro jistotu příjemce, že byl e-mail Vámi odeslán a nebyl upraven, zvolte Podepsaná zpráva.
- Klikněte na Nabídka > Vybrat certifikát a vyberte, který certifikát chcete použít.

# Nastavení pravomocí na e-mailové zprávě

Další způsob ochrany vašich e-mailových zpráv je omezení pravomocí = Information Rights Management (IRM).

#### Požadavek: Tato funkce funguje pouze s účty Microsoft Outlook a pouze tehdy, pokud Vaše společnost používá RMS server SP1

- 1) Klikněte na Start > Zprávy > Outlook E-mail
- 2) Vytvořte zprávu a klikněte na Nabídka > Možnosti zprávy
- 3) V položce Vybrat oprávnění vyberte jedno z následujících:
  - Pro povolení čtení kýmkoliv vyberte Neomezený přístup
  - Pro zamezení přeposlání, tisku nebo kopírování zvolte Nepřeposílat
- 4. Klikněte na Hotovo
- Tip: Na zprávu chráněnou IRM smíte odpovědět pouze tehdy, pokud to umožňují Vaše pravomoce.

# Kapitola 8 Připojení

8.1 Správce připojení 8.2 Způsoby připojení k internetu 8.3 Wi-Fi 8.4 GPRS 8.5 Vytáčené připojení 8.6 Internet Explorer Mobile 8.7 Sdílení Internetu 8.8 Bluetooth 8.9 Windows Live Mobile

# 8.1 Správce připojení

Aplikace Správce připojení je centrálním panelem, ze které můžete zapínat a vypínat vlastnosti telefonu, stejně jako spravovat veškerá možná datová připojení.

# Spuštění programu Správce připojení

Klikněte na Start > Správce připojení

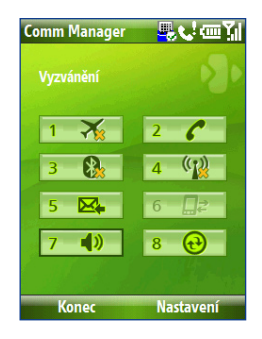

- Přepnutí režimu "Letadlo". Pokud je tento režim aktivní, vypnou se všechny vysílače přístroje - vypne se telefonní část, Bluetooth i Wi-Fi.
- 2. Vypne a zapne telefonní část. Kliknutím na Nastavení > Telefon zobrazíte nastavení telefonu.
- Vypne a zapne Bluetooth. Kliknutím na Nastavení > Nastavení Bluetooth zobrazíte nastavení Bluetooth.
- Vypne a zapne Wi-Fi. Kliknutím na Nabídka > WLAN Nastavení zobrazíte nastavenípřipojení k bezdrátovým sítím.
- Přepíná mezi automatickým a ručním doručováním e-mailů Outlook. Podrobnosti viz Kapitola 7.
- Kliknutím vypnete datové (GPRS) spojení. Spojení není možno opětovně navázatz programu Správce připojení.
- 7. Přepíná mezi zvoněním, tichým režimem a vibracemi.
- 8. Kliknutím spustíte ActiveSync. Podrobnosti v Kapitole 3.

# 8.2 Způsoby připojení k internetu

Komunikátor umožňuje několik způsobů připojení k internetu nebo interní síti:

- Wi-Fi
- GPRS
- Vytáčené spojení

Poznámka: Můžete také přidat a nastavit následující připojení:

- VPN: VPN se využívá pro bezpečné připojení k firemní síti přes běžné internetové připojení.
- Proxy: Připojení přes proxy se užívá po připojení k internetu přes Vaši firemní síť nebo WAP.

# 8.3 Wi-Fi

Wi-Fi nabízí bezdrátový přístup na internet s dosahem až 100 metrů.

Poznámka: Dostupnost a dosah Wi-Fi sítí záleží na počtu překážek, infrastruktuře a dalších objektech, kterými musí signál procházet

# Připojení k existující Wi-Fi síti

- Na základní obrazovce klikněte na Start > Comm Manager a klikněte na ikonu WLAN. Tato ikona pak bude zvýrazněna, což znamená, ze je bezdrátová síť spuštěna.
- 2. Po několika sekundách se objeví zpráva, zda chcete zobrazit seznam dostupných sítí. Zvolte ANO..
- V nabídce Vyberte síť vyberte bezdrátovou síť, ke které se chcete připojit.
- 4. V položce Typ sítě vyberte Internet a klikněte na Připojit. Pokud se připojujete k zabezpečené síti, budete vyzváni k zadání klíče WEP. Po jeho zadání klikněte na Hotovo.

Pro zjištění, zda jste připojeni k bezdrátové síti, můžete využít ikonu v liště na displeji. Pro zjištění stavu zkontrolujte indikátory, jak bylo popsáno v Kapitole 1.

#### 108 Připojení

#### Poznámky:

- Wi-Fi se připojuje k nastavené síti, která je dostupná. Pokud ale není dostupná žádná síť, telefon se automaticky připojí k síti přes GPRS. Pro zjištění síly signálu a stavu připojení klikněte na Nastavení > WLAN Nastavení > Connection Status v programu Správce připojení.
- Pro zjištění síly signálu a stavu připojení klikněte na Nastavení > WLAN Nastavení > Stav připojení v programu Správce připojení.
- Můžete nastavit, aby se Wi-Fi automaticky vypnula v okamžiku, kdy není žádný signál. Toto nastavení šetří baterii. V programu Správce připojení klikněte na Nastavení >WLAN Nastavení > Wi-Fi > Nabídka > Wi-Fi Nastavení

#### Vytvoření nového spojení Wi-Fi

Pokud není síť, ke které se chcete připojit, uvedena na seznamu, můžete ručně vytvořit nové spojení.

- Na základní obrazovce klikněte na Start > Nastavení > Připojení > WLAN Nastavení > Wi-Fi > Nový
- 2. Vložte název sítě a její typ (Název sítě a Typ sítě) a klikněte na Další.

# Poznámka: Pokud se chcete připojit přímo k jinému zařízení a ne k Access-pointu, zatrhněte Jedná se o připojení zařízení k zařízení (ad hoc)

- Vyberte druh ověření a šifrování dat (Vyberte druh ověřování a šifrování dat) a klikněte na Další. Pro šifrování pomocí TKIP, AES nebo WEP zadejte potřebné údaje do zbývajících políček.
- Pro použití Extensible Authentication Protokolu (EAP) zatrhněte Použít IEEE 802.1x network access control. Podle typu ověření vyberte EAP typ. Klikněte na Konec.
#### Zvýšení bezpečnosti na Wi-Fi síti

Funkce LEAP (Lightweight Extensible Authentication Protocol) umožňuje zvýšit zabezpečení telefonu a zajišťuje, že nikdo nemá přístup k síti bez povolení.

- 1. Na obrazovce s nastavením WLAN (WLAN nastavení) vyberte LEAP.
- 2. Klikněte na Nabídka > Nový
- Poznámka:
   Poznámka: LEAP standardně zobrazí data, která jste zadali dříve. Je možno je změnit kliknutím na Nabídka > Upravit nebo Nabídka > Odstranit na obrazovce LEAP
  - Vložte SSID (tuto informaci vám poskytne provozovatel bezdrátové sítě)
  - 4. Vložte uživatelské jméno, heslo a doménu
  - 5. Vyberte druh ověření.

Standardně je nastaveno Open System.

 
 Poznámka:
 Aby LEAP fungoval správně, musí být přístroj nastaven se stejným SSID, uživatelským jménem a heslem jako Access-point.

# 8.4 GPRS

Spojení GPRS se používá pro připojení k internetu a pro stahování a odesílání MMS zpráv. Použití GPRS je většinou zpoplatněno podle objemu přenesených dat.

Poznámka: Přesné ceny a podmínky Vám dá poskytovatel telefonních služeb.

Pokud není přednastavena konfigurace GPRS, kontaktujte pro získání potřebných údajů (přístupový bod, jméno, heslo) poskytovatele telefonních služeb.

## Nastavení nového připojení GPRS

- Na základní obrazovce klikněte na Start > Nastavení > Připojení > GPRS > Nový
- 2. Do položky **Popis (description)** uveďte název spojení (libovolný)
- Pokud máte zájem o připojení k internetu, v položce Připojuje se k vyberte Internet.
- Do položky Přístupový bod vložte adresu přístupového bodu
- Pokud je požadováno jméno a heslo, vložte je do určených políček
- 6. Klikněte na Hotovo.

# 8.5 Vytáčené připojení

| Add GPRS      | Ŷ xt9 Yil |
|---------------|-----------|
| Description:  |           |
| GPRS          |           |
| Connects to:  |           |
| The Internet  | ↓ ↓       |
| Access point: |           |
| accesspoint   |           |
| User name:    |           |
| gprs1         |           |
| Password:     |           |
| Done          | Cancel    |

Vytáčené připojení je zpoplatněno podle doby spojení (provolaných minut) nebo na základě smluvních tarifů.

#### Nastavení vytáčeného připojení pro připojení k internetu

- Na základní obrazovce klikněte na Start > Nastavení > Připojení > Telefonické připojení > Nové
- 2. Do položky Popis (description) uveďte název spojení (libovolný)
- 3. V položce Připojuje se k (Connects to) vyberte Internet
- 4. Vložte údaje, které jste získali od poskytovatele telefonních služeb.
- 5. Klikněte na Hotovo

#### Nastavení vytáčeného připojení k firemní síti

- Na základní obrazovce klikněte na Start > Nastavení > Připojení > Vytočit > Přidat
- 2. Do položky Popis uveďte název spojení (libovolný)
- 3. V položce Připojit se k vyberte Moje síť v práci
- 4. Vložte údaje, které jste získali od poskytovatele telefonních služeb
- 5. Klikněte na Hotovo.

## Pokročilé možnosti nastavení

Pokročilé možnosti nastavení umožňují udat přesnější informace o poskytovateli služeb, nastavit počet pokusů o připojení, čekání před odpojením při nečinnosti atd.

- Na základní obrazovce klikněte na Start > Nastavení > Připojení > Nabídka > Upřesnit
- Vyberte poskytovatele služeb pro každé spojení. Můžete nastavit Automaticky, v tomto případě vybere přístroj nejvhodnější možnost sám.
- 3. Klikněte na Nabídka > Možnosti.
- 4. Doplňte požadované možnosti do zbývajících polí
- 5. Klikněte na Hotovo

## Přidání výjimky URL

Některé stránky na firemním intranetu mohou obsahovat v názvech tečky, například intranet.firma.cz. Aby se tyto stránky v Internet Explorer Mobile správně zobrazovaly, musíte k nim vytvořit výjimku. Pro standardní internetové stránky není výjimky třeba vytvářet.

- Na základní obrazovce klikněte na Start > Nastavení > Připojení > Nabídka > Upřesnit
- 2. Klikněte na Nabídka > Výjimky adres URL zam. > Nabídka > Přidat
- Do položky Vzor adresy URL vložte adresy. Více záznamů oddělte středníkem.
- 4. Klikněte na Hotovo

# 8.6 Internet Explorer Mobile

Internet Explorer Mobile je internetový prohlížeč, který na displeji Vašeho telefonu umožňuje prohlížet běžné webové stránky.

#### Spuštění Internet Exploreru

Na základní obrazovce klikněte na Start > Internet Explorer.

## Prohlížení internetu

- 1. V programu Internet Explorer klikněte na Nabídka > Panel Adresa
- Vložte adresu a klikněte na Přejít.
- 3. Pro pohyb na stránce používejte navigační tlačítko. Střed navigačníhotlačítka (OK) stiskněte, když je zvýrazněný odkaz pro přechod na další stránku.

Při prohlížení internetových stránek klikněte na Nabídka pro otevření seznamu možností, kde můžete měnit pohled, přidat stránku do oblíbených, měnit předvolby programu Internet Explorer Mobile a další.

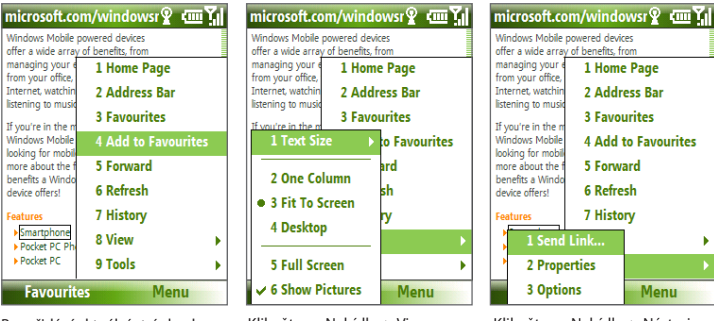

Pro přidání aktuální stránky do seznamu oblíbených klikněte na Nabídka > Přidat k oblíbeným. Pro zobrazení tohoto seznamu klikněte na Oblíbené

Klikněte na Nabídka > View a potom vyberte velikost textu a druh pohledu, který chcete používat

Windows Mobile powered devices offer a wide array of benefits, from 1 Home Page 2 Address Bar 3 Favourites 4 Add to Favourites 5 Forward 6 Refresh 7 History 1 Send Link... 2 Properties **3 Options** Menu

Klikněte na Nabídka > Nástroie pro odeslání odkazu e-mailem, zobrazení vlastností stránky a nastavení předvoleb Internet Explorer Mobile.

Pro více informací o aplikaci Internet Explorer Mobile přejděte na http://www.microsoft.com/windowsmobile/help/smartphone/browseinternet.mspx

# 8.7 Sdílení internetu

Pomocí funkce Sdílení Internetu můžete svůj telefon použít jako externí modem pro další zařízení, jako je PDA nebo počítač.

- Poznámky: Ujistěte se, že v telefonu je vložena SIM karta, že je nastavené spojení GPRS nebo vytáčené připojení. Pokud toto nastavení ještě nebylo provedeno, postupujte dle návodů v částech "GPRS" nebo "Vytáčené připojení".
  - Před použitím sdílení Internetu musíte vypnout ActiveSync na svém počítači. Pro vypnutí spusťte program ActiveSync (na počítači) a klikněte na Soubor > Nastavení Připojení a odškrtněte Umožnít USB připojení.

## Nastavení telefonu jako modemu

#### Nastavení telefonu jako USB modemu

- 1) Na telefonu klikněte na Start > Sdílení Internetu
- 2) V položce Připojení počítače vyberte USB
- V seznamu Síťové připojení vyberte název spojení, které Váš telefon používá pro připojení k internetu
- 4) Zapojte USB kabel do přístroje a do počítače.
- 5) Klikněte na Připojit

#### Ukončení spojení

Na obrazovce programu Sdílení internetu klikněte na Odpojit

#### Nastavení telefonu jako Bluetooth modemu

Telefon můžete nastavit také jako modem přes Bluetooth. Pro více informací vyhledejte oddíl "Používání telefonu jako Bluetooth modemu" v této kapitole.

# 8.8 Bluetooth

Bluetooth je druh bezdrátové komunikace s krátkým dosahem. Telefony vybavené touto technologií mohou bezdrátově komunikovat se stejně vybavenými zařízeními na vzdálenost až 10 metrů.

## **Režimy Bluetooth**

Bluetooth ve Vašem telefonu má tři různé režimy.

- 1. **On** Bluetooth je zapnutý, telefon může komunikovat a detekovat další zařízení, ale nemůže být sám detekován
- 2. Off Bluetooth je vypnutý, komunikace není možná
- 3. Viditelný Bluetooth je nastavený jako zapnutý a viditelný, všechna bezdrátová zařízení v dosahu "vidí" Váš telefon.
- Poznámka: Bluetooth je standardně vypnutý. Pokud jej zapnete a následně vypnete celý přístroj, bude po jeho opětovném zapnutí již bluetooth aktivní.

## Zapnutí Bluetooth

Jednou z možností je zapnutí Bluetooth v programu Správce připojení. Další možnost spuštění:

- Na základní obrazovce klikněte na Start > Nastavení > Připojení > Bluetooth
- 2. Klikněte na Bluetooth > Nabídka > Zapnout Bluetooth

Pro vypnutí Bluetooth klikněte na **Bluetooth** > **Nabídka** > **Vypnout Bluetooth**.

## Zapnutí viditelného režimu

- Na základní obrazovce klikněte na Start > Nastavení > Připojení > Bluetooth.
- 2. Klikněte na Bluetooth > Nabídka > Zapnout viditelnost
  - Tip Pokud vložíte jméno telefonu, bude se telefon zobrazovat pod tímto jménem a usnadní se tak jeho identifikace. Pro nastavení jména klikněte na obrazovce Bluetooth na Zabezpečení a vyplňte položku Jméno zařízení.

## **Bluetooth spárování**

Spárováním přes Bluetooth dojde ke spojení, které se vytvoří mezi komunikátorem a jiným zařízením vybaveným technologií Bluetooth pro bezpečnou výměnu informací.

### Vytvoření Bluetooth spárování

- Na základní obrazovce klikněte na Start > Nastavení > Připojení > Bluetooth.
- Klikněte na Bluetooth > Vyhledat nové zařízení. Telefon pak vyhledá dostupná zařízení.
- 3. Vyberte požadované zařízení v seznamu a klikněte na Další.
- Vložte heslo (1-16 znaků, na obou zařízeních musejí být stejné) a klikněte na Další.
- 5. Počkejte, až druhé zařízení přijme výzvu k párování.
- Na telefonu se objeví zpráva, že párování bylo úspěšné. Klikněte na OK.
- Jméno přidruženého zařízení je pak zobrazeno. Můžete jej upravit nebo zadat zcela nové. Pak klikněte na Další.
- Vyberte ze seznamu (zatržením), které služby na přidruženém zařízení chcete používat a klikněte na Hotovo.

## Přijetí párování Bluetooth

- 1. Ujistěte se, že je Bluetooth zapnutý a přístroj nastaven jako viditelný.
- Jakmile budete dotázáni, zda chcete zahájit párování s druhým zařízením, klikněte na Ano.
- 3. Vložte heslo (stejné, jako na druhém zařízení).
- 4. Klikněte na Další.
- Na telefonu se objeví zpráva, že párování bylo úspěšné. Klikněte na OK.
- Následně je zobrazeno jméno přidruženého zařízení. Můžete ho upravit nebo zadat úplně nové. Pak klikněte na Další.
- Vyberte ze seznamu (zatržením), které služby na přidruženém zařízení chcete používat.

8. Klikněte na Hotovo.

## Změna zobrazovaného jména Bluetooth zařízení

- Na základní obrazovce klikněte na Start > Nastavení > Připojení > Bluetooth
- 2. Klikněte na Bluetooth a na další obrazovce vyberte Bluetooth zařízení
- 3. Klikněte na Nabídka > Upravit
- 4. Vložte nové jméno pro zařízení a klikněte na Další
- 5. Klikněte na Hotovo

## Vymazání spárovaného zařízení Bluetooth

- Na základní obrazovce klikněte na Start > Nastavení > Připojení > Bluetooth
- 2) Klikněte na Bluetooth a na další obrazovce vyberte Bluetooth zařízení
- 3) Klikněte na Nabídka > Vymazat
- 4) Klikněte na Ano
- 5) Klikněte na Hotovo

## Připojení Bluetooth bezdrátové sady nebo sluchátek

Pro poslech hudby nebo pohodlnou konverzaci můžete využít bezdrátová sluchátka nebo sadu hands-free vybavené BTtechnologií.

**Note** You need a Bluetooth stereo headset to listen to music.

## Připojení Bluetooth bezdrátové sady nebo sluchátek

- Ujistěte se, že telefon i handsfree příslušenství jsou zapnuté a handsfree je nastavena jako viditelná (více informací naleznete v návodu výrobce zařízení)
- 2) Na základní obrazovce klikněte na Start > Nastavení > Připojení > Bluetooth
- Klikněte na Bluetooth > Vyhledat nové zařízení. Telefon pak vyhledá kompatibilní zařízení a zobrazí jejich seznam

- Vyberte jméno handsfree ze zobrazeného seznamu a klikněte na Další.
- Do políčka Heslo vložte heslo pro připojované zařízení a klikněte na Další. Heslo je obvykle "0000" nebo "1234". Objeví se zpráva, že zařízení bylo úspěšně připojeno.
- Zadejte zobrazované jméno připojeného zařízení a klikněte na Další.

| Přidat zařízení | ▙⊠ጬไ    |
|-----------------|---------|
| Treo            |         |
| Pocket_PC       |         |
| Pocket_PC       |         |
| 🗏 Nokia 6230i   |         |
| Nokia BH-200    |         |
|                 |         |
|                 |         |
|                 |         |
|                 |         |
|                 |         |
|                 |         |
| Další           | Nabídka |

 V seznamu služeb vyberte políčka Wireless Stereo (pokud je možno je vybrat) nebo Hands Free a klikněte na Hotovo.

Poznámka: Pokud jsou odpojena bezdrátová sluchátka, zapněte je a zopakujte kroky 1 a 2. Vyberte sluchátka ze seznamu a klikněte na Nabídka > Nastavit jako Wireless Stereo.

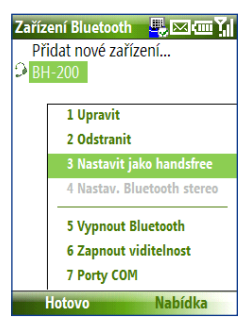

#### 118 Připojení

## Odesílání údajů pomocí Bluetooth

Kontakty, položky kalendáře, úkoly, stejně jako další položky a soubory, můžete pomocí Bluetooth z telefonu odesílat do počítače nebo dalšího zařízení.

#### Poznámky:

- Pokud Váš počítač nemá vestavěnou technologii Bluetooth, je třeba připojit a nainstalovat Bluetooth adaptér.
- Před odesíláním informací do počítače se ujistěte, ze je na počítači nastavena složka, kam se takto přijaté soubory budou ukládat.

#### Odesílání dat z telefonu do počítače

- 1. Nastavte Bluetooth na telefonu jako viditelný.
- Nastavte Bluetooth na počítači jako viditelný a vytvořte Bluetooth spárování. Pokud máte Windows Vista nebo Windows XP SP2, proveďte následující kroky:
  - Na počítači otevřete Bluetooth zařízení v ovládacích panelech. Klikněte na položku Možnosti
  - b. Ve Windows Vista vyberte Umožnit Bluetooth zařízení připojit se k tomuto počítači. Ve Windows XP vyberte Spustit vyhledávání a Umožnit Bluetooth zařízení připojit se k tomuto počítači.
  - c. Vytvořte Bluetooth spárování mezi telefonem a počítačem.
  - d. V položce Možnosti vyberte Zobrazit ikonu bluetooth
  - Pro umožnění příjmu souborů a dat na počítači klikněte pravým tlačítkem na ikonu Bluetooth v pravém dolním rohu obrazovky a vyberte Přijmout soubor
- Nyní jste připraveni na odesílání. Na telefonu vyberte položku k odeslání. Může se jednat o událost v kalendáři, kontakt, úkol, nebo o soubor
- 4. Klikněte na Nabídka > Přijmout
- 5. Vyberte zařízení, na které chcete data odeslat.
- 6. Klikněte na Přijmout.

 Pokud jste odeslali událost z kalendáře, kontakt nebo úkol a tato položka nebyla automaticky přidána do Outlooku na počítači, klikněte na Soubor > Import a Export v programu Microsoft Outlook

Pro odeslání dat do zařízení, které už je spárované a nastavené, stačí zopakovat kroky 3 až 6

Tip Standardní umístění stažených dat je na počítači ve složce Dokumenty - Bluetooth

## Explorer a Bluetooth sdílení souborů

Program Bluetooth Explorer prohledává dostupná zařízení s aktivním spojením Bluetooth a zjišťuje, zda mají přístupný adresář se soubory určenými pro sdílení. Z tohoto adresáře může kdokoliv číst, zapisovat do něj a vytvářet podadresáře. Pokud nastavíte sdílení souborů přes Bluetooth, ostatní zařízení budou mít přístup k určeným souborům na Vašem telefonu.

## Zapnutí Bluetooth Explorer a sdílení souborů

- 1. Klikněte na Start > Nastavení > Připojení > Bluetooth > FTP.
- Vyberte Povolit průzkumníka bluetooth . Tím zobrazíte v aplikace File Explorer adresář /Bluetooth
- Vyberte Povolit sdílení souborů. Pro určení adresáře pro sdílení klikněte na Procházet.

## Používání programu Bluetooth Explorer

- Bluetooth Explorer je součástí programu Správce suborů. Můžete jej otevřít buď kliknutím na Start > Programy > Bluetooth Explorer nebo kliknutím na složku Bluetooth v aplikaci Správce souborů.
- 2) Program Bluetooth Explorer pak vyhledá ostatní zařízení připojitelná přes Bluetooth. Ze seznamu vyberte zařízení, které chcete prozkoumat. Je možné, že bude vyžadováno heslo pro připojení k tomu zařízení.
- 3) Pokud jsou ve sdílené složce na druhém zařízení soubory, uvidíte je nyní na obrazovce Vašeho Bluetooth Exploreru. Vyberte soubor a klikněte na Nabídka > Upravit a zvolte, zda chcete soubor kopírovat (copy) nebo vyjmout (cut).
- 4) Klikněte dvakrát na Nahoru

Vyberte adresář, kam chcete soubor umístit a klikněte na Nabídka > Upravit>Vložit.

## Použití telefonu jako Bluetooth modemu

Svůj telefon můžete připojit k počítači přes Bluetooth a použít jej jako modem pro připojení k Internetu.

Aby toto nastavení fungovalo správně, je třeba nejdříve spustit sdílení Internetu na telefonu a vytvořit Bluetooth vlastní datovou síť (PAN) mezi telefonem a počítačem.

- 1) Na telefonu zapněte Bluetooth a nastavte jej do režimu Viditelný
- 2) Nastavte spárování mezi telefonem a počítačem dle návodu výše
- 3) Klikněte na Start > Sdílení internetu
- 4) Vyberte Bluetooth PAN jako Připojení počítače
- Ze seznamu Síťové připojení vyberte spojení, kterým se připojujete na Internet
- 6) Klikněte na Připojit
- 7) Na počítači nastavte Bluetooth síť s telefonem
- Pro Windows XP:
  - a. Klikněte na Start > Ovládací panely > Síťová připojení
  - b. V položce Osobní síť klikněte na Připojení bluetooth
  - c. V Síťových úlohách klikněte na Zobrazit bluetooth zařízení
  - d. V následujícím okně vyberte svůj telefon a klikněte na Připojit
- Pro Windows Vista
  - a. Klikněte na Start > Ovládací panely > sdílení sítě
  - b. Klikněte na Spravovat síťová připojení a v položce Osobní síť dvakrát klikněte na Připojení bluetooth
  - c. V následujícím okně vyberte svůj telefon a klikněte na Připojit
- Na obrazovce Sdílení internetu zkontrolujte, jestli svítí stav "připojen", což znamená, že počítač byl pomocí telefonu úspěšně připojen k internetu.

# 8.9 Windows Live Mobile

Windows Live Mobile vám poskytuje přístup

k internetovým službám. K jeho hlavním funkcím patří:

- Windows Live Search vyhledávací služba Windows Live.
- Windows Live Kontakty adresář pro uchovávání kontaktů z Windows Live Mail, Windows Live Messaging a Hotmail
- Windows Live Messenger Mobile Další generace MSN Messengeru
- Windows Live Mail Další generace služby Hotmail

#### 122 Připojení

## Nastavení Windows Live Mobile

Při prvním spuštění Windows Live Mobile je třeba zadat přihlašovací údaje, což je Windows Live Mail nebo Hotmail adresa a heslo.

#### První nastavení Windows Live Mobile

- 1) Klikněte na Start > Windows Live
- 2) Klikněte na Přihlásit ke službám Windows Live
- Na další stránce klikněte na odkazy na podmínky užívání a prohlášení o soukromí služby Windows Live. Po přečtení klikněte na Přijímám
- 4) Vložte adresu a heslo a klikněte na Další
- Zvolte, zda chcete zobrazovat lištu vyhledávání a Windows Live aplikace na hlavní obrazovce
- 6) Vyberte, které informace chcete synchronizovat online se svým telefonem. Pokud vyberete synchronizaci kontaktů a zpráv, Vaše kontakty budou přidány do seznamu kontaktů a do aplikace Windows Live Messenger Mobile v telefonu. Pokud vyberete synchronizaci e-mailů, budou zprávy Windows Live Mail nebo Hotmail staženy do telefonu.
- 7. Klikněte na Další
- Po skončení synchronizace klikněte na Hotovo

| Windows Live 😽 🖶 abc 🏹            |
|-----------------------------------|
| 2/5                               |
| Přihlásit ke službám Windows Live |
| E-mailová adresa:                 |
| @ hotmail.com                     |
| Heslo:                            |
|                                   |
| Uložit heslo                      |
|                                   |
| Další Storno                      |

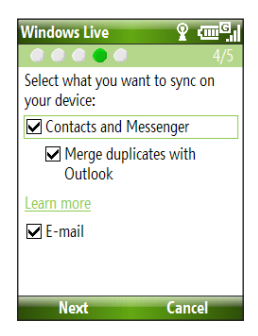

## **Rozhraní Windows Live Mobile**

Na hlavní obrazovce Windows Live Mobile vidíte lištu s vyhledáváním, lištu adresy a oblast, kterou můžete upravit pro zobrazování vlastního obrázku

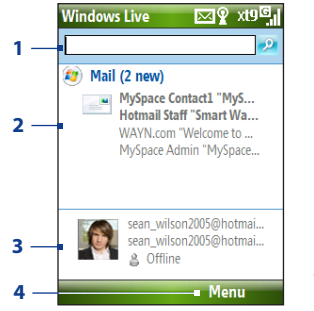

- Toto je lišta s vyhledáváním služby Windows Live Search
- Pro přepnutí mezi Live Mail, Messenger a Sync status (stav synchronizace) stiskněte navigační tlačítko vlevo nebo vpravo. Kliknutím otevřete nebo aktivujete vybranou komponentu Windows Live
- 3 Klikněte pro zobrazení nastavení Windows Live Messenger
- 4 Pro zobrazení možností nastavení Windows Live klikněte na Nabídka.

Pokud zvolíte možnost zobrazování panelu s vyhledáváním a Windows Live aplikacemi na hlavní obrazovce, budou zde zobrazeny tak, jak je ukázáno na obrázku.

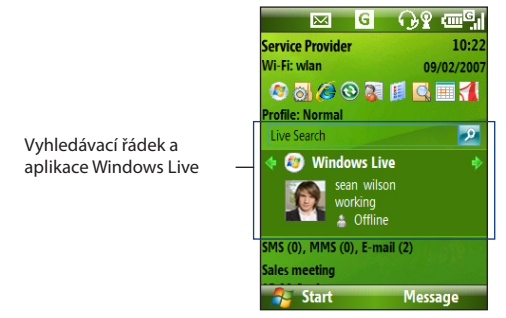

Pro nastavení zobrazování nebo skrytí klikněte na Nabídka > Možnosti > Možnosti výchozí obrazovky.

124 Připojení

# Kapitola 9 Multimedia

9.1 Fotoaparát 9.2 Obrázky a video 9.3 Windows Media Player Mobile 9.4 Audio Manager 9.5 Midlet Manager

# 9.1 Fotoaparát

Díky vestavěnému fotoaparátu je pořizování snímků nebo natočení krátkého videoklipu jednoduché.

### Spuštění aplikace Fotoaparát

Je několik možností, jak spustit aplikaci Fotoaparát:

- Stiskněte tlačítko Fotoaparát na pravé straně telefonu
- Na základní obrazovce klikněte na Start > Fotoaparát.

### Ukončení aplikace Fotoaparát

Stiskněte tlačítko Konec ( C).

#### Poznámka:

Stisknutí tlačítka "Konec" ( ) aplikaci Fotoaparát pouze "minimalizuje", ale program bude dál běžet na pozadí. Pro úplné ukončení je třeba použít Správce úloh.

## Fotografování a natáčení krátkých videoklipů

Pro pořízení snímku nebo spuštění nahrávání vldeoklipu namiřte fotoaparát na fotografovaný nebo natáčený předmět a stiskněte potvrzovací klávesu navigačního tlačítka (OK). Pro ukončení nahrávání stiskněte znovu potvrzovací klávesu navigačního tlačítka.

## Režimy zaznamenávání

Program Fotoaparát umožňuje pořizování fotografií a videoklipů pomocí různých přednastavených režimů. Na horní liště obrazovky vždy uvidíte aktivní režim. Můžete vybírat z následujících režimů:

| Režim záznamu              | Funkce                                                                      |
|----------------------------|-----------------------------------------------------------------------------|
| Fotografie ( 🙆 )           | Vyfotí standardní fotografii                                                |
| Video ( 🖳 )                | Natočí video, se zvukem nebo bez něj                                        |
| MMS Video (                | Zachytí video vhodné pro odeslání v MMS                                     |
| Obrázek kontaktu<br>( 🈰 )  | Zachytí fotografii v rozlišení vhodném pro uložení v<br>kontaktech.         |
| Tématický obrázek<br>( 🔲 ) | Zachytí fotografii, která může být použita jako téma<br>základní obrazovky. |
| Sport ( 🛠 )                | Zachytí sérii fotografií (3 nebo 5) s automatickým časovým rozestupem.      |

Fotoaparát ukládá pořízené záznamy do následujících formátů:

| Druh režimu | Formát                                                           |
|-------------|------------------------------------------------------------------|
| Fotografie  | JPEG                                                             |
| Video       | Motion-JPEG AVI (.avi)<br>MPEG-4 (.mp4)<br>H.263 baseline (.3gp) |
| MMS Video   | MPEG-4 (.mp4)<br>H.263 baseline (.3gp)                           |

#### Změna režimu záznamu

- Na obrazovce programu Fotoaparát klikněte na ikonu Y a následně klikejte opakovaně na Další nastavení, dokud se neobjeví ikona .
- 2. Pro zobrazení seznamu režimů stiskněte navigační tlačítko doprava
- 3. Vyberte požadovaný režim a klikněte na OK.

## Ikony režimů a indikátory. Obrazovka programu Fotoaparát

## Obrazovka[Fotografie] fotoaparátu

- Označuje aktuální vybraný režim 8 9 10 11
- Označuje nastavené přiblížení (zoomu). Stiskem navigačního tlačítka nahoru přiblížení zvětšíte, stiskem dolů zmenšíte
- 3. Ukazuje velikost souboru podle aktuálních nastavení
- 4. Označuje, kam bude soubor uložen

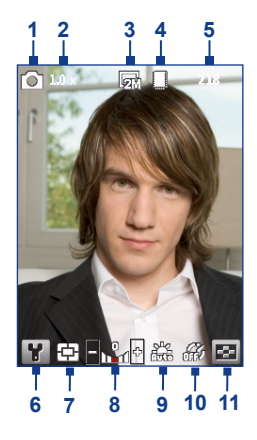

#### 128 Multimedia

- 5 V závislosti na vybraném režimu ukazuje tato ikona počet fotografií nebo čas natáčení, který se ještě vejde do vybraného úložiště
- 6 Kliknutím otevřete nastavení programu Fotoaparát
- 7 Zobrazuje aktuální nastavení zaměřovače Střed ( 1) nebo průměr (1).
- 8 Stiskem navigačního tlačítka doleva nebo doprava umožňuje nastavit expozici
- 9 Nastavení vyvážení bílé
- 10 Nastavení zpožděného záznamu (autospoušť)
- 11 Spustí aplikaci Obrázky a Video pro zobrazení uložených obrázků a videoklipů

### Obrazovka videokamery

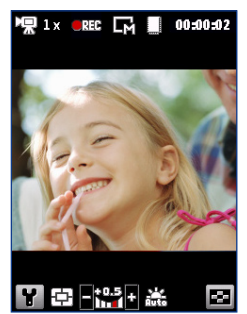

Indikátor nahrávání **E** bliká v průběhu videozáznamu

## Obrazovka videokamery [obrázkový motiv]

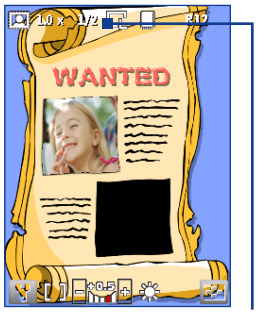

Zobrazuje současný a celkový počet obrázků, které je možno pomocí vybraného vzoru sejmout

## Použití zoomu

Před pořízením fotografie nebo natočením videa můžete focený nebo natáčený objekt přiblížit nebo oddálit. Ve všech režimech je tato funkce dostupná stisknutím navigačního tlačítka ve smětu nahoru nebo dolů. Možnosti přiblížení se mění v závislosti na vybraném režimu záznamu a velikosti záznamu.

## Obrazovka prohlížení

Po zachycení fotografie nebo videa vám bude nabídnuta řada možností, co dělat se zachyceným souborem

| Ikona     | Funkce                                                                                                    |
|-----------|----------------------------------------------------------------------------------------------------|
|           | Klikněte pro návrat na obrazovku fotoaparátu.                                                                                                    |
|           | Klikněte pro vymazání souboru.                                                                                                    |
| $\bowtie$ | Klikněte pro odeslání souboru e-mailem nebo MMS zprávou.                                                                                                    |
| 2         | Klikněte pro přepnutí do aplikace Obrázky a Video pro prohlédnutí<br>obrázku nebo do Windows Media Playeru pro přehrání videa                                          |
| 27        | Klikněte pro přiřazení kontaktu (pouze v režimu obrázek kontaktu)                                                                                                    |
| Poznámka: | Po pořízení snímků v režimu Sport je v pravém dolním rohu ukázán<br>celkový počet fotografií. Pro procházení sekvence stiskněte<br>navigační tlačítko nahoru nebo dolů |

## Úprava nastavení fotoaparátu

Pro přístup do nastavení fotoaparátu, kde je možno aktivovat samospoušť a měnit další nastavení, klikněte na YPP procházení nastavení používejte navigační tlačítko a levou multifunkční klávesu. Následující tabulka poskytuje přehled základních možností

| Možnost          | Umožňuje                                                                                                   |
|------------------|----------------------------------------------------------------------------------------------------|
| $[\mathfrak{O}]$ | Nastavit samospoušť na následující hodnoty: <b>Off</b> (vypnuto), <b>2</b><br>sekundy, 1 <b>0 sekund</b> . |
|                  | Zvolit cílový adresář pro ukládání souborů (do paměti telefonu nebo na paměťovou kartu)                    |
|                  | Vybrat pozadí a téma obrázku. Pouze v režimu tématický obrázek                                             |
|                  | Nastavit prodlevu mezi snímky a počet snímků. Dostupné pouze v režimu<br>Sport.                            |

#### 130 Multimedia

| Možnost | Umožňuje                                                                                                    |
|---------|----------------------------------------------------------------------------------------------------|
| *       | Nastavit rovnováhu bílé v režimech <b>Auto</b> (automatický), <b>Daylight</b> (denní světlo),<br><b>Night</b> (noc), <b>Incandescent</b> (žárovky) a <b>Fluorescent</b> (zářivky) tak, aby odpovídala<br>osvětlení snímané scény. Můžete také vybrat speciální efekty jako <b>Grayscale</b><br>(odstíny šedi), <b>Sepia</b> a <b>Cool</b> . Při vybrání těchto efektů není možné ovlivnit<br>rovnováhu bílé |
|         | Vybrat rozlišení. U fotografií také kvalitu a zaznamenání času                                                                                                    |
|         | Vybrat mezi různými režimy zachycení                                                                                                    |
| Y,      | Pokročilá nastavení. Formát souboru, zvuk závěrky, obnovování displeje,<br>limit nahrávání atd.                                                                                                    |

# 9.2 Obrázky a video

Aplikace Obrázky a Video umožňuje prohlížet a spravovat soubory médií na Vašem telefonu.

#### Kopírování obrázku nebo videa do telefonu

 Zkopírujte obrázky nebo videa z počítače nebo paměťové karty do složky "Obrázky" v telefonu

Pro více informací o kopírování souborů z počítače do telefonu si přečtěte ActiveSync nápovědu, nebo Windows Mobile Device Center.

Poznámka: Pro přenos mezi počítačem a telefonem můžete také využít paměťovou kartu. K počítači musí být připojena čtečka paměťových karet standardu microSD.

#### Prohlížení obrázků nebo videa

- 1. Na základní obrazovce klikněte na Start > Obrázky a video
- Vyberte požadovaný soubor a klikněte na Zobrazit nebo Přehrát (pokud se jedná o videoklip)

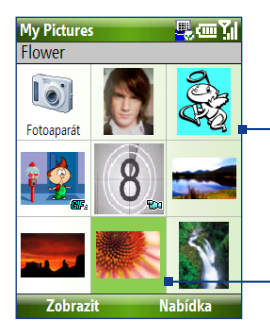

Ikonka IF ukazuje, žeje jedná o animovaný GIF. Kliknutím na Zobrazit přehrajete animaci..

Ikonka <sup>1222</sup> znamená, že se jedná o videosoubor. Kliknutím na **Přehrát** přehrajete soubor ve Windows Media Player.

Poznámka:

Pokud nemůžete najít soubory ve standardním umístění, klikněte pro prohlížení dalších adresářů na Nabídka > Složky > Moje zařízení.

## Nabídka programu Obrázky a video

Vyberte na obrazovce soubor s obrázkem nebo videem a klikněte na Nabídka pro otevření seznamu akcí, které je možné se souborem provést.

Můžete vybraný soubor odeslat pomocí jednoho z účtu zpráv, odeslat jej pomocí Bluetooth do jiného zařízení, přehrát všechny obrázky, odeslat obrázky do Windows Live My Space účtu a další. Klikněte na Možnosti pro úpravu nastavení obrázku a přehrávání.

#### Poznámka:

Dostupné položky v nabídce se budou měnit s ohledem na vybraný typ souboru.

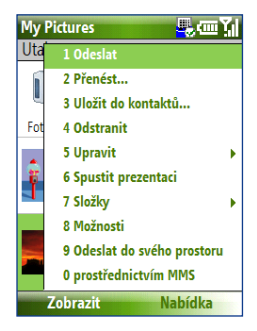

Při prohlížení obrázku klikněte na **Nabídka > Použít pro vých. obrazovku** pro nastavení obrázku jako pozadí základní obrazovky. Pomocí **Nabídka > Upravit** můžete dělat drobné úpravy, jako jsou rotace nebo výřez

# 9.3 Windows Media Player Mobile

Pomocí programu Microsoft® Windows Media® Player Mobile můžete přehrávat video a audio soubory uložené na Vašem telefonu nebo ze sítě, např. z webové stránky. Pro spuštění Windows Media Player Mobile klikněte na **Start** > **Windows Media** 

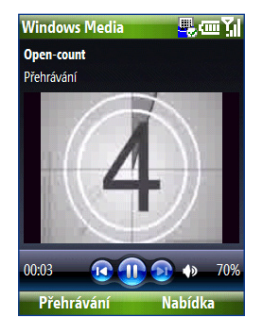

# O ovládání

Některým hardwarovým klávesám jsou standardně přiřazeny funkce programu Windows Media Player. Toto nastavení můžete změnit pomocí Nabídka > Možnosti > Klávesy v obrazovce přehrávání.

#### Tip: Pro změnu hardwarových tlačítek na obrazovce s přehráváním zvolte Menu > Možnosti > Tlačítka

| Požadovaná funkce                     | Tlačítko                           |
|---------------------------------------|------------------------------------|
| Přehrát nebo pozastavit               | Střed navigačního tlačítka (OK)    |
| Přeskočit na předchozí soubor         | Navigační tlačítko doleva          |
| Přeskočit na následující soubor       | Navigační tlačítko doprava         |
| Zvýšení hlasitosti                    | Navigační tlačítko nahoru          |
| Snížení hlasitosti                    | Navigační tlačítko dolů            |
| Zapnutí nebo vypnutí zvuku (mute)     | #                                  |
| Přepnutí zobrazení na celou obrazovku | 0                                  |
| Změna hodnocení                       | *                                  |
| Rychlé přehrávání dopředu             | Navigační tlačítko doprava (držet) |
| Rychlé přehrávání zpět                | Navigační tlačítko doleva (držet)  |

## O obrazovkách a nabídkách

Windows Media Player má tři základní obrazovky:

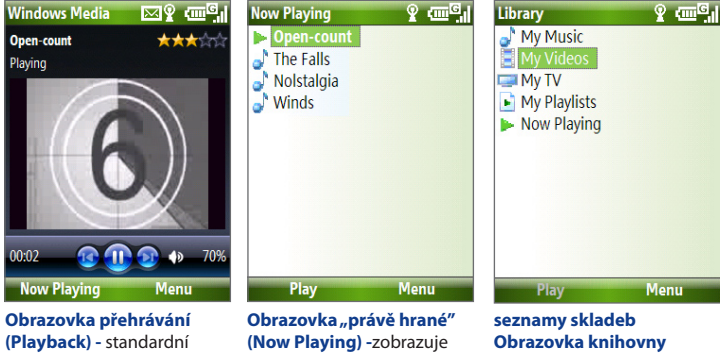

obrazovka, která zobrazuje přehrávané video a ovládací prvky

právě přehrávanou položku a položky, které budou následovat

(Library) - tato obrazovka

umožňuje rychlejší orientaci v multimediálních souborech

Pro otevření seznamu možností pro danou obrazovku klikněte na Nabídka. Seznam možností se mění podle zobrazeného obsahu a aktuální obrazovky

## O licencích a chráněných souborech

Některé soubory mají přiložené licence, které je chrání před nezákonným sdílením adistribucí

Pokud chcete kopírovat takto chráněný soubor z počítače do telefonu, použiite k tomu Windows Media Plaver na počítači. Tím bude zajištěno, že společně se souborem bude přenesena i patřičná licence.

Poznámka: Informace o souboru a případné ochraně můžete zobrazit kliknutím na Nabídka > Vlastnosti.

## Kopírování souborů do telefonu

Použitím synchronizační funkce v programu Windows Media Player na počítači můžete přenést audio a video soubory z počítače do telefonu. Využitím této vlastnosti zajistíte, že budou přenesena všechna potřebná data

## Automatická synchronizace obsahu do telefonu

- Na počítači spusťte Windows Media Player a pak připojte telefon k počítači
- V průvodci nastavením zařízení vyberte jméno pro telefon a klikněte na Dokončit
- Na panelu nejvíce vlevo klikněte pravým tlačítkem myšina telefon nebo paměťovou kartu a vyberte Nastavit synchronizaci (nastavit synchronizaci).
- Poznámka:Je možné synchronizovat i Vaši paměťovou kartu, pokud ji máte v telefonu nainstalovanou. Pomocí pravého kliknutí spustíte její synchronizaci.
  - Na obrazovce s nastavením zařízení vyberte Synchronizovat automaticky (automaticky synchronizovat toto zařízení) a pak vyberte seznamy skladeb, které chcete synchronizovat
  - 5. Klikněte na Konec

Soubory se okamžitě začnou synchronizovat. Při příštím připojení telefonu k počítači proběhne synchronizace automaticky.

#### Manuální synchronizace a kopírování obsahu do telefonu

- Pokud jste nenastavili automatickou synchronizaci, opakujte kroky 1-3 až po nastavení "Automatické synchronizace"
- Klikněte na záložku Synchronizovat v aplikaci Windows Media Player, vyberte seznam nebo knihovnu na hlavním panelu Windows Media Playeru.
- Z obsahu přetáhněte do pravého synchronizačního panelu ty položky, které chcete přehrát do telefonu.
- Klikněte na Spustit synchronizaci pro přenesení vybraných souborů do telefonu

| Seznam pla<br>knihoven                                 | aylistů n                                                                                                    | abídka                                                                                                    | pro synchronizad<br>přetáhněte soub                                                                                                    | ci do telefonu<br>ory sem              |
|--------------------------------------------------------|----------------------------------------------------------------------------------------------------|----------------------------------------------------------------------------------------------------|----------------------------------------------------------------------------------------------------|----------------------------------------|
| Window Media Perer                                     | Exam PEsying<br>Classics<br>Title<br>The Mission Ta<br>The Mission Ta<br>Sequeption<br>Noticity<br>Guageption<br>Guageption<br>Sequeption<br>Sequeption<br>S | Litrary         Right           Lingth         Rating         Gerrer           313         Graphic Transmission         Classical           2429         Graphic Transmission         Classical           1199         Graphic Transmission         Classical           1241         Graphic Transmission         Classical           1242         Graphic Transmission         Classical           2323         Graphic Transmission         Classical           2323         Graphic Transmission         Classical           2323         Graphic Transmission         Classical           2324         Graphic Transmission         Classical           2325         Graphic Transmission         Classical           2326         Graphic Transmission         Classical           2336         Graphic Transmission         Classical           2336         Graphic Transmission         Classical           2336         Graphic Transmission         Classical           2346         Graphic Transmission         Classical           2346         Graphic Transmission         Classical           2346         Graphic Transmission         Classical           2346         Graphic Transmission         Clas                                                                                                    | Bun         Epice           ■         ■         ■         ■         ■         ■         ■         ■         ■         ■         ■         ■         ■         ■         ■         ■         ■         ■         ■         ■         ■         ■         ■         ■         ■         ■         ■         ■         ■         ■         ■         ■         ■         ■         ■         ■         ■         ■         ■         ■         ■         ■         ■         ■         ■         ■         ■         ■         ■         ■         ■         ■         ■         ■         ■         ■         ■         ■         ■         ■         ■         ■         ■         ■         ■         ■         ■         ■         ■         ■         ■         ■         ■         ■         ■         ■         ■         ■         ■         ■         ■         ■         ■         ■         ■         ■         ■         ■         ■         ■         ■         ■         ■         ■         ■         ■         ■         ■         ■         ■         ■         ■         ■         ■< | URGE                                   |
| G Hritiseo<br>G Batelon 1<br>C Batelon 1<br>C Dataport | <ol> <li>Mose and Nu</li> <li>Mose and Nu</li> <li>Mose and Nu</li> <li>The task Colu</li> <li>The task Colu</li> <li>Berdes Berau</li> <li>Berdes Berau</li> </ol>                                                                                                    | 101 biological consol<br>102 biological consol<br>102 biological consol<br>103 biological consol<br>103 biological consol<br>104 biological consol<br>105 biological consol<br>105 biological consol<br>106 biological consol<br>107 biological consol<br>108 biological consol<br>109 biological consol<br>109 biological consol | Do synch. sez-<br>namu přetáně<br>soubory sem                                                                                                    | te e e e e e e e e e e e e e e e e e e |

Obsah playlistu nebo knihovny

Start Sync (Zahájit synchronizaci)

#### Poznámky:

- Pro synchronizaci vždy používejte Windows Media Player 11.
- Audio soubory se budou kopírovat rychleji, pokud bude mít Windows Media Player nastaven tzv. "volume leveling" pro srovnání hlasitosti synchronizovaných audiosouborů. Více informací najdete v návodu k aplikaci Windows Media Player.

## Přehrávání multimedií

## Přehrávání multimediálních souborů na telefonu

Použijte knihovnu pro vyhledání písniček, videí a seznamů skladem, které jsou uloženy v telefonu nebo na paměťové kartě.

- Pokud nejste na obrazovce knihovny, klikněte na Nabídka > Knihovna
- Pokud je to nutné, klikněte na Nabídka > Knihovna a vyberte tu knihovnu, ze které chcete provést výběr.
- Ve většině případů Windows Media Player Mobile automaticky knihovnu aktualizuje.
- Je ovšem možné provést aktualizaci ručně, abyste se ujistili, že obsahuje všechny nově nahrané soubory. Pro ruční aktualizaci klikněte na Nabídka > Aktualizace knihovny.
- 4) Vyberte kategorii (My Music, My Playlists) a vyberte položky, které chcete přehrát (písničku, album, písničky od jednoho umělce) a potom klikněte na Přehrát.
- Poznámka:
   Pro přehrání souboru, který je umístěn v telefonu, ale ne v knihovně, klikněte na Nabídka > Otevřít soubor. Vyberte soubor nebo adresář, který chcete přehrát a klikněte na Přehrát .

# Řešení problémů

Více informací se dozvíte na stránce týkající se řešení problémů programu Windows Media Player Mobile umístěné na webu společnosti Microsoft (<u>http://www.microsoft.com/windows/windowsmedia/player/windowsmobile/troubleshooting.aspx</u>).

# 9.4 Správce zvuku

Aplikace Audio Manager umožňuje pocházet hudební soubory a současně je přehrávat. Zpřístupní vám všechny hudební soubory na telefonu a umoží jejich jednoduchou organizaci a setřídění do kategorií.

#### Spuštění programu Správce zvuku

- Klikněte na Start > Správce zvuku
- Notes Správce zvuku prohledává všechny hudební soubory a hledá následující formáty: MP3, WMA, AAC a AAC+. Prochází tyto složky (včetně podsložek): Na telefonu "Music" a "My Documents", celou paměťovou kartu..
  - Hudební soubory jsou organizovány podle údajů obsažených v samotném souboru (např. Umělec, Album, Žánr). Podpora ID3 tagů.

## Knihovna

Na obrazovce knihovny ukazují postranní šipky, že jsou k dispozici subnabídky. K procházení položek používejte navigační tlačítko a pro vstup do sub-nabídky využijte středovou potvrzovací klávesu.

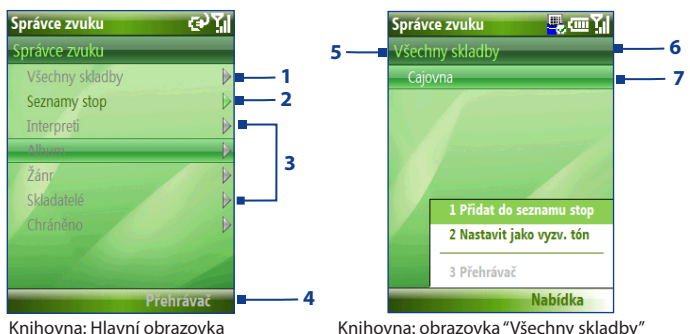

| Číslo | Popis                                                                                                    |
|-------|----------------------------------------------------------------------------------------------------|
| 1     | Otevře sub-nabídku Všechny skladby                                                                       |
| 2     | Otevře sub-nabídku Seznamy skladeb, kde můžete vytvářet vlastní<br>seznamy a ty pak jednoduše přehrávat. |

#### 138 Multimedia

| Číslo | Popis                                                                                                    |
|-------|----------------------------------------------------------------------------------------------------|
| 3     | Otevře sub-nabídku, kde můžete podle zvolené kategorie procházet<br>hudebními soubory                                                                                                    |
| 4     | Přepne na obrazovku přehrávače. Na této obrazovce stiskem<br>potvrzovací klávesy navigačního tlačítka zahájíte přehrávání.                                                                                                    |
| 5     | Zobrazí název aktuální sub-nabídky.                                                                                                    |
| 6     | Zobrazuje ikonu vyhledávání, pokud je databáze aktualizována.<br>Aktualizace databáze probíhá po přidání, úpravě nebo přejmenování<br>souboru.                                                                                                    |
| 7     | Zobrazuje názvy písniček nebo souborů, pokud jste v sub-nabídce<br>Všechny skladby. Použitím navigační klávesy můžete vybrat hudební<br>soubor a přehrát jej. Pokud jste v obrazovce kategorie, zobrazuje<br>více sub-nabídek. Sub-nabídku otevřete stiskem potvrzovací klávesy<br>navigačního tlačítka. |

# Tip Stiskem navigačního tlačítka doleva nebo se vrátíte v adresáři o úroveň výš.

Pokud stisknete potvrzovací klávesu navigačního tlačítka (OK) na kategorii v hlavní obrazovce knihovny, objeví se ty sub-nabídky, které upřesňují volbu. Například vyberete-li "Umělce", objeví se sub-nabídka s jejich jmény. Pokračujte dále, dokud se nedostanete na úroveň, kde můžete vybírat konkrétní písničky.

Hudební soubory, které jsou chráněny pomocí Digital Rights Management (DRM), budou uvedeny v kategorii **Chráněno**. Ikona zámku před názvem písně ukazuje, že píseň je chráněna DRM. Pokud je ikona přeškrtnutá, znamená to, že Vaše práva k této písni vypršela a že píseň nemůže být přehrána.

Poznámka:

Po ukončení aplikace a opětovném otevření bude zobrazena poslední sub-nabídka, ze které jste odešli.

## Hudební přehrávač

Aplikace Hudební přehrávač je integrována do programu Správce zvuku a umožňuje přehrávání hudebních souborů. Po vybrání písničky v knihovně se automaticky spustí Hudební přehrávač a přehraje ji. Poznámka: Pokud byl Hudební přehrávač v době ukončení programu Správce zvuku poslední zobrazenou obrazovkou, při dalším spuštění se Hudební přehrávač opět zobrazí jako vstupní obrazovka. Pro přechod do knihovny klikněte na Knihovna.

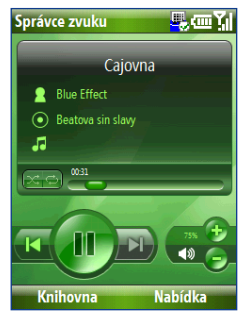

| Ovládací prvek                                   | Funkce                                                                                                    |
|--------------------------------------------------|----------------------------------------------------------------------------------------------------|
| Potvrzovací klávesa<br>navigačního tlačítka (OK) | Přehrává nebo pozastaví písničku.                                                                                                    |
| 02:15                                            | Zobrazuje dobu přehrávání. Kliknutím na <b>Nabídka &gt; Zobrazit<br/>čas</b> vyberete formát zobrazování (přehraný čas nebo zbývající<br>čas)                          |
| Podržení 1                                       | Posun zpět v písničce                                                                                                    |
| Podržení 3                                       | Posun vpřed v písničce                                                                                                    |
| Navigační tlačítko doleva/<br>doprava            | Předchozí/následující písnička                                                                                                    |
| Stisknutí 8                                      | Zapne a vypne zvuk (mute)                                                                                                    |
| Navigační tlačítko nahoru/<br>dolů               | 💿 🥃 Zvýší/sníží hlasitost                                                                                                    |
| Stisknutí 4                                      | Náhodný výběr písniček (shufle)                                                                                                    |
| Stisknutí 7                                      | Opakuje písničky během přehrávání (smyčka)                                                                                                    |
| Knihovna                                         | Vrátí se na obrazovku knihovny                                                                                                    |
| Nabídka                                          | Otevře nabídku, ze které můžete vybrat, zda chcete přidat<br>aktuální písničku do seznamu, nastavit režim přehrávání,<br>nastavit písničku jako vyzváněcí tón a další. |

#### 140 Multimedia

## Seznamy skladeb (Playlisty)

Seznam skladeb je seznam hudebních souborů, který je přehráván postupně. Obrazovka Playlistu zobrazuje aktuální seznamy skladeb, které jsou umístěny v telefonu a na paměťové kartě.

Zobrazují se dva typy seznamů:

- Seznamy Windows Media Player jedná se o seznamy skladem z knihovny aplikace Windows Media Player Mobile, která může být synchronizována s počítačem. Jsou označeny ikonou Windows Media Player (
  ). Mohou být přehrávány v programu Správce zvuku, ale nemohou zde být editovány.
- Vlastní seznamy skladeb Seznamy vytvořené programem Správce zvuku, ty v něm mohou být přehrávány i upravovány.
- Poznámky: Pokud seznam Windows Media Player obsahuje kromě hudby i video a další formáty, Správce zvuku přehraje pouze hudbu.
  - Správce zvuku prohledává seznamy v těchto umístěních:

#### Vytvoření seznamu skladeb

- 1) Na obrazovce knihovny vyberte **Playlisty** a stiskněte potvrzovací klávesu navigačního tlačítka (OK)
- 2) Na obrazovce seznamů skladeb klikněte na Nabídka > Nový
- 3) Vložte jméno seznamu (Playlist name) a klikněte na OK
- Na obrazovce seznamů skladeb vyberte seznam, který jste právě vytvořili a klikněte na Upravit
- 5) Klikněte na Nabídka > Přidat
- 6) Vyberte písničky, které chcete do seznamu přidat kliknutím na potvrzovací klávesu navigačního tlačítka (OK), nebo klikněte na Nabídka > Vybrat vše pro vybrání všech souborů
- 7) Pro návrat na obrazovku seznamů opakovaně klikněte na OK.

## Nastavení hudby jako vyzváněcí melodie

Program Správce zvuku umožňuje vybrat oblíbenou skladbu a nastavit ji jako vyzváněcí tón pro Váš telefon.

- Pomocí navigačního tlačítka vyberte skladbu v seznamu nebo knihovně
- 2. Při přehrávání klikněte na Nabídka > Nastavit jako vyzvánění
- Poznámka: Pokud je vybraná písnička ve formátu MP3, můžete ji nejdříve zkrátit. Klikněte na Oříznout pro otevření příslušného programu. Pro více informací o zkracování otočte na následující stránku.
  - Vyberte Vybrat jako zvonění a stiskněte potvrzovací klávesu navigačního tlačítka (OK)
  - 5. Zobrazí se žádost o potvrzení. Klikněte na OK.
- Tip: Pokud chcete písničku jen uložit do seznamu vyzváněcích tónů pro pozdější využití, klikněte na Uložit adresáře vyzvánění. Později ji můžete nastavit pomocí Start > Nastavení > Zvuky

## **MP3 Trimmer**

Program MP3 Trimmer můžete použít k oříznutí skladeb ve formátu MP3. Novou skladbu pak můžete uložit jako nový soubor nebo nastavit jako vyzváněcí tón.

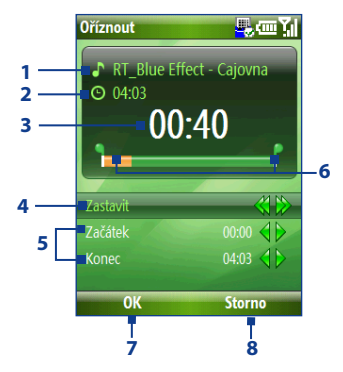

| Ovla | ádací prvek              | Funkce                                                                              |
|------|--------------------------|-------------------------------------------------------------------------------------|
| 1    | Titulek                  | Zobrazuje název písničky                                                            |
| 2    | Trvání                   | Zobrazuje délku písničky po oříznutí                                                |
| 3    | Cas                      | Zobrazuje dobu přehrávání, když je písnička přehrávána                              |
| 4    | Přehrávání/<br>pauza     | Pro přepnutí mezi přehráváním a pauzou stiskněte střed<br>navigačního tlačítka (OK) |
| 5    | Označit<br>začátek/konec | Umožňuje přesné označení začátku a konce výřezu                                     |
| 6    | Označit<br>začátek/konec | Zobrazuje aktuální umístění začátku a konce nové<br>písničky                        |
| 7    | Body označení            | Pro potvrzení oříznutí klikněte zde                                                 |
| 8    | Zrušit                   | Ukončí aplikaci bez vytvoření nového souboru                                        |

#### Oříznutí MP3 souboru

- 1. Pro vybrání začátku oříznutí na obrazovce použijte navigační tlačítko (Mark in)
- Pomocí navigačního tlačítka vyberte umístění počátečního bodu. Po jeho umístění začne písnička od vybraného místa hrát. Pomocí navigačního tlačítka můžete pozici upřesňovat.

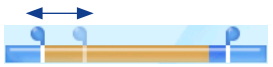

 Vyberte konec výřezu (Mark out). Opakujte postup z bodu 2) pro vybrání konce oříznutí (konce nového souboru).

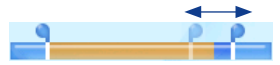

- 4. Pomocí Play (Přehrát) vyzkoušejte, jak bude znít písnička po oříznutí.
- Klikněte na Nabídka a vyberte, jestli má být soubor nastaven jako vyzváněcí tón, uložen do adresáře vyzvánění nebo uložen jako nový soubor.

# 9.5 MIDlet Manager

Program MIDlet Manager umožňuje stahování aplikací založených na jazyku Java, jako jsou hry a malé nástroje či aplikace, které jsou navrženy speciálně pro použití na mobilních zařízeních.

## Instalování MIDletů z internetu

- 1. Na základní obrazovce klikněte na Start > MIDlet Manager
- Pro otevření Internet Explorer Mobile klikněte na Nabídka > Instalovat > Procházet
- 3. Najděte požadovaný MIDlet
- 4. Vyberte MIDlet ke stažení
- 5. Pro zahájení instalace klikněte na Ano
- 6. Pro potvrzení instalace klikněte na Hotovo

#### Poznámky:

- Stahování můžete kdykoliv přerušit
- Stažené MIDlety budou automaticky uloženy do složky "My Documents"

#### Instalování MIDletů z počítače

MIDlety můžete z počítače přenášet do telefonu pomocí USB kabelu nebo spojení Bluetooth do jednoho z následujících dočasných adresářů, kde je MIDlet Manager najde.

- Telefon: ../Smartphone/My Documents/My MIDlets
- Paměťová karta: ../Smartphone/Storage Card

#### Poznámka: Pokud adresář "My MIDlets" neexistuje, můžete jej vytvořit. Adresář "Storage Card" je vytvořen automaticky po vložení paměťové karty do telefonu.
#### Instalace MIDletů z lokálního adresáře

- 1. Na základní obrazovce klikněte na Start > MIDlet Manager
- Pro instalování MIDletů z dočasného adresáře klikněte na Nabídka > Instalovat > Místní
- Vyberte požadovaný MIDlet a klikněte na potvrzovací klávesu navigačního tlačítka (OK)
- 4. Klikněte na ANO pro potvrzení instalace.

#### Spouštění MIDletů z telefonu

- 1. Klikněte na Start > MIDlet Manager
- 2. Ze seznamu vyberte požadovaný MIDlet
- Pro spuštění stiskněte střed potvrzovací klávesy navigačního tlačítka (OK)

#### Správa MIDletů

MIDlety můžete sdružovat do kategorií a definovat vlastní kategorie. Můžete také měnit standardní nastavení zobrazování.

#### Změna nastavení zobrazování

- 1. Na základní obrazovce klikněte na Start > MIDlet Manager
- 2. Klikněte na Nabídka > Nastavení
- 3. Pomocí navigačního tlačítka vyberte položku "Možnosti zobrazení"
- 4. V položce **Zobrazit možnosti** vyberte, zda chcete MIDlety zobrazovat po skupinách nebo všechny najednou
- V položce Možnosti výběru zvolte, zda chcete třídit dle jména nebo velikosti a klikněte na Hotovo.

#### **Odinstalování MIDletu**

Něž začnete odinstalovávat MIDlet, ujistěte se, že není aktivní.

- 1) Na seznamu JAVA aplikací vyberte MIDlet který chcete odinstalovat
- 2) Klikněte na Nabídka > Manage > Uninstall
- 3) Klikněte na OK pro potvrzení

# Poznámka: Pokud je MIDlet součástí sady, nelze jej odinstalovat samotný. Je třeba odebrat celou sadu.

146 Multimedia

# Kapitola 10 Využití ostatních aplikací

10.1 Office Mobile 10.2 Adobe Reader LE 10.3 Rychlé vytáčení 10.4 Hlasové vytáčení

# **10.1 Office Mobile**

Sada Office Mobile sestává ze tří aplikací, které umožňují zobrazit různé druhy dokumentů - Word, Powerpoint a Excel. Jedná se o tyto aplikace:

- Excel Mobile (zobrazuje dokumenty Microsoft Excel)
- PowerPoint Mobile (zobrazuje dokumenty Microsoft Powerpoint)
- Word Mobile (zobrazuje dokumenty Microsoft Word)

Pro spuštění klikněte na **Start** > **Office Mobile** a vyberte program, který chcete spustit.

Poznámka: Ne všechna písma a vlastnosti jsou podporované, ale tyto programy zobrazí dokument tak, jak bude přibližně zobrazen na PC.

#### **Excel Mobile**

Excel Mobile umožňuje zobrazovat soubory aplikace Microsoft Excel. Umožňuje také zobrazovat již vytvořené grafy.

#### Poznámky:

- Excel Mobile funguje pouze se soubory vytvořenými sadou Office 97 nebo pozdější.
- Makra uložená v původním souboru nebudou spouštěna.
- 3D grafy budou převedeny do 2D grafiky.
- Obrázky nastavené jako pozadí nebudou zobrazovány.

#### Otevření souboru

- 1. Klikněte na Soubor > Otevřít a najděte požadovaný .xls soubor
- Klikněte na Otevřít.

#### Změna zvětšení

• Klikněte na Zobrazit a vyberte požadované zvětšení

#### Zobrazení jiného listu v rámci souboru

Klikněte na Zobrazit > List a vyberte list

#### **PowerPoint Mobile**

PowerPoint Mobile je kompletní prohlížeč Microsoft Powerpoint souborů s možností spouštění prezentací.

Poznámka: PowerPoint Mobile pracuje správně se soubory vytvořenými v sadě Office 97 nebo pozdějšími.

#### Otevření souboru prezentace

- 1. Klikněte na Soubor > Otevřít a vyberte soubor .ppt nebo .pps
- 2. Klikněte na Otevřít.

#### Změna zobrazení

Click Menu > Lupa > Zvětšit nebo Zmenšit.

#### K nastavení Vaší prezentace proveďte následující

- 1. Menu > Možnosti.
- 2. Zvolte Orientace prezentace.
- 3. Přizpůsobte přehrávání volbou položky Možnosti přehrávání.

#### Word Mobile

Program Word Mobile zobrazuje dokumenty aplikace Microsoft Word, včetně tabulek, obrázků, odstavců, číslování atd.

Poznámka: Word Mobile zobrazuje správně pouze soubory vytvořené v sadě Office 97 nebo pozdější.

#### Otevření dokumentu

- 1. Klikněte na Soubor > Otevřít a vyberte soubor .doc nebo .rtf
- 2. Klikněte na Otevřít.

#### Změna zvětšení

Klikněte na View a vyberte požadované zvětšení.

#### Pro editaci dokumentu

- 1. Pro vstup do editace stiskněte Menu>Edit
- Upravte současný dokument a po dokončení stiskněte Menu > Soubor > Uložit jako nebo Odeslat

# 10.2 Adobe Reader LE

Program Adobe Reader LE umožňuje zobrazovat soubory formátu PDF.

Pokud chcete otevřít soubor chráněný heslem, budete před otevřením souboru vyzváni k zadání hesla.

#### Otevření souboru PDF na telefonu

- 1) Klikněte na Start > Office > Adobe Reader LE
- 2) Klikněte na Otevřít
- 3) Vyberte soubor, který chcete otevřít a klikněte na něj.

Poznámka: Pro otevření jiného souboru klikněte na Open > Nabídka > Browse For File. Soubor PDF můžete také otevřít z programu File Explorer kliknutím na něj.

#### Pohyb po PDF souboru

Můžete používat následující postupy:

- Používat navigační tlačítko pro procházení listů
- Kliknout na Nabídka > Jdi na a vybrat možnost jít na konkrétní stranu dokumentu

Při prohlížení PDF souboru klikněte na **Nabídka** pro zobrazení seznamu možností, kde můžete soubor přiblížit, jít na záložku, najít text a další.

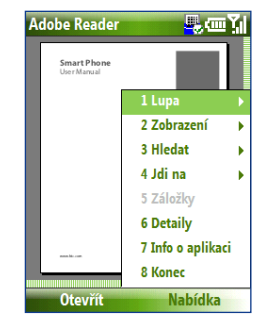

### 10.3 Speed Dial – Rychlé vytáčení

Pro často volaná čísla nebo často otevírané položky můžete vytvořit záznamy v režimu rychlého vytáčení. Tyto položky jsou pak přístupné stiskem jediné klávesy.

#### Vytvoření záznamu rychlého vytáčení pro kontakt

- 1. Na základní obrazovce klikněte na Start > Kontakty
- 2. Vyberte kontakt
- Pro otevření detailů kontaktu stiskněte potvrzovací klávesu navigačního tlačítka (OK)
- Vyberte požadované telefonní číslo a klikněte na Nabídka > Přidat do rychlých voleb
- 5. Vložte údaje do políček, zejména název a přiřaďte klávesu
- Klikněte na Hotovo. Pro přerušení kdykoliv předtím klikněte na Nabídka > Zrušit

#### Vytvoření záznamu rychlého spuštění pro jinou položku

- Na základní obrazovce klikněte na Start a pak jen vyberte položku, kterou chcete přidat (nespouštějte ji)
- 2) Klikněte na Nabídka > Přidat do rychlých voleb
- 3) Vložte údaje do políček, zejména název a přiřaďte klávesu
- Klikněte na Hotovo. Pro přerušení kdykoliv předtím klikněte na Nabídka > Zrušit
- Poznámka:
   První místo v rychlovytáčení je rezervováno pro hlasovou schránku.

   Program Speed Dial vybere automaticky další volnou položku.

   Pokud chcete umístit nějakou položku na klávesu, která je již

   obsazena, bude předchozí záznam vymazán.

#### Vyzvednutí hlasových zpráv ze schránky

 Pro vstup do hlasové schránky na základní obrazovce stiskněte a držte "1". Dál postupujte dle výzev ve sluchátku.

#### Uskutečnění hovoru nebo spuštění aplikace pomocí Speed Dial

Pokud jste už přiřadili záznam, stačí stisknout a podržet určenou klávesu

#### Vymazání přiřazeného záznamu

- 1) Na základní obrazovce klikněte na Start > Speed Dial
- 2) Vyberte požadovaný záznam a klikněte na Nabídka > Vymazat

# 10.4 Voice Speed Dial - hlasové vytáčení

Můžete nastavit hlasový záznam pro telefonní číslo, e-mailovou adresu nebo webovou stránku. Když pak po spuštění programu Voice Speed Dial zopakujete odpovídající hlasový záznam do mikrofonu, je automaticky vytočeno číslo, otevřena e-mailová zpráva nastavenému adresátovi nebo otevřena nastavená webová stránka.

#### Vytvoření hlasového záznamu

- 1. Na základní obrazovce klikněte na Start > Kontakty
- Pro otevření vybraného kontaktu požadovaný kontakt vyberte a klikněte na potvrzovací klávesu navigačního tlačítka (OK)
- 3. Vyberte položku, které chcete přiřadit hlasový záznam
- 4. Klikněte na Nabídka > Přidat hlas. příkaz
- Po pípnutí nahrajte záznam nejlépe jedno snadno rozpoznatelné slovo
- 6. Pokud je záznam úspěšně nahrán, telefon jej přehraje. Klikněte na OK
- 7. Doplňte odpovídající políčka
- Pro uložení hlasového záznamu klikněte na Hotovo. Pro ukončení kdykoliv klikněte na Nabídka > Storno

#### Vytvoření hlasového záznamu pro program

V tomto příkladě vytvoříme záznam pro aplikaci Fotoaparát. Pro jiné programy je postup obdobný.

- Na základní obrazovce klikněte na Start a vyberte program Fotoaparát (neklikejte na něj, pouze zvýrazněte)
- 2. Klikněte na Nabídka > Přidat hlas. příkaz
- 3. Po pípnutí řekněte slovo pro spuštění programu (např. Foto)
- 4. Pokud byl záznam úspěšný, telefon jej reprodukuje. Klikněte na OK
- Doplňte zbývající položky a klikněte na Hotovo pro uložení hlasového záznamu. Pro přerušení klikněte na Nabídka > Cancel

# Uskutečnění hovoru nebo spuštění programu pomocí hlasového záznamu

- Stiskněte tlačítko pro "Rozpoznávání hlasu" rozpoznání hlasu na levé straně telefonu
- Po pípnutí vyslovte záznam pro spuštění aplikace. Pokud bylo rozpoznání úspěšné, telefon záznam zopakuje a provede přiřazenou akci, vytočí číslo, spustí program.
- Tip: Pokud telefon nerozpozná záznam, zkuste mluvit jasně a nahlas, nebo snižte hladinu okolního hluku

#### Úprava, smazání nebo přehrání hlasového záznamu

- 1. Na základní obrazovce klikněte na Start > Hlasové vytáčení
- 2. Vyberte ze seznamu požadovaný záznam
- 3. Vyberte si z následujících možností:
  - Pro změnu hlasového záznamu klikněte na Nabídka > Upravit, udělejte změny a klikněte na Hotovo.
  - Pro smazání klikněte na Nabídka > Vymazat.

Pro přehrání stávajícího záznamu klikněte na **Nabídka > Přehrát hlas.** příkaz

#### 154 Využití Ostatních Aplikací

# DODATKY

A.1 Upozornění A.2 Specifikace

# A.1 Upozornění

#### Identifikace přístroje

Pro identifikaci při schvalování bylo tomuto přístroji přiděleno označení **VOX0101**.

Pro zachování spolehlivého a bezpečného fungování zařízení **VOX0101** používejte jen níže uvedené příslušenství:

Baterii bylo přiřazeno označení LIBR160.

Tento produkt je určen pro použití s certifikovaným zdrojem elektrické energie třídy 2, s výstupním napětím 5 V stejnosměrného napětí, proud max. 1A

#### Upozornění EU

Produkty s označením CE splňují direktivy R&TTE (99/5/EC), EMC (89/336/ EEC) a Low Voltage Directive (73/23/EEC).

To znamená, že je v souladu s níže uvedenými normami:

- EN60950-1 (IES60950-1)
- ETSI EN 300 328
- ETSI EN 301 511
- ETSI EN 301 489-1
- ETSI EN 301 489-7
- ETSI EN 301 489-17
- EN 50360-2001

# **CE**0678**O**

| Tento přístroj lze používat v: |    |    |    |    |    |    |    |
|--------------------------------|----|----|----|----|----|----|----|
| AT                             | BE | BG | СН | СҮ | cz | DE | DK |
| EE                             | ES | FI | FR | GB | GR | HU | IE |
| ІТ                             | IS | LI | LT | LU | LV | МТ | NL |
| NO                             | PL | РТ | RO | SE | SI | SK | TR |

# Bezpečnostní opatření proti vystavení krátkovlnnému záření

Používejte jen originální, výrobcem doporučené příslušenství nebo příslušenství neobsahující kov.

Použití neoriginálního příslušenství může změnit vyzařovací charakteristiku telefonu a proto není doporučováno.

#### Dodržujte servisní upozornění

Pokud není v návodu uvedeno jinak, nepokoušejte se žádnou část přístroje opravovat sami. Servisování by mělo být prováděno pouze autorizovaným servisem nebo technikem.

#### Poškození vyžadující opravu

Pokud nastane některá z následujících situací, odpojte přístroj od zdroje elektrické energie a vyhledejte servis:

Do telefonu byla vylita tekutina nebo se do něj dostal cizí předmět

Přístroj byl vystaven dešti nebo vodě

Přístroj byl upuštěn nebo jinak poškozen

Jsou znatelné známky přehřívání

Přístroj nefunguje správně, nebo v souladu s manuálem

Pro omezení možnosti zvýšené absorbce možného záření je doporučováno nedotýkat se během vysílání antény.

SAR

- 0,803 W/kg @ 10g

#### Telecommunications & Internet Association (TIA) bezpečnostní informace

#### Kardiostimulátory

Mezi bezdrátovým telefonem a kardiostimulátorem je doporučováno zachovávat minimální vzdálenost 6 palců (15cm) pro zamezení možného rušení kardiostimulátoru.

Osoby s kardiostimulátory by měly:

Vždy udržovat telefon alespoň 15cm od kardiostimulátoru, když je telefon zapnutý. Nikdy nenosit telefon v náprsní kapse.

Používat pro telefonování vzdálenější stranu od kardiostimulátoru.

případě podezření, že telefon ovlivňuje kardiostimulátor, okamžitě telefon vypnout.

#### Naslouchátka

Některé digitální bezdrátové telefony mohou rušit funkci naslouchátek. Pokud se tak děje, konzultujte možné varianty s výrobcem a poskytovatelem telefonních služeb.

#### Další lékařské přístroje

Pokud používáte nějaké další přístroje, vždy konzultujte s výrobcem, zda jsou dostatečně stíněny proti krátkovlnnému vysílání, např. mobilního telefonu. Další informace vám může poskytnout Váš lékař.

Tam, kde je to v lékařských zařízeních (nemocnicích) požadováno, vždy telefon vypínejte. V těchto místech může být používáno vybavení citlivé na krátkovlnné vyzařování.

#### Další tipy:

- Vyhněte se používání telefonu u kovových struktur (např. ocelový rám budovy).
- Nepoužívejte telefon u silných zdrojů elektromagnetického záření, jakými jsou televizory, mikrovlnné trouby a rádia.
- Nepoužívejte telefon bezprostředně po výrazných změnách teploty.

#### Upozornění WEEE

Direktiva o elektronickém odpadu (direktiva WEEE), která vstoupila v platnost v roce 2003, vedla k zásadním změnám v zacházení s elektrickými zařízeními po skončení jejich životnosti.

Účelem této direktivy je v první řadě snížení objemu elektronického odpadu a také zdůrazněnídůležitosti recyklování a dalších forem zpracování odpadů.

Logo WEEE na krabici znamená, že tento produkt nesmí být vyhozen spolu s komunálnímodpadem. Jste zodpovědní za správné zpracování veškerého elektronického odpaduv domácnosti. Takový odpad patří do speciálních kontejnerů, umístěných ve sběrnýchmístech.

Vyhozením přístroje do takového kontejneru pomáhá chránit přírodní zdroje. Správnárecyklace a následné zpracování odpadu přispěje k zachování zdraví všech lidí a zvířat, icelého životního prostředí. Pro více informací o elektronickém odpadu a správném zacházení s nímkontaktujte prodejce tohoto zařízení..

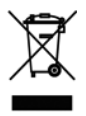

#### **Konformita s RoHS**

Tento produkt je v souladu s direktivou 2002/95/EC evropského parlamentu o omezení používání nebezpečných látek a sloučenin v elektronickém vybavení.

# A.2 Specifikace

| Systémové informace           |                                                                               |  |  |  |
|-------------------------------|-------------------------------------------------------------------------------|--|--|--|
| Procesor/chipset              | • TI's OMAP™ 850 201 MHz                                                      |  |  |  |
| Paměť                         | <ul> <li>ROM-Nand Flash: 128 MB (Standard)</li> <li>RAM: 64 MB DDR</li> </ul> |  |  |  |
|                               | Jedná se o absolutní hodnotu, paměť přístupná uživateli je<br>menší.          |  |  |  |
| Operační systém               | Microsoft <sup>®</sup> Windows Mobile <sup>®</sup> 6 Standard                 |  |  |  |
| Displej                       |                                                                               |  |  |  |
| Тур                           | 2.4" LCD displej s bílým LED osvětlením                                       |  |  |  |
| Rozlišení                     | Rozlišení 320 x 40 (65 000 barev)                                             |  |  |  |
| Orientace                     | Portrét a Scéna (při otevřené klávesnici)                                     |  |  |  |
| GSM/GPRS/EDGE Quad-band modul |                                                                               |  |  |  |
| GSM 850                       | 824 ~ 849, 869 ~ 894 MHz                                                      |  |  |  |
| GSM 900                       | 880 ~ 915, 925 ~ 960 MHz                                                      |  |  |  |
| GSM 1800                      | 1710 ~ 1785, 1805 ~ 1880 MHz                                                  |  |  |  |
| GSM 1900                      | 1850 ~ 1910, 1930 ~ 1990 MHz                                                  |  |  |  |
| Modul fotoaparátu             |                                                                               |  |  |  |
| Тур                           | 2 Megapixel CMOS                                                              |  |  |  |
| Rozlišení                     | • UXGA: 1200 x 1600<br>• SXGA: 960 x 1024<br>• VGA: 480 x 640                 |  |  |  |

| Připojení            |                                                                                                    |
|----------------------|----------------------------------------------------------------------------------------------------|
| I/O port             | HTC ExtUSB™ : an 11-pin mini-USB konektor spojený s<br>audiovýstupem.<br>(ExtUSB je patentované propojovací rozhraní s<br>ochrannou známkou od HTC) |
| Bluetooth            | V 2.0 bez EDR, výkon třídy 2                                                                                                    |
| Wi-Fi                | IEEE 802.11b/g compliant, vnitřní anténa                                                                                                    |
|                      |                                                                                                    |
| Audio                |                                                                                                    |
| Mikrofon/reproduktor | Vestavěný mikrofon a reproduktor (s podporou hlasitého<br>odposlechu)                                                                               |
| Sluchátka            | AAC/AMR/WMA/WAV/MP3 codec                                                                                                    |
| Rozměry              |                                                                                                    |
| Rozměry              | 101,5mm (D) x 50mm (S) x 18,6mm (H)                                                                                                    |
| Váha                 | 140g s vloženou baterií                                                                                                    |

| Ovládání a indikátory |                                                                                                    |
|-----------------------|----------------------------------------------------------------------------------------------------|
| Navigace              | 5ti směrné navigační tlačítko (střed pro potvrzení - OK)                                                                                                    |
| Tlačítka              | Zapnutí/vypnutí<br>Levá a pravá multifunkční klávesa Domů<br>Zpět<br>Hovor (zahájení hovoru)<br>Konec hovoru/zámek kláves<br>36 písmenná QWERTY klávesnice<br>12 písmenná numerická klávesnice<br>ovládání hlasitosti<br>tlačítko kamera<br>tlačítko pro hlasové ovládání |
| Světla                | <ul> <li>Upozornění na události</li> <li>Stav nabití</li> <li>GSM/GPRS signály</li> <li>Bluetooth/Wi-Fi připojení</li> </ul>                                                                                                    |

Rozšiřující slot

slot microSD

pro karty formátu microSD

| Zdroje energie          |                                                                                           |
|-------------------------|-------------------------------------------------------------------------------------------|
| Baterie                 | Li-Ion Polymer 1050 mAh vyjímatelná, nabíjecí baterie                                     |
| Délka hovoru            | až 7 hodin                                                                                |
| Délka výdrže na signálu | až 175 hodin                                                                              |
| AC Adaptér              | <ul> <li>AC vstup/frekvence: 100 ~ 240 AC, 50/60Hz</li> <li>DC výstup: 5V a 1A</li> </ul> |

# Rejstřík

166 Rejstřík

## A

ActiveSync 50 - přehled 25 - Synchronizace 51, 95 Adobe Reader 25, 151 Alarm 58 Alarm nastavení 57

## B

#### Baterie

- informace 33
- řízení spotřeby 59
- Vybitá baterie 34

#### Bluetooth

- Bluetooth modem 120
- hands-free headset 116
- odesílání dat 118
- přehled 114
- režimy 114
- spárování115
- stereo headset 116
- synchronizace 53
- viditelný 114

Bluetooth Explorer 25, 119

# C

Clear Storage 26 ClearVue Document 26, 150 ClearVue Office 148 ClearVue Presentation 26, 148 ClearVue Worksheet 26, 150 Comm Manager 26, 106 Čtení a odpověď na MMS zprávy 85

# Ε

E-mail 88 - bezpečnost 102 - Outlook 86 - POP3/IMAP4 87 Exchange Server - synchronizace 95

## F

Firemní adresář 101 Fotoaparát 126 - Formáty záznamu 127 - Ikony režimů a indikátory 127 - nastavení fotoaparátu 129 - přehled 26 - Režimy záznamu 126 - Zoom 129

#### \_\_\_\_

# G

GPRS 109

# Η

Historie hovorů 26 Hlasové poznámky 27, 77 Hovor 41 Hovor - uskutečnění - z kontaktů 40 - z historie hovorů 40 - z výchozí obrazovky 39 Hry 26 Hudební přehrávač 139

# CH

#### Chybová hlášení 60

# I

IMAP4 87 Instalace - Microsoft ActiveSync 50 - Microsoft Windows Mobile Device Center 49 Informace o vlastníkovi 58 Internet 107 Internet Explorer Mobile 26, 112 Instalace MIDletů - místně 145 - z internetu 144 - z PC 144

# J

Jazykové/Místní nastavení 56

# K

Kalendář 26, 73 Kalkulačka 26 Konferenční hovor 42 Kontakty 26, 68 - Nový 68 - Obrázek kontaktu 126 - Poslání kont. informací přes MMS 70 - Poslání kont. informací přes SMS 70 - Volání 69 - Vyhledávání 69 - Zobrazení a editace 69 Kontrola stavu baterie 33 Kopírování

- kontaktů karty SIM na telefon 71
- kontaktů na kartu SIM 71
- obrázků a videa 130
- souborů mezi telefonem a PC 62
- zvukových souborů 58

# Μ

Messenger 27 Mezinárodní hovory 43 Místní nastavení 56 microSD karta 23 Microsoft ActiveSync 50 Microsoft Windows Mobile Device Center 49 MMS - MMS nastavení 82 - vytváření a posílání 84 MMS video 126 Modem - Bluetooth modem 120 - USB modem 113

# Ν

Nastavení 27 Nastavení času 56 Nastavení data 56 Nastavení e-mailového účtu 86 nepřítomnost 99

# 0

Obrazovka - přehled 24, 56 - úprava 56 - změna pozadí 56 Obrázky a video 27, 130 Osobní informace 58 Outlook e-mail 86

# Ρ

Paměť 61 **PDF 151** Posílání - e-mailů/SMS zpráv 88 - MMS zpráv 84 PIN 38, 64 POP3 87 Posílání schůzkv 74 Posílání a stahování e-mailů 91 Připojení telefonu k internetu - k místní síti 111 - Vytáčené 110 - Wi-fi 107 Profily 57 Průzkumník 26, 62 Přehled obrazovky 129 Přílohy 90 Připojení k wi-fi 107 Programy 25 - ActiveSvnc 25 - Adobe Reader 25 - ClearVue Document 26, 150 - ClearVue Presentation 26, 148 - ClearVue Worksheet 26, 150 - Comm Manager 26 - Fotoaparát 26 Historie volání 26 - Hlasové poznámky 27, 77 - Hry 26 - Internet Explorer 26 - Kalendář 26, 73 - Kalkulačka 26

- Kontakty 26, 68
- Messenger 27
- Obrázky a video 27, 130
- Průzkumník 62
- Rychlé poznámky 27
- SAPSettings 27
- Sdílení internetu 26, 113
- Správce SIM 27, 71
- Správce úloh 27, 61
- Správce zvuku 25, 137
- Telefon 37
- Windows Live 27
- Windows Live Mobile 121
- Windows Media Player Mobile 27
- Zprávy 26, 80

# Q

QWERTY klávesnice 31, 29

# R

Reset telefonu 66 Restart telefonu 65 Rychlý seznam 28 Řízení spotřeby 59

# S

SAPSettings 27, 45 Sdílení internetu 26, 113 Serveru 97 Specifikace telefonu 60 Správce zvuku 25, 137 Synchronizace - ActiveSync 51 - hudba a video 54

# T

T9 režim 30 Tísňové volání 43

# U

Upozornění 57 Usnadnění

- Doba pro potvrzení 59
- Limit opakovaného stisku 59
- Připomenutí při hovoru 59
- Velikost systémového písma 59

# V

Velikost písma 59 Velikost systémového písma 59 Verze operačního systému 60 Viditelný (Bluetooth) 114 Vkládání karty SIM 22 Vložení přílohy k e-mailu 88 Volba hudby jako vyzváněcího tónu 141 Vyhledávání e-mailů na Exchange Vyzváněcí tóny 38, 78, 141

# W

Webový prohlížeč 112 Wi-fi 107 Windows Live 27 Windows Live Mobile 121 Windows Media Player - formáty souborů 132 - přehled 27 Windows Mobile Device Center 49 Windows Mobile Software version 60

#### Ζ

Zabezpečen wi-fi připojení 109 Zálohování souborů 62 Zapnutí a vypnutí telefonu 24 Zastavení běžící aplikace 61 Zprávy 26, 80 Zprávy 88 Zvuky 57 Zámek - klávesnice 64 - telefonu 65 Zoom 128 Zprávy 26, 80 - Outlook e-mail 86 170 Rejstřík

Rejstřík 171